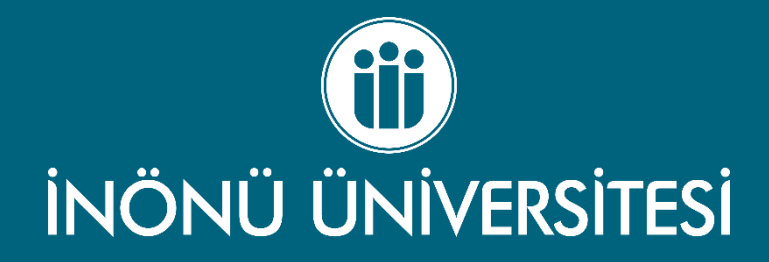

# SONLU ELEMANLAR YÖNTEMİNE GİRİŞ- SAP2000

Dr. Alper ÖZMEN

2024- Malatya

#### **Program Kurulumu**

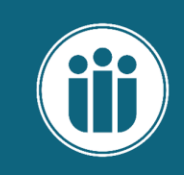

✓ Linke tıklayarak İndirmeyi başlatınız, rar şifresi «123».

İndirme Linki

- ✓ Rar dosyasını klasöre çıkartınız.
- ✓ Açılan klasörde «Setup» dosyasına tıklayınız.
- ✓ Sonraki aşamalar görseller ile gösterilmiştir takip ediniz.

#### **Program Kurulumu**

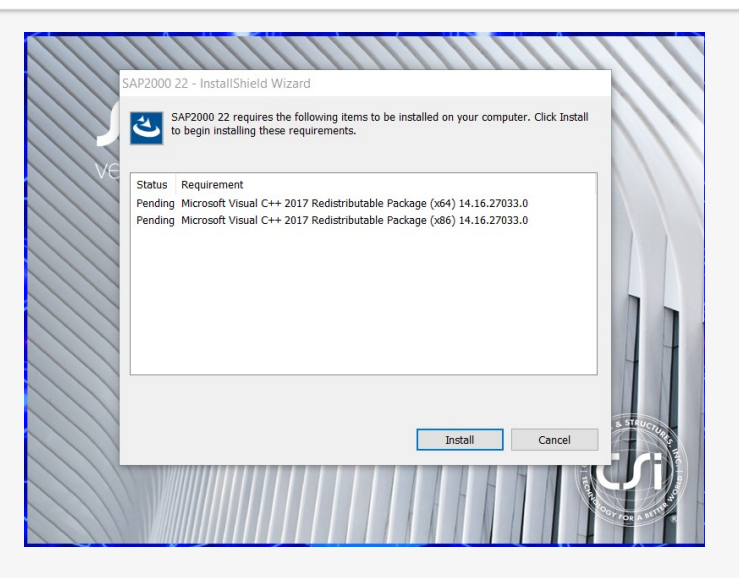

| BAP2000 22 - InstallShield Wizard                                                                                                    |
|----------------------------------------------------------------------------------------------------|
| License Agreement                                                                                                    |
| Please read the following license agreement carefully.                                                                                                    |
| END-USER SOFTWARE LICENSE AGREEMENT                                                                                                    |
| IMPORTANT! The software you seek to install or previously have<br>installed from Computers and Structures, Inc. (the "Software") is<br>licensed only on the condition that you agree to the terms and conditions<br>set forth below. PLEASE READ THE TERMS OF THIS SOFTWARE<br>LICENSE AGREEMENT CAREFULLY. |
| IF YOU AGREE TO BE BOUND BY THE TERMS OF THIS AGREEMENT, PLEASE SELECT THE BOX ON THIS PAGE                                                                                                    |
| I accept the terms in the license agreement     Print     I do not accept the terms in the license agreement                                                                                                    |
| InstallShield < Back Next > Cancel                                                                                                    |

| AP2000 22 -             | InstallShield Wizard                                                                                                    |
|-------------------------|----------------------------------------------------------------------------------------------------|
| <u>عام sar</u><br>beg   | 2000 22 requires the following items to be installed on your computer. Click Install t<br>in installing these requirements.                  |
| Status                  | Requirement                                                                                                    |
| Succeeded<br>Installing | Microsoft Visual C++ 2017 Redstributable Package (x64) 14.16.27033.0<br>Microsoft Visual C++ 2017 Redstributable Package (x66) 14.16.27033.0 |
| installing Mid          | rosoft Vaual C++ 2017 Redistributable Package (x86) 14, 16, 27033.0                                                                          |
|                         | Install                                                                                                    |
|                         |                                                                                                    |

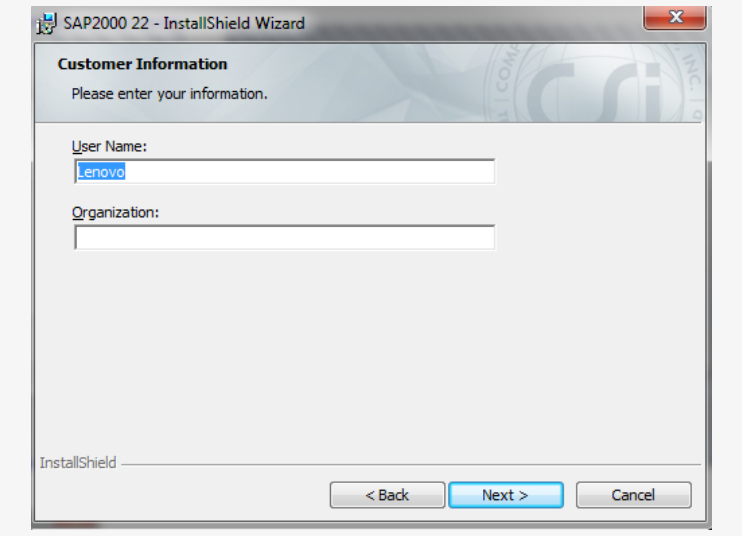

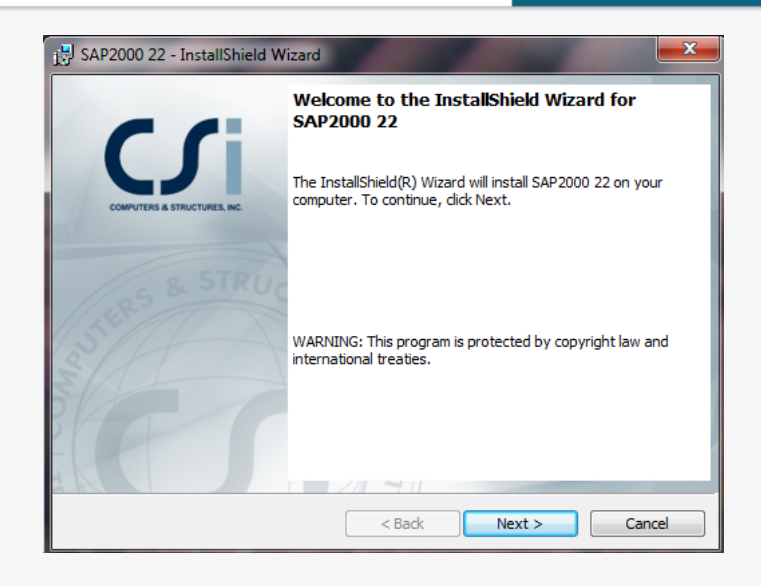

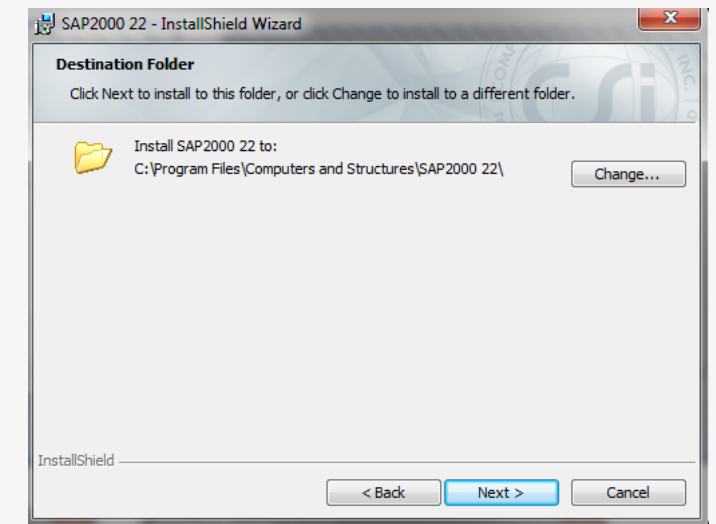

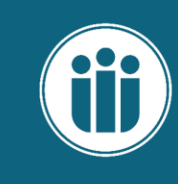

# Crack İşlemi

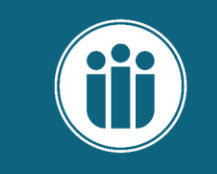

| 😋 💽 🛛 📕 🕨 Bilgisaya | r 🕨 Yerel Disk (C:) 🕨 Program Files 🕨 |                   |               | _     | <br>- | • 49 Ara: Program | Files  |
|---------------------|---------------------------------------|-------------------|---------------|-------|-------|-------------------|--------|
| Düzenle 👻 🔭 🎧 Aç    | Kitaplığa ekle 👻 🛛 Bununla paylaş 👻   | Yaz Yeni klasör   |               |       |       |                   | 80 • C |
| 🔆 Sık Kullanılanlar | Ad                                    | Değiştirme tarihi | Tür           | Boyut |       |                   |        |
| Downloads           | AMD .                                 | 01.02.2018 18:42  | Dosya klasörü |       |       |                   |        |
| SecentPlaces        | ANSYS Inc                             | 27.01.2018 22:21  | Dosya klasörü |       |       |                   |        |
| Autodesk 360        | 🎍 Autodesk                            | 20.02.2018 21:36  | Dosya klasörü |       |       |                   |        |
| Cesktop             | 퉬 Benjour                             | 17.05.2019 12:45  | Dosya klasörü |       |       |                   |        |
|                     | chrome_BITS_4108_1414400342           | 27.03.2024 10:49  | Dosya klasörü |       |       |                   |        |
| 🥽 Kitaplıklar       | 🎉 Common Files                        | 17.05.2019 12:47  | Dosya klasörü |       |       |                   |        |
| Belgeler            | Computers and Structures              | 13.05.2024 12:54  | Dosya klasörü |       |       |                   |        |
| 🚽 Müzik             | 🍰 DVD Maker                           | 27.01.2018 05:05  | Dosya klasörü |       |       |                   |        |
| 📔 Resimler          | 🌲 ESET                                | 02.03.2018 19:04  | Dosya klasörü |       |       |                   |        |
| 🚼 Video             | 鷆 Google                              | 26.10.2023 09:58  | Dosya klasörü |       |       |                   |        |
|                     | 🇼 Intel                               | 01.02.2018 18:25  | Dosya klasörü |       |       |                   |        |
| 🖳 Bilgisayar        | 🎍 Internet Explorer                   | 01.02.2018 18:11  | Dosya klasörü |       |       |                   |        |
| 🏭 Yerel Disk (C:)   | MATLAB                                | 19.02.2018 21:06  | Dosya klasörü |       |       |                   |        |
| 👝 Yeni Birim (E:)   | Microsoft Analysis Services           | 20.02.2018 14:55  | Dosya klasörü |       |       |                   |        |
| USB-ALPER (F:)      | Microsoft Office                      | 20.02.2018 14:57  | Dosya klasörü |       |       |                   |        |
| Autodesk 360        | Microsoft SQL Server                  | 20.02.2018 14:57  | Dosya klasörü |       |       |                   |        |
|                     | Microsoft Visual Studio 8             | 17.05.2019 12:45  | Dosya klasörü |       |       |                   |        |
| 📬 Ağ                | Microsoft.NET                         | 20.02.2018 14:57  | Dosya klasörü |       |       |                   |        |
|                     | January MSBuild                       | 14.07.2009 08:32  | Dosya klasörü |       |       |                   |        |
|                     | 🎍 plaksis                             | 01.05.2019 18:30  | Dosya klasörü |       |       |                   |        |
|                     | PowerISO                              | 19.02.2018 20:58  | Dosya klasörü |       |       |                   |        |
|                     | 🎍 QGIS 2.18                           | 20.02.2018 23:13  | Dosya klasörü |       |       |                   |        |
|                     | 🗼 Recuva                              | 24.12.2019 14:08  | Dosya klasörü |       |       |                   |        |
|                     | Reference Assemblies                  | 14.07.2009 08:32  | Dosya klasörü |       |       |                   |        |
|                     | Softland                              | 20.02.2018 22:57  | Dosya klasörü |       |       |                   |        |
|                     | SOLIDWORKS Corp                       | 17.05.2019 13:20  | Dosya klasörü |       |       |                   |        |
|                     | Uninstall Information                 | 14.07.2009 08:09  | Dosya klasörü |       |       |                   |        |

| Düzenle 🔻 📜 Aç                                                                                                    | Kitaplığa ekle 🔻                                           | Bununla paylaş 🔻 | Yaz | Yeni klasör                                                                   |                                                       |       | Dúze | tnie 👻 📷 Aç                                                                                                    | Kitapliğa ekle 👻<br>Ad                                                                                                    |
|----------------------------------------------------------------------------------------------------|------------------------------------------------------------|------------------|-----|-------------------------------------------------------------------------------|-------------------------------------------------------|-------|------|----------------------------------------------------------------------------------------------------|----------------------------------------------------------------------------------------------------|
| <ul> <li>★ Sık Kullanılanlar</li> <li>Downloads</li> <li>RecentPlaces:</li> <li>Autodesk 380</li> <li>Desitop</li> <li>Ktapiklar</li> <li>Belgeler</li> <li>Mazik</li> <li>Resimler</li> <li>Vielo</li> <li>Keisiner</li> <li>Verel Disk (C)</li> <li>Yerel Disk (C)</li> <li>Yerel Disk (C)</li> <li>Autodesk 380</li> <li>Satudesk 380</li> </ul> | Ad<br>SAP2000 20<br>SAP2000 21<br>SAP2000 22<br>SAP2000 22 | A                |     | Değiştirme tarihi<br>13.05.2024 12:49<br>26.11.2019 12:42<br>13.05.2024 12:56 | Tür<br>Doşa klasörü<br>Doşşa klasörü<br>Doşşa klasörü | Boyut |      | Sik Kulinnikaria<br>Ji Poenolisaki<br>Ji Poenolisaki<br>Ji Postovika<br>Ji Postovika<br>Ji Postovi | CSLAPAL3D<br>CSLAPAL3D<br>CSLAPAL3D |

| 🍚 🔁 🖻 🗼 🕨 Bilgisaya | ar                                  | mputers and Structures + Si | AP2000 22 🕨       |            |
|---------------------|-------------------------------------|-----------------------------|-------------------|------------|
| Düzenle 👻 🔭 Aç      | Kitaplığa ekle 👻 🛛 Bununla paylaş 👻 | Yaz Yeni klasör             |                   |            |
| 🔶 Sık Kullandanlar  | Ad                                  | Değiştirme tarihi           | Tür               | Boyut      |
| Downloads           | CSiAPIv1.tlb                        | 13.05.2024 12:56            | TLB Dosyası       | 611 KB     |
| RecentPlacer        | CSiCIS2StepIn                       | 30.05.2020 21:35            | Uygulama          | 1.350 KB   |
| Autodeck 260        | CSiCIS2StepOut                      | 30.05.2020 21:35            | Uygulama          | 402 KB     |
| Desistern           | SICommon.dll                        | 16.10.2020 17:01            | Uygulama uzantisi | 4.893 KB   |
| Desktop             | CSiDefaultReportContents.xsd        | 14.08.2020 14:41            | XSD Dosyası       | 186 KB     |
| - Kitaaldaa         | CSiDefaultTableNameFile.xsd         | 30.05.2020 21:34            | XSD Dosyası       | 2 KB       |
| Relater             | CSiExternalEntity.dll               | 16.10.2020 16:43            | Uygulama uzantısı | 14 KB      |
| beigelei            | CSiFonts                            | 30.05.2020 21:34            | Dosya             | 154.032 KB |
| Pasimian            | CSiFoundations.Core.dll             | 16.10.2020 17:02            | Uygulama uzantısı | 2.418 KB   |
| Video               | SiGo2.dll                           | 16.10.2020 17:08            | Uygulama uzantısı | 37.603 KB  |
| VIDEO               | 🚳 CsiGo2_a.dll                      | 16.10.2020 17:02            | Uygulama uzantısı | 325 KB     |
| I Ditaine           | SiGo2_d.dll                         | 16.10.2020 17:02            | Uygulama uzantisi | 17 KB      |
| Need Diels (C)      | SiGo2_f.dll                         | 16.10.2020 17:02            | Uygulama uzantısı | 376 KB     |
| Vani Birim (C)      | CsiGo2_n.dll                        | 16.10.2020 17:02            | Uygulama uzantısı | 134.746 KB |
|                     | 🚳 CSiHtmlHelp.dll                   | 30.05.2020 21:35            | Uygulama uzantısı | 203 KB     |
| Autodask 260        | CSiHtmlHelpViewer.dll               | 30.05.2020 21:35            | Uygulama uzantisi | 150 KB     |
| Autoresk 300        | CSiLoadOptimizer.dll                | 30.05.2020 21:35            | Uygulama uzantısı | 599 KB     |
| <b>G1</b> A 3       | CSiLoadOptimizer                    | 30.05.2020 21:35            | Uygulama          | 600 KB     |
| - Ag                | CSINABase32.dll                     | 16.10.2020 17:01            | Uygulama uzantısı | 2.491 KB   |
|                     | CSiNativeImageGen                   | 15.10.2020 13:13            | Uygulama          | 39 KB      |
|                     | SINAU6I.dll                         | 16.10.2020 17:02            | Uygulama uzantısı | 2.492 KB   |
|                     | SIOpenGL.dll                        | 16.10.2020 16:43            | Uygulama uzantısı | 44 KB      |
|                     | SIReporting.dll                     | 30.05.2020 21:35            | Uygulama uzantisi | 562 KB     |
|                     | SIRibbon.dll                        | 16.10.2020 17:02            | Uygulama uzantısı | 271 KB     |
|                     | CSiSD.dll                           | 16.10.2020 17:02            | Uygulama uzantısı | 7.990 KB   |
|                     | CSISectionDesigner                  | 16.10.2020 16:43            | Derlenmiş HTML    | 202 KB     |
|                     | CSIText01                           | 30.05.2020 21:34            | XML Belgesi       | 957 KB     |
|                     | SIUTL64_2.dll                       | 30.05.2020 21:35            | Uygulama uzantısı | 561 KB     |
|                     | SUTLWIN64.dll                       | 30.05.2020 21:35            | Uvgulama uzantisi | 311 KB     |

| CSI Native Image Generator 64-bit                                                                                                    |   |  |
|----------------------------------------------------------------------------------------------------|---|--|
| Filename = SAP2000.exe                                                                                                    |   |  |
| Available Operations:<br>F1 = Help. Show more information about CSI Native Image Generation.<br>F2 = Display. Show whether a valid native image has been installed.<br>F3 = Install. Generate and install a native image.<br>F4 = Uninstall. Remove a previously installed native image.<br>F5 = Update. Update ALL installed native images for changes to the system.<br>ESC = Exit. Close CSI Native Image Generation. |   |  |
| Operations Install, Uninstall, and Update require Adminstrator permissions.<br>(Right-click on CSiNativeImageGen.exe and select 'Run As Administrator'.)                                                                                                    |   |  |
| Enter Operation: F1, F2, F3, F4, F5, or ESC key ><br>-                                                                                                    |   |  |
|                                                                                                    | Ŧ |  |

Burada F4 tuşuna basarak Uninstall dememiz gerekiyor. İki kere F4 yaparsak işlem tamamlanacaktır.

# Crack İşlemi

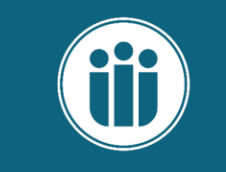

Boyut

Değiştirme tarihi Tür

13.05.2024 12:49 Dosya klasörü 26.11.2019 10:23 Dosya klasörü 13.05.2024 12:56 Dosya klasörü

| Düzenle 💌 📄 Aç   | Bununla paylaş 👻 Yaz 🛛 Yeni kla | sör               |                   |          |  | 80 - 0 | <br>Cotterine - Val my   | Kitabiida |
|------------------|---------------------------------|-------------------|-------------------|----------|--|--------|--------------------------|-----------|
| Sik Kullandanlar | Ad                              | Değiştirme tarihi | Tür               | Boyut    |  |        | 🔶 Sık Kullanılanlar      | Ad        |
| Downloads        | Total Commander # 51            | 12/05/2024 12:44  | Donus klasteri    |          |  |        | Downloads                | 🗼 AN      |
| RecentPlaces     | literar                         | 13.05.2024 13:03  | Dosya Kasoru      | 2 K/B    |  |        | Market RecentPlaces      | 🗼 AN      |
| Autodesk 360     | sap2000 v22 kg                  | 17.04.2020 08:36  | Uvgulama          | 2.638 KB |  |        | Autodesk 360             | Au 💧      |
| Desktop          | SentinelRMSCore.dll             | 22.10.2020 17:20  | Uvgulama uzantisi | 5.242 KB |  |        | Desktop                  | 📕 Bor     |
| -                | SentinelRMSCore.ni.dll          | 22.10.2020 17:20  | Uvgulama uzantisi | 5.242 KB |  |        |                          | 👍 chr     |
| 🔚 Kitaphklar     |                                 |                   | -/3               |          |  |        | Calification Kitapliklar | 🔒 Co      |
| Belgeler         |                                 |                   |                   |          |  |        | Belgeler                 | 🔒 Co      |
| A Muzik          |                                 |                   |                   |          |  |        | Müzik                    | 🗼 DV      |
| Resimler         |                                 |                   |                   |          |  |        | Sesimler 🖌               | 🔒 ESI     |
| Video            |                                 |                   |                   |          |  |        | 🚼 Video                  | 🔒 Go      |
| -                |                                 |                   |                   |          |  |        |                          | 🗼 Int     |
| Bilgisayar       |                                 |                   |                   |          |  |        | 🛤 Bilgisayar             | 🔒 Int     |
| Kerel Disk (C:)  |                                 |                   |                   |          |  |        | Kerel Disk (C:)          | 🔒 M       |
| Yeni Birim (E:)  |                                 |                   |                   |          |  |        | 👝 Yeni Birim (E:)        | 🔒 Mi      |
| USB-ALPER (F:)   |                                 |                   |                   |          |  |        | USB-ALPER (F:)           | Mi Mi     |
| Autodesk 360     |                                 |                   |                   |          |  |        | Autodesk 360             | Mi Mi     |
|                  |                                 |                   |                   |          |  |        |                          | Mi Mi     |
| 轴 Aā             |                                 |                   |                   |          |  |        | 👊 Aŭ                     | M         |
|                  |                                 |                   |                   |          |  |        |                          | A M       |
|                  |                                 |                   |                   |          |  |        |                          | a nia     |
|                  |                                 |                   |                   |          |  |        |                          | Des Des   |
|                  |                                 |                   |                   |          |  |        |                          | 00        |
|                  |                                 |                   |                   |          |  |        |                          | a QG      |
|                  |                                 |                   |                   |          |  |        |                          | Rec       |
|                  |                                 |                   |                   |          |  |        |                          | 👍 Ret     |

| 🕝 💽 🛛 🕌 🕨 Bilgisaya  | r + Yerel Disk (C:) + Program Files + |                   | _             | _     | Contraction of the local | <ul> <li>4 Ara: Program Files</li> </ul> |     | <b>@</b>    | <ul> <li>Bilgisaya</li> </ul> | r 🕨 Yerel Disk (C:) | Program Files 🕨 Co | mputers | and Structures 🕨  | Į |
|----------------------|---------------------------------------|-------------------|---------------|-------|--------------------------|------------------------------------------|-----|-------------|-------------------------------|---------------------|--------------------|---------|-------------------|---|
| Düzenle 🔻 🎇 Aç       | Kitaplığa ekle 👻 🛛 Bununla paylaş 👻   | Yaz Yeni klasör   |               |       |                          | 1                                        | • E | Düzenle 🔻   | 阔 Aç                          | Kitaplığa ekle 🔻    | Bununla paylaş 🔻   | Yaz     | Yeni klasör       |   |
| 🔆 Sık Kullanılarılar | Ad                                    | Değiştirme tarihi | Tür           | Boyut |                          |                                          |     | 🚖 Sık Kulla | nılanlar                      | Ad                  | <u>^</u>           |         | Değiştirme tarihi |   |
| 🔰 Downloads          | 🗼 AMD                                 | 01.02.2018 18:42  | Dosya klasörü |       |                          |                                          |     | Downl       | oads                          | SAP2000 20          |                    |         | 13.05.2024 12:49  |   |
| SecentPlaces         | ANSVS Inc                             | 27.01.2018 22:21  | Dosya klasörü |       |                          |                                          |     | Secen       | Places                        | SAP2000 21          |                    |         | 26 11 2010 10-23  |   |
| Autodesk 360         | 🍌 Autodesk                            | 20.02.2018 21:36  | Dosya klasörü |       |                          |                                          |     | C Autori    |                               | CAD2000 22          |                    |         | 12.05.2024.12.55  |   |
| E Desktop            | 퉬 Bonjour                             | 17.05.2019 12:45  | Dosya klasörü |       |                          |                                          |     | Autou       | ESK DOU                       | JE SAP2000 22       |                    |         | 13.05.2024 12:50  |   |
|                      | chrome_BITS_4108_1414400342           | 27.03.2024 10:49  | Dosya klasörü |       |                          |                                          |     | E Deskto    | p                             |                     |                    |         |                   |   |
| 🥽 Kitaplıklar        | 🎉 Common Files                        | 17.05.2019 12:47  | Dosya klasörü |       |                          |                                          |     |             |                               |                     |                    |         |                   |   |
| Belgeler             | Computers and Structures              | 13.05.2024 12:54  | Dosya klasörü |       |                          |                                          |     | 🥽 Kitaplıkl | ar                            |                     |                    |         |                   |   |
| 🚽 Müzik              | DVD Maker                             | 27.01.2018 05:05  | Dosya klasörü |       |                          |                                          |     | Belgel      | er                            |                     |                    |         |                   |   |
| E Resimler           | ESET                                  | 02.03.2018 19:04  | Dosya klasörü |       |                          |                                          |     | J Müzik     |                               |                     |                    |         |                   |   |
| 🚼 Video              | 퉬 Google                              | 26.10.2023 09:58  | Dosya klasörü |       |                          |                                          |     | Pasing      | lar                           |                     |                    |         |                   |   |
|                      | 퉬 Intel                               | 01.02.2018 18:25  | Dosya klasörü |       |                          |                                          |     | E Kesim     |                               |                     |                    |         |                   |   |
| 🛤 Bilgisayar         | 🎍 Internet Explorer                   | 01.02.2018 18:11  | Dosya klasörü |       |                          |                                          |     | Video       |                               |                     |                    |         |                   |   |
| 🏜 Yerel Disk (C:)    | Januar Matlab                         | 19.02.2018 21:06  | Dosya klasörü |       |                          |                                          |     |             |                               |                     |                    |         |                   |   |
| 👝 Yeni Birim (E:)    | 🎍 Microsoft Analysis Services         | 20.02.2018 14:55  | Dosya klasörü |       |                          |                                          |     | 🛤 Bilgisaya | ar                            |                     |                    |         |                   |   |
| 🧐 USB-ALPER (F:)     | Microsoft Office                      | 20.02.2018 14:57  | Dosya klasörü |       |                          |                                          |     | 🚢 Yerel 🕻   | Disk (C:)                     |                     |                    |         |                   |   |
| Autodesk 360         | 🎉 Microsoft SQL Server                | 20.02.2018 14:57  | Dosya klasörü |       |                          |                                          |     | 🕞 Yeni B    | irim (E:)                     |                     |                    |         |                   |   |
|                      | 🎍 Microsoft Visual Studio 8           | 17.05.2019 12:45  | Dosya klasörü |       |                          |                                          |     |             | I DEP (E-)                    |                     |                    |         |                   |   |
| 📬 Ağ                 | J Microsoft.NET                       | 20.02.2018 14:57  | Dosya klasörü |       |                          |                                          |     | 0.00-74     | LP LIX (1.)                   |                     |                    |         |                   |   |
|                      | January MSBuild                       | 14.07.2009 08:32  | Dosya klasörü |       |                          |                                          |     | Autod       | esk 300                       |                     |                    |         |                   |   |
|                      | 🎍 plaksis                             | 01.05.2019 18:30  | Dosya klasörü |       |                          |                                          |     |             |                               |                     |                    |         |                   |   |
|                      | PowerISO                              | 19.02.2018 20:58  | Dosya klasörü |       |                          |                                          |     | 📬 Ağ        |                               |                     |                    |         |                   |   |
|                      | 🎉 QGIS 2.18                           | 20.02.2018 23:13  | Dosya klasörü |       |                          |                                          |     |             |                               |                     |                    |         |                   |   |
|                      | 🍶 Recuva                              | 24.12.2019 14:08  | Dosya klasörü |       |                          |                                          |     |             |                               |                     |                    |         |                   |   |
|                      | Reference Assemblies                  | 14.07.2009 08:32  | Dosya klasörü |       |                          |                                          |     |             |                               |                     |                    |         |                   |   |
|                      | 🎉 Softland                            | 20.02.2018 22:57  | Dosya klasörü |       |                          |                                          |     |             |                               |                     |                    |         |                   |   |
|                      | SOLIDWORKS Corp                       | 17.05.2019 13:20  | Dosya klasörü |       |                          |                                          |     |             |                               |                     |                    |         |                   |   |
|                      | Uninstall Information                 | 14.07.2009 08:09  | Dosya klasörü |       |                          |                                          |     |             |                               |                     |                    |         |                   |   |

|                      | an a Maral Disk (C) a Deserve Film a   | Committee and Structures as S       | 402000.22     |        |
|----------------------|----------------------------------------|-------------------------------------|---------------|--------|
| J V IIgisay          | ar 🕨 rerei Disk (C:) 🕨 Program Files 🕨 | Computers and Structures + S        | AP2000 22     |        |
| Düzenle 🔻 🛛 📜 Aç     | Kitaplığa ekle 🔻 🛛 Bununla paylaş      | <ul> <li>Yaz Yeni klasör</li> </ul> |               |        |
| 쓝 Sık Kullanılarılar | Ad                                     | Değiştirme tarihi                   | Tür           | Boyut  |
| 🚺 Downloads          | 🔒 CSiLicensing                         | 13.05.2024 12:54                    | Dosya klasörü |        |
| RecentPlaces         | 🎉 data                                 | 13.05.2024 12:54                    | Dosya klasörü |        |
| Autodesk 360         | 🎍 data2                                | 13.05.2024 12:54                    | Dosya klasörü |        |
| 🧮 Desktop            | FrameWorks                             | 13.05.2024 12:54                    | Dosya klasörü |        |
|                      | 퉬 Manuals                              | 13.05.2024 12:54                    | Dosya klasörü |        |
| 🥽 Kitaplıklar        | 퉬 Models                               | 13.05.2024 12:54                    | Dosya klasörü |        |
| Belgeler             | Property Libraries                     | 13.05.2024 12:54                    | Dosya klasörü |        |
| 🚽 Müzik              | SAPTRANS                               | 13.05.2024 12:54                    | Dosya klasörü |        |
| E Resimler           | Shaders                                | 13.05.2024 12:54                    | Dosya klasörü |        |
| 🚼 Video              | 퉬 Spectra                              | 13.05.2024 12:54                    | Dosya klasörü |        |
|                      | 퉬 ThumbnailHandler                     | 13.05.2024 12:54                    | Dosya klasörü |        |
| 💵 Bilgisayar         | Time History Functions                 | 13.05.2024 12:54                    | Dosya klasörü |        |
| 🏭 Yerel Disk (C:)    | Verification                           | 13.05.2024 12:54                    | Dosya klasörü |        |
| 👝 Yeni Birim (E:)    | AA2020.pro                             | 30.05.2020 21:34                    | PRO Dosyası   | 85 KB  |
| 😣 USB-ALPER (F:)     | AA6061-T6.pro                          | 30.05.2020 21:34                    | PRO Dosyası   | 5 KB   |
| 🗇 Autodesk 360       | AISC.PRO                               | 30.05.2020 21:34                    | PRO Dosyasi   | 177 KB |
|                      | AISC3.PRO                              | 30.05.2020 21:34                    | PRO Dosyasi   | 226 KB |
| 📬 Ağ                 | AISC13.pro                             | 30.05.2020 21:34                    | PRO Dosyasi   | 232 KB |
|                      | AISC13M.pro                            | 30.05.2020 21:34                    | PRO Dosyasi   | 232 KB |
|                      | AISC14.pro                             | 30.05.2020 21:34                    | PRO Dosyasi   | 235 KB |
|                      | AISC14M.pro                            | 30.05.2020 21:34                    | PRO Dosyası   | 235 KB |
|                      | AISC15.nro                             | 30.05.2020 21:34                    | PRO Dosvasi   | 246 KB |

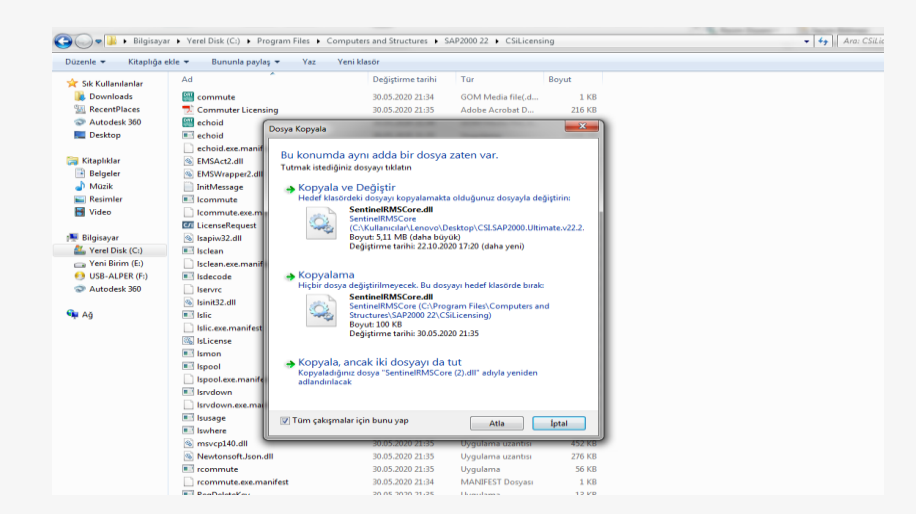

#### Yeni Model Oluşturma

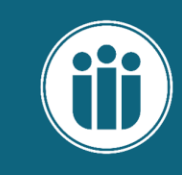

#### 2.1. Yeni Model Oluşturma

File (Dosya) sekmesi içerisindeki New Model (Yeni Model) komutu seçildiğinde New Model penceresi açılacaktır. Bu pencerede seçilebilecek komutlar aşağıda tanımlanmış ve açıklanmıştır.

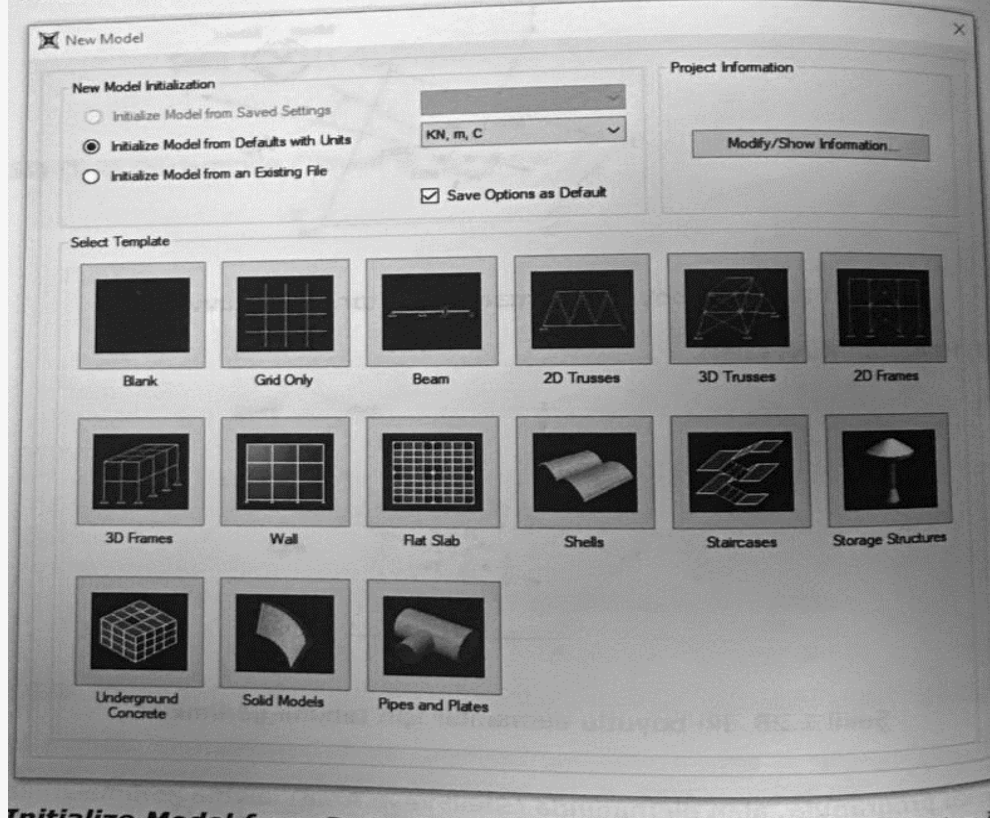

**Initialize Model from Defaults with Units:** Modeli başlangıç ayarları i oluşturmak için kullanılır. Komutun yanındaki seçenekli menüden gir verilerinin ve çıktıların gösterileceği birim seçilebilir. Model her açıldığını burada seçili olan birim sistemi ile açılacaktır. **Initialize Model from an Existing File:** Daha önce kayıt edilmiş olan bir modelin tanımlarını kullanarak yeni modeli oluşturma. Bu seçenek ile programda daha önce kayıt edilmiş modeldeki malzeme tanımları, kesit tanımları, yük ve yük birleşimleri gibi bilgiler yeni oluşturulacak modele aktarılır.

**Select Template:** Modeli programda önceden hazırlanmış şablonlar kullanarak oluşturmak için kullanılır.

- Blank: Hiçbir şablon kullanmadan model oluşturma.
- Grid Only: Sadece aks sistemi oluşturma. Kartezyen ve silindirik koordinatlarda aks sistemi oluşturulabilir. Number of Grid Lines komutu ile koordinat doğrultularındaki aks sayısını, Grid Spacing komutu ile aks aralıklarını, First Grid Line Location komutu ile koordinat sisteminin başlangıç noktasının yeri belirlenir.
- Beam: Bir veya birden çok açıklıklı kiriş oluşturma. Number of spans komutu ile açıklık sayısı ve span length komutu ile kiriş açıklığını belirlenir. "Section Properties" kısmından oluşturulacak kirişlerin kesitleri seçilebilir.
- 2D Trusses: İki boyutlu makas sistemi oluşturma. 2D Truss Type menüsü ile oluşturulmak istenen makasın tipi seçilir. "Truss Dimensions" kısmında Number of Divisions komutu ile bölme sayısı, Division Length komutu ile bölme boyu, Height komutu ile makas yüksekliği belirlenir. "Section Properties" kısmından alt ve üst başlık çubuklarının (chords), dikme çaprazların (braces) kesit özellikleri seçilebilir.
- 3D Trusses: Üç boyutlu makas sistemi oluşturma. 3D Truss Type menüsü ile oluşturulmak istenen makasın yapısı (çatı makası, iletişim kulesi vb.) seçilir. Seçilen makas yapısına göre girilmesi gereken parametreler değişiklik göstermektedir. Çatı makasında Number of Bays komutu ile aks aralığı sayısı, Number of Divisions komutu ile her bir akstaki bölme sayısı, Span Length komutu ile aks açıklığı, Height komutu ile makas yüksekliği belirlenir. Kule makaslarında girilmesi gereken komutlar "Parametric Definition" seçeneği ile görsel olarak ifade edilmiştir. "Section Properties" kısmından alt ve üst başlık çubuklarının (chords), dikme çaprazların (braces) kesit özellikleri seçilebilir.
- 2D Frames: İki boyutlu çerçeve sistemi oluşturma. 2D Frame Type menüsü ile oluşturulmak istenen çerçevenin tipi seçilir. "Frame Dimensions" kısmında Number of Stories komutu ile kat sayısı, Story Height komutu ile kat yüksekliği, Number of Bays komutu ile aks aralığı sayısı, Bay Width komutu ile aks açıklığı (hesap açıklığı), dışmerkez çaprazlı çerçeveler için Gap Width komutu ile çaprazların dışmerkezlik mesafesi belirlenir. "Section

#### Yeni Model Oluşturma

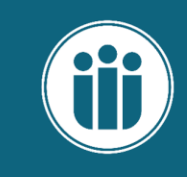

Properties" kısmından oluşturulacak kirişlerin/kolonların (Frame) ve çaprazların (Braces) kesitleri seçilebilir.

- 3D Frames: Üç boyutlu çerçeve sistemi oluşturma. 3D Frame
   3D Frames: Üç boyutlu çerçeve sistemi oluşturma. 3D Frame
   Type menüsü ile oluşturulmak istenen çerçeve yapısı seçilir.
   Number of Stories komutu ile kat sayısı, Story Height komutu ile kat yüksekliği, Number of Bays komutu ile aks aralığı sayısı,
   Bay Width komutu ile aks açıklığı belirlenir. "Section Properties"
   kısmından oluşturulacak kirişlerin/kolonların(Frame) ve döşemelerin (Areas) kesitleri seçilebilir.
- Wall: Perde duvar elemanları oluşturma. "Shear Wall Dimensions" kısmından Number of Divisions komutu ile bölümlendirme sayısı, Division Width komutu ile bölüm genişlikleri belirlenir. "Section Properties" kısmından oluşturulacak perde duvar (Areas) kesiti secilebilir.
- Flat Slab: Kirişsiz döşeme oluşturma. "Slab Dimensions" kısmından "Number of Divisions" komutu ile aks aralığı sayısı, "Division Width" komutu ile aks açıklığı, "Middle Strip Width" komutu ile orta şerit genişliği belirlenir. Section Properties kısmından oluşturulacak döşemenin (Areas) kesiti seçilebilir.
- Shells: Kabuk sistemi oluşturma. Shell Type menüsü ile oluşturulmak istenen kabuk tipi seçilir. Girilmesi gereken parametrik tanımlar "Parametric Definition" seçeneği ile görsel olarak ifade edilmiştir. "Section Properties" kısmından oluşturulacak kabuk elemanı (Area) kesiti seçilebilir.
- Staircases: Merdiven oluşturma. "Staircase Type" menüsü ile merdiven tipi seçilir. Girilmesi gereken parametrik tanımlar "Parametric Definition" seçeneği ile görsel olarak ifade edilmiştir. "Section Properties" kısmından oluşturulacak merdiven elemanı (Area) kesiti seçilebilir.
- Storage Structures: Depo yapıları oluşturma. Storage Structure Type menüsü ile oluşturulmak istenen depo yapısı seçilir. Girilmesi gereken parametrik tanımlar "Parametric Definition" seçeneği ile görsel olarak ifade edilmiştir. "Section Properties" kısmından oluşturulacak depo yapısı (Area) keşiti seçilebilir.
- > Underground Concrete: Menfez oluşturma.
- Solid Models: Katı eleman modeli oluşturma. Solid Model Type menüsü ile oluşturulmak istenen katı eleman modeli seçilir. Girilmesi gereken parametrik tanımlar "Parametric Definition" seçeneği ile görsel olarak ifade edilmiştir. "Section Properties kısmından oluşturulacak katı elemanın (Solid) kesiti seçilebilir.
   Pipes and Plates: Boru ve levha oluşturma.

Edit (Düzenle) sekmesi içerisindeki Add to Model From Template (Modele hazır şablon ekle) komutu ile daha önceden oluşturulmuş bir modele "File→New Model" penceresindeki tanımlanmış olan hazır şablonlar sonradan eklenebilir. Bu komut ile eklenecek şablon model mevcut modelin koordinat başlangıç noktasına taşınacaktır. Use Custom Grid Spacing and Locate Origin seçeneği işaretlenerek aktive edilen Edit Grid butonu vasıtasıyla koordinat sistemi ve koordinat sistemi başlangıç noktası düzenlenebilir.

#### 2.2. Koordinat Sistemi/Aks Düzenleme

Bölüm 2.1'de oluşturulan modelin koordinat sistemi ve aks düzenlemeleri Define (Tanımla) sekmesi icerisindeki Coordinate Systems/Grids komutu ile gerçekleştirilebilir. Açılan menüde model oluştururken program tarafından tanımlanmış GLOBAL koordinat sistemi (X, Y,Z) görülmektedir. Bu koordinat sistemine ek olarak yeni bir koordinat sistemi Add New System komutu ile girilebilir veya mevcut bir koordinat sistemi Add Copy of System komutu ile kopyalanabilir. Add New System komutu ile yeni bir koordinat sistemi tanımlandığında açılan pencerede koordinat sisteminin başlangıç noktasının GLOBAL koordinat sistemine göre yeri "Origin Location" bölümünde, yeni oluşturulacak koordinat sisteminin GLOBAL koordinat eksenlerine göre derece cinsinden yapacağı açı "Origin Orientation" bölümünde belirlenebilir. Modify/Show System komutu ile seçili koordinat sistemine ait akslar düzenlenebilir. Açılacak olan Define Grid System Data (Aks Sistemi Verileri) penceresinde "X Grid Data", "Y Grid Data" ve "Z Grid Data" kısımlarından sırasıyla X, Y ve Z aksları için veri girişi yapılabilir. Grid ID sütunundan ilgili aksa ait aks isimlendirmesi, Ordinate sütunundan ilgili aksın koordinat başlangıç noktasına göre yeri, Line Type sütunundan aks tipi (Primary-Ana, Secondary- İkincil), Visible sütunundan aksın görüntülenme durumu (Yes-Görünür, No-Görünmez), Bubble Loc. sütunundan aks isimlendirmesinin yeri (Start-Aks Başlangıcı, End-Aks Sonu), Grid Color sütunundan aks rengi gibi veriler girilebilir. "Display Grids as" kısmında Ordinates seçeneği seçildiğinde akslar koordinat sisteminin başlangıç noktasına göre yeri şeklinde, Spacing seçeneği seçildiğinde aks aralıkları şeklinde gösterilecektir. Hide All Grid Lines kutucuğu modelde bütün aksların gizlenmesi için kullanılmaktadır. Glue to Grid Lines kutucuğu modeldeki düğüm noktalarının aks aralıkları değiştiği takdirde noktaların akslar ile birlikte hareket etmesini sağlar. Bu kutucuk işaretlendiğinde aks aralığı değiştirilirse o aksa bağlı bütün elemanlar (kolon, kiriş, döşeme, perde v.s.) aks aralığındaki değişime bağlı olarak uzar/kısalır. Bubble Size değeri ile aks isimlendirmelerinin boyutu

belirlenir.

#### **Materyal Atama**

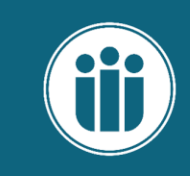

#### **Kesit Atama**

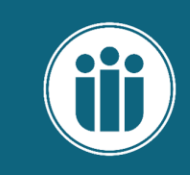

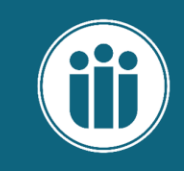

T.C.

#### TARIM VE ORMAN BAKANLIĞI

DOĞA KORUMA VE MİLLİ PARKLAR XI. BÖLGE MÜDÜRLÜĞÜ

ÇATAK TABİAT PARKINA GİRİŞ TAGI

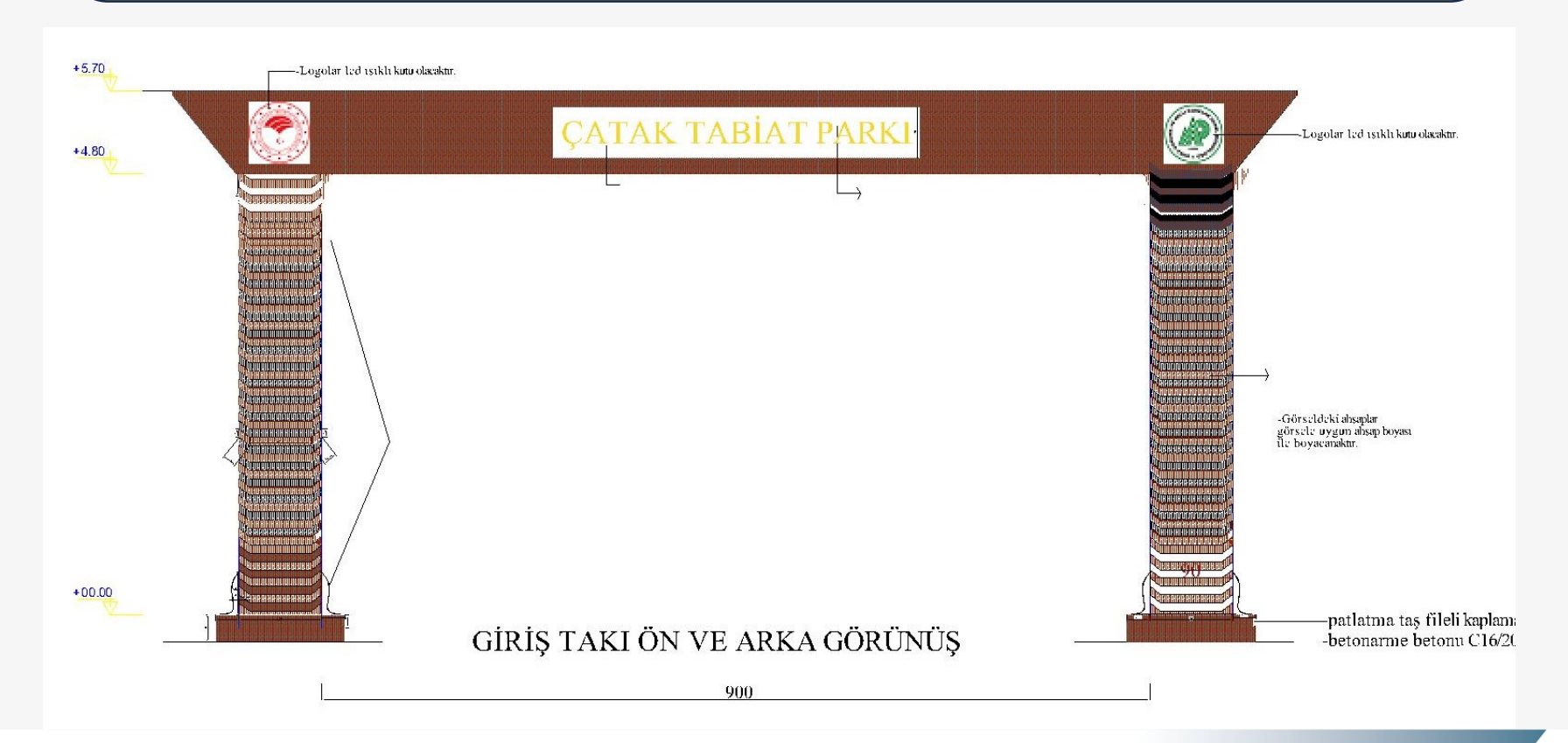

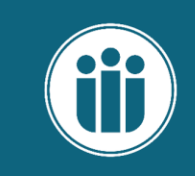

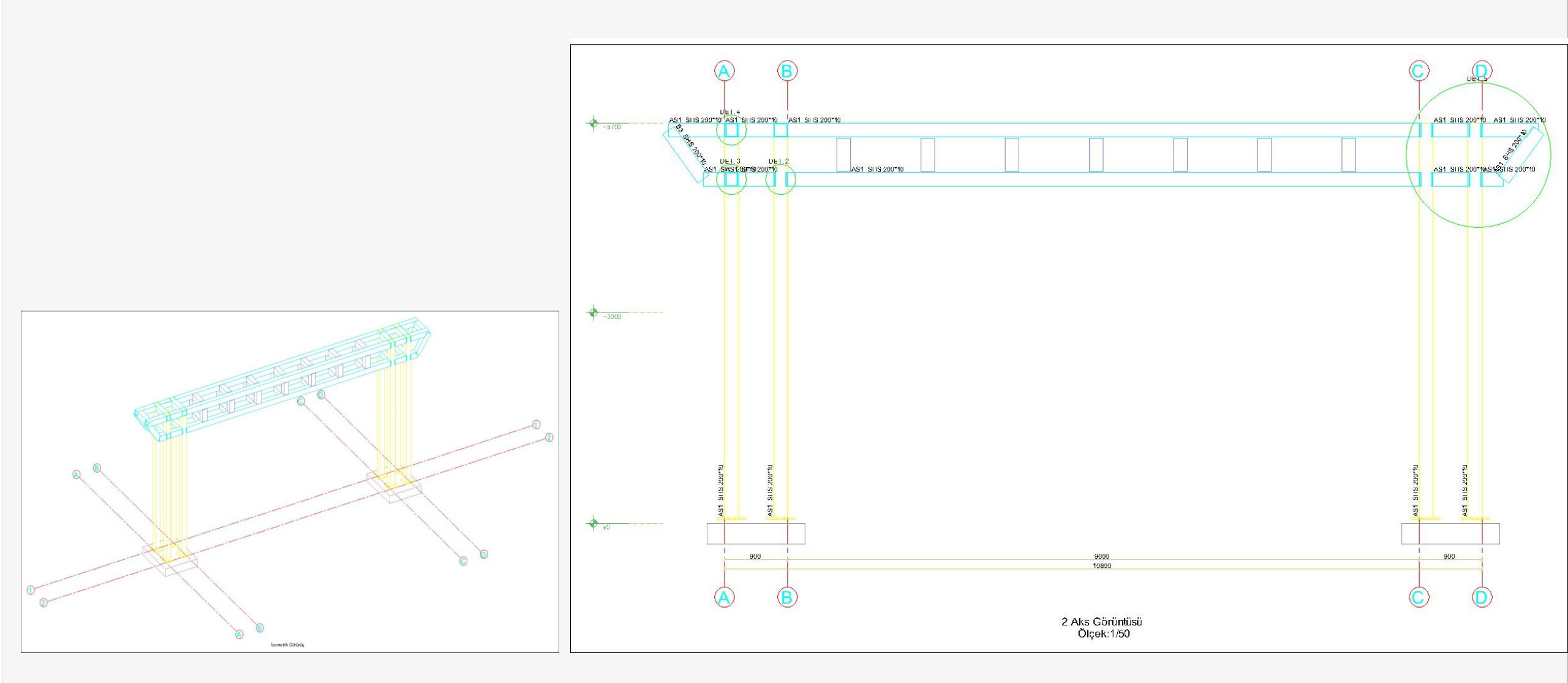

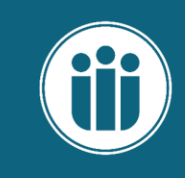

Detayları verilen sistem bir giriş tagı olarak tasarlanacaktır. Sistemde tüm taşıyıcı elemanlar SHS 200\*10 çelik profillerden oluşmaktadır. Sistemin üzerine gelen yükleri güvenle taşıyabileceği çelik profil kesitlerini belirleyiniz. Malzeme S235 olarak alınacaktır.

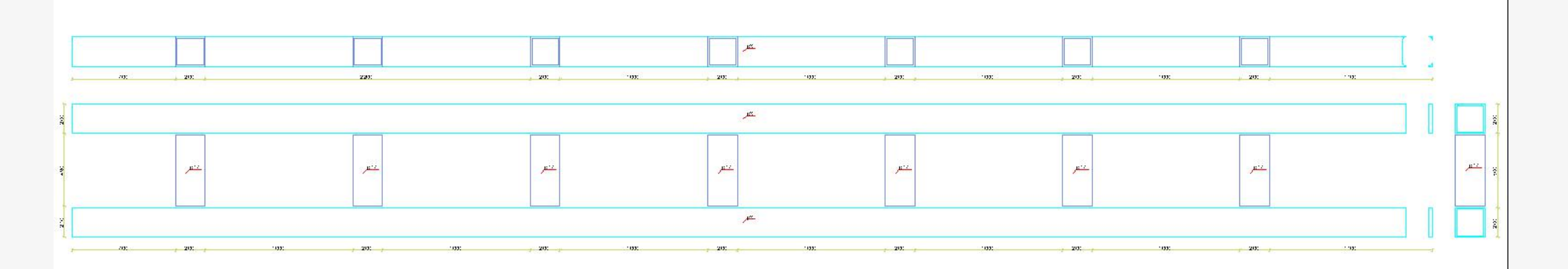

Ara mesafeler yatayda soldan sağa doğru 700, 200, 1000, 200, 1000, 200..., 1100 şeklindedir. Düşeyde yukarıdan aşağıya doğru 200, 500, 200 şeklindedir. Sistemin tepe kotu 5.7 m'dir.

 $\times$ 

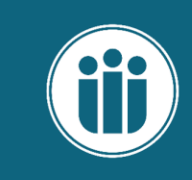

| New Model Initialization                  |                  |                  |            | Project Information |                   |
|-------------------------------------------|------------------|------------------|------------|---------------------|-------------------|
| Initialize Model from                     | Saved Settings   |                  | $\sim$     |                     |                   |
| <ul> <li>Initialize Model from</li> </ul> | an Existing File |                  |            |                     |                   |
| <ul> <li>Initialize Model from</li> </ul> | Default Settings | 101 0            |            | Modify/Sh           | ow Information    |
| Default Units                             |                  | KN, MM, C        | ~          |                     |                   |
| Default Materi                            | als              | Europe           | ~          |                     |                   |
| Save Options as De                        | fault            |                  |            |                     |                   |
| Select Template                           |                  |                  |            |                     |                   |
|                                           |                  | <u>~~.</u> //>   |            |                     | M                 |
| Blank                                     | Grid Only        | Beam             | 2D Trusses | 3D Trusses          | 2D Frames         |
|                                           |                  |                  | *          |                     | Ť                 |
| 3D Frames                                 | Wall             | Flat Slab        | Shells     | Staircases          | Storage Structure |
|                                           |                  |                  |            |                     |                   |
| Underground                               | Solid Models     | Pipes and Plates |            |                     |                   |

| S Quick Grid Lines       | ~      | , <mark>S</mark> S | 5AP2000 v2 | 2.2.0 Ultir | mate 64-b | it - (Unti | tled)  |        |         |        |                    |       |         |         |         |   |         |
|--------------------------|--------|--------------------|------------|-------------|-----------|------------|--------|--------|---------|--------|--------------------|-------|---------|---------|---------|---|---------|
| Guick Gild Elles         | ^      | Fi                 | ile Edit   | View        | Define    | Draw       | Select | Assign | Analyze | Displa | ay Des             | ign O | ptions  | Tools H | lelp    |   |         |
| Cartesian Cylindrical    |        |                    |            | Z Plane @   | 2 Q /     |            | • •    | 0, 0,  | . @, ⊕, | 9      | 1 <sup>6</sup> 8 3 | -d xy | xz yz r | 1V 36   | 3   🛧 , |   | ₹ ×     |
| Coordinate System Name   |        |                    |            |             |           |            |        |        |         |        |                    |       |         |         |         |   |         |
| GLOBAL                   |        | Ō                  |            |             |           |            |        |        |         |        |                    |       |         |         |         |   |         |
| Number of Grid Lines     |        | $\mathbb{N}$       |            |             |           |            |        |        |         |        |                    |       |         |         |         |   |         |
| X direction              | 13     | 図                  |            | ŧ           | (ه)       | ۲          | ۲      | ٩      | ۲       | ٩      | (\$)               | ۲     | ٩       | ۲       | ۲       | ۲ |         |
| Y direction              | 4      |                    |            | †           | •         | •          | •      | •      | 0       | •      | •                  | •     | •       | •       | •       | ۲ |         |
| Z direction              | 3      |                    |            |             |           |            |        |        |         |        |                    |       |         |         |         |   |         |
| Grid Spacing             |        | ×.                 |            |             |           |            |        |        |         |        |                    |       |         |         |         |   |         |
| X direction              | 1000   |                    |            |             |           |            |        |        |         |        |                    |       |         |         |         |   |         |
| Y direction              | 1      | 8ª<br>Va           |            |             |           |            |        |        |         |        |                    |       |         |         |         |   |         |
| Z direction              | 3000.  | ~ +4               |            |             |           |            |        |        |         |        |                    |       |         |         |         |   |         |
| First Grid Line Location |        |                    |            | 1           |           |            |        |        |         |        |                    |       |         |         |         | ſ | [A.J]   |
| X direction              | 0.     | all                |            |             | → X I     |            |        |        |         |        |                    |       |         |         |         |   | [Adsiz] |
| Y direction              | 0.     | PS <sup>®</sup>    |            |             |           |            |        |        |         |        |                    |       |         |         |         |   |         |
| Z direction              | 0.     | S.                 |            |             |           |            |        |        |         |        |                    |       |         |         |         |   |         |
|                          |        |                    |            |             |           |            |        |        |         |        |                    |       |         |         |         |   |         |
| ок                       | Cancel |                    |            |             |           |            |        |        |         |        |                    |       |         |         |         |   |         |
|                          |        |                    |            |             |           |            |        |        |         |        |                    |       |         |         |         |   |         |

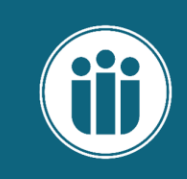

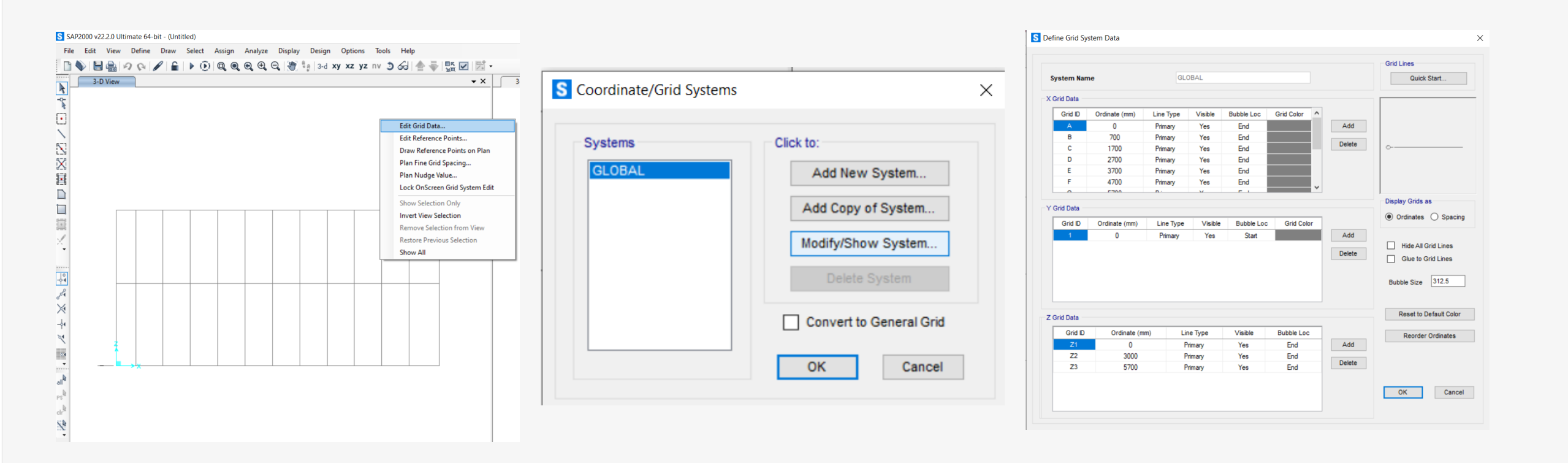

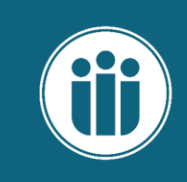

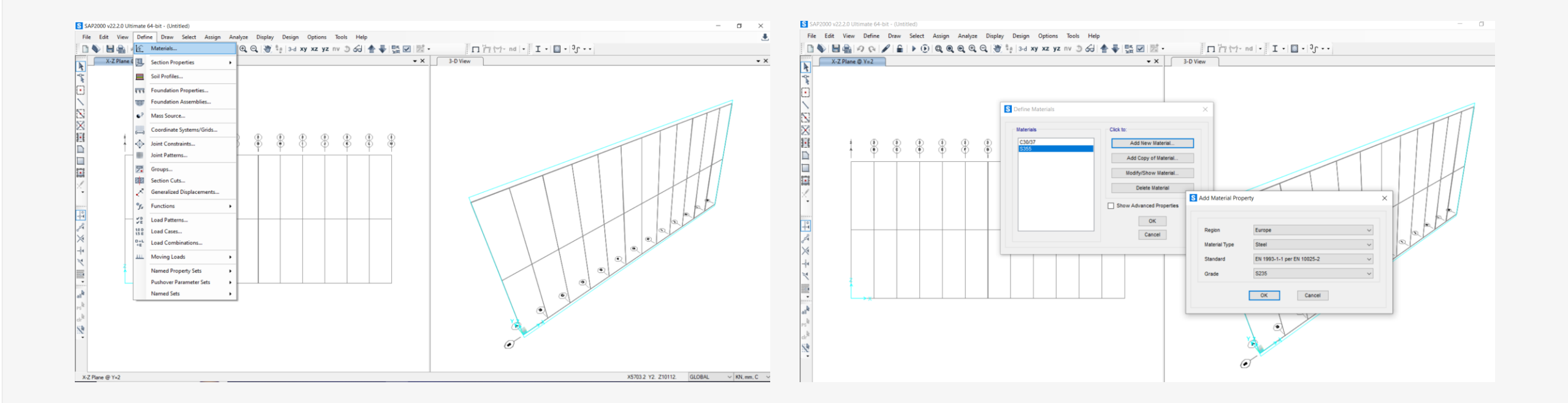

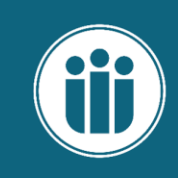

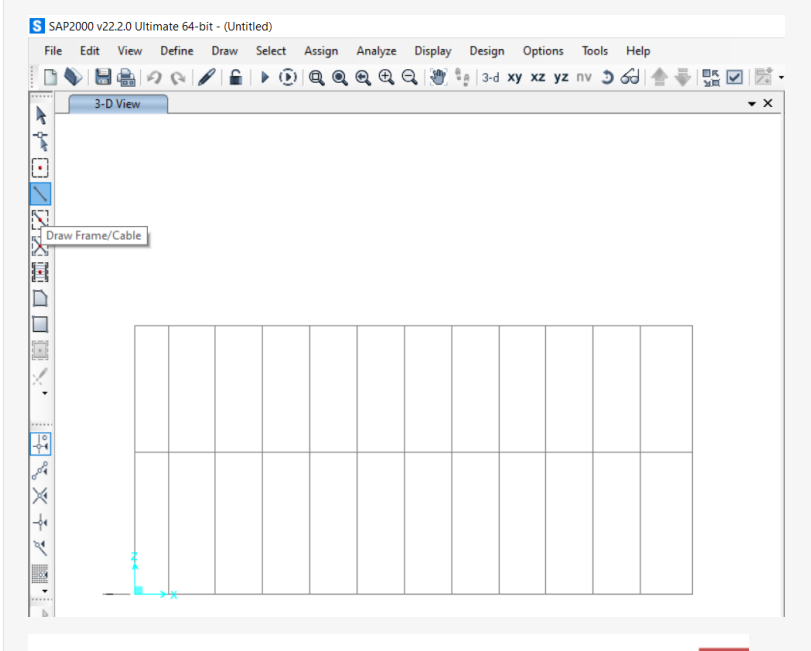

#### Properties of Object

5

| Line Object Type       | Straight Frame              |   |
|------------------------|-----------------------------|---|
| Section                | SHS 200*10                  | ~ |
| Moment Releases        | Continuous                  |   |
| Local Axis Rotation    | 0.                          |   |
| XY Plane Offset Normal | 0.                          |   |
| Drawing Control Type   | None <space bar=""></space> |   |
|                        |                             |   |
|                        |                             |   |

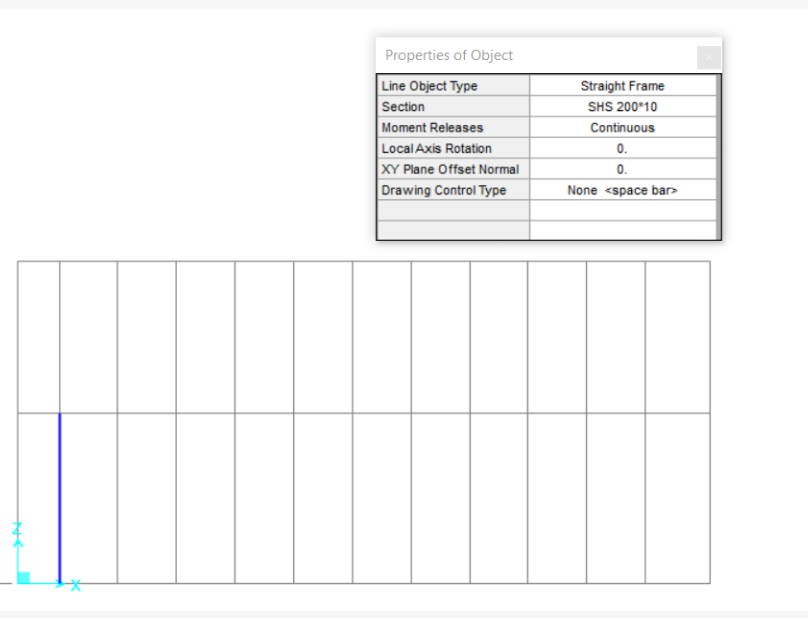

#### **Kesit Tanımları**

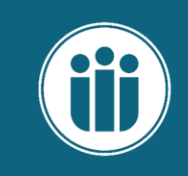

Cancel

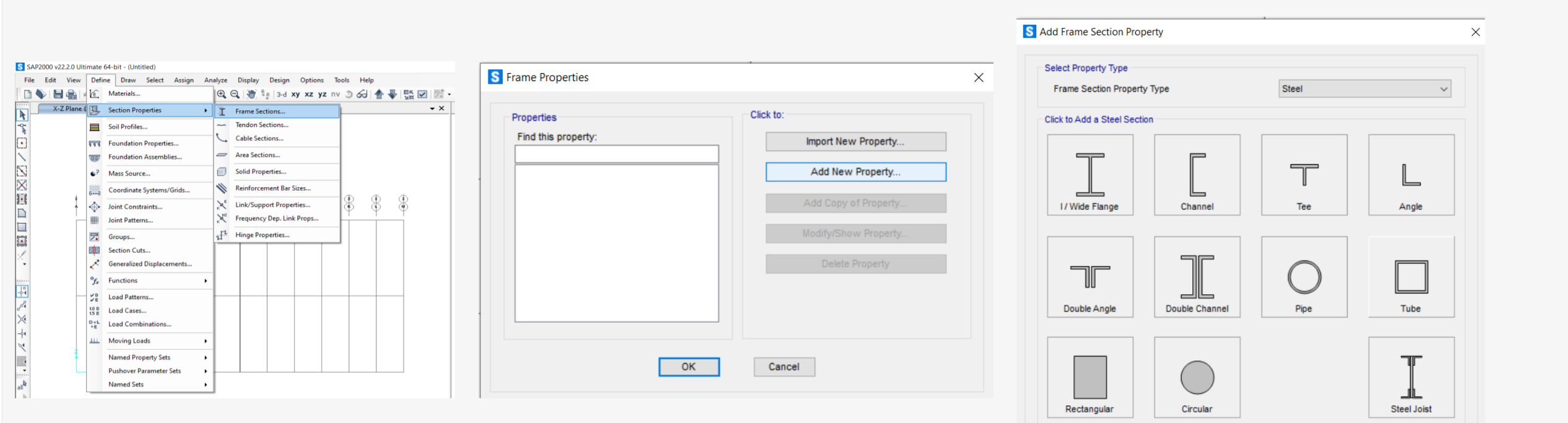

#### **Kesit Tanımları**

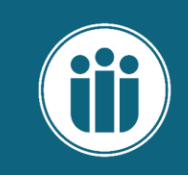

Х

| S Box/Tube Section                                                                                                    |                                                                                              |               | × | Frame Properties                                              |    |                                                                                                    |
|----------------------------------------------------------------------------------------------------|----------------------------------------------------------------------------------------------|---------------|---|---------------------------------------------------------------|----|----------------------------------------------------------------------------------------------------|
| Section Name<br>Section Notes<br>Dimensions<br>Outside depth (t3)<br>Outside width (t2)<br>Flange thickness (tf)<br>Web thickness (tw)<br>Material<br>+ S235 | SHS 200*10<br>Modify/Show Notes<br>200. 200. 10. 10. 10.<br>Property Modifiers Set Modifiers | Display Color |   | Properties<br>Find this property:<br>SHS 200*10<br>SHS 200*10 |    | lick to:<br>Import New Property<br>Add New Property<br>Add Copy of Property<br>Modify/Show Property<br>Delete Property |
|                                                                                                    | OK Cancel                                                                                    |               |   |                                                               | UK | Cancel                                                                                                    |

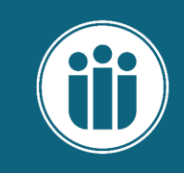

#### Yük Hesapları:

- \succ Kaplama yükü:
- → Hareketli yük: TS 498- 1.5 kN/m2
- Öz ağırlıklar: //
- Deprem yükü: TBDY 2018
- Rüzgar yükü: TS EN 1991-1-4/ TS 498

#### Kaplama Yükü:

- ✤ 2 mm Aliminyum kaplama:5.4kg/m²
- ✤ Tabela için ağırlık 300 kg

#### Yük Kombinasyonu:

1.2G+1.6Q+0.5S 1.2G+1.0Q+0.5S+1.6W 1.2G+1.0Q+0.2S+1.0E

# Ölü Yükler (G)

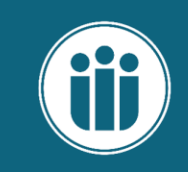

#### Kaplama Yükü:

- ✤ 2 mm Aliminyum kaplama:5.4kg/m²
- ✤ Tabela için ağırlık 300 kg

• Kaplama yükü ölü yük olarak yer çekimi doğrultusunda etki ettirilecek.

• Tabela yükü tekil yük olarak ölü yük grubunda etki ettirilecek.

### Rüzgar Yükü (W)

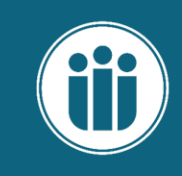

Ruzger yuklerinin heseli i TSEN 1991-1-4 J Gelen rüzgor yökleri OB KN/mi'den oz "olamat. FRüzzer hill; segilir (V50) Esos no agar hizi: \$15= Y50 · Cseason · Car (Csan ve Car = 1 Ortalama ruzgar hill: Vm(2) = Cr(2) Co(2). Vb | Gizele 4.1 arozi Cretz = Kr, ln (2) /20 ve Zen, k segilir. Col2) -1 kabel edilir. Kr= 0,19 (20)0,07 Tepe kaynaklı hiz bosina: (9p (2))  $\frac{1}{20} \frac{1}{Cot^2} \ln\left(\frac{2}{20}\right) = \frac{1}{20} \ln\left(\frac{2}{20}\right)$ Celt) = 1+7 (2) 798= 1 PVm 9p(2) = Ce(2).9p ) P= 1,25 aline.

#### Rüzgar Yükü (W)

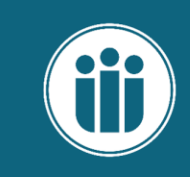

Rüzger besinci (W(Z)); W(2) = Cnet 9pl2) Cpnet = Cpe - Cpi Cpiqin A, B, G, D, E, F, G, H, I, J Katsobilanno gore bulunmoldin. Epi: koplarno elemonlari Epio: toisigia sistem elemonlari V Alon yöklerini gizzisel yöke 2018 türecesit. in al recent in employ 70

# Rüzgar Yükü (W)

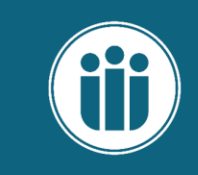

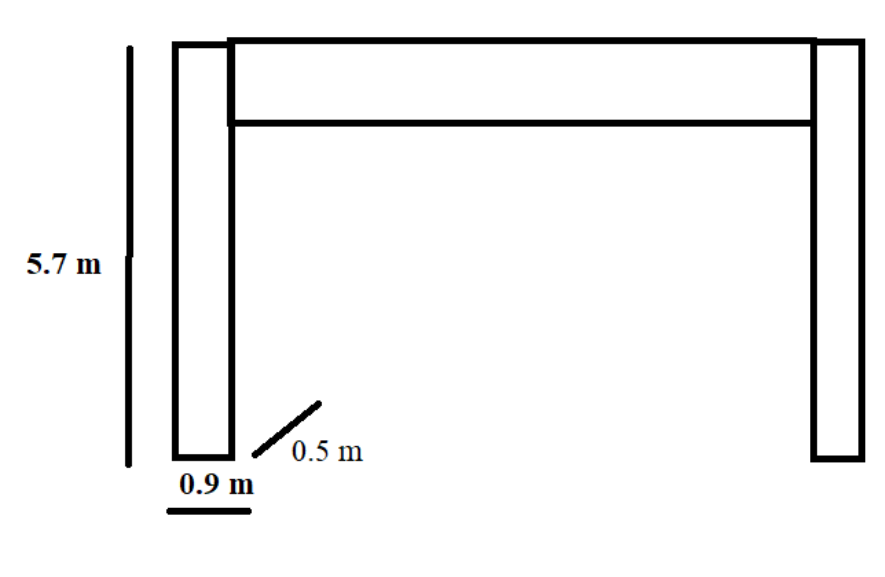

d= 0.5m , b= 0.9, e=0.9 m, h= 5.7 m , h/d: 11.4 \*\*\*\* 5 alahm.

- A: -1.2
- **B:-0.8**
- D:+0.8
- E:-0.7

| Yükleme No | Rüzgar Basıncı |       |  |  |  |
|------------|----------------|-------|--|--|--|
| Nokta      | Сре            |       |  |  |  |
| А          |                | 0.00  |  |  |  |
| В          |                | 0.00  |  |  |  |
| С          |                | 0.00  |  |  |  |
| D          | 0.8            | 0.42  |  |  |  |
| E          | -0.7           | -0.56 |  |  |  |
| F          |                | 0.00  |  |  |  |
| G          |                | 0.00  |  |  |  |
| Н          |                | 0.00  |  |  |  |
| J          | J              |       |  |  |  |

- D yüklemesi için 0.42\*0.25 kadar yük düşer her çubuğa,
- Benzer şekilde E yüklemesi için de -0.56\*0.25 kadar yük düşer.
- Rüzgar yönü Y ekseni doğrultusunda olacaktır.

Bu örnekte y yönünde etki eden rüzgar dikkate alınmıştır. Rüzgara maruz kalan cephe burada olduğundan.

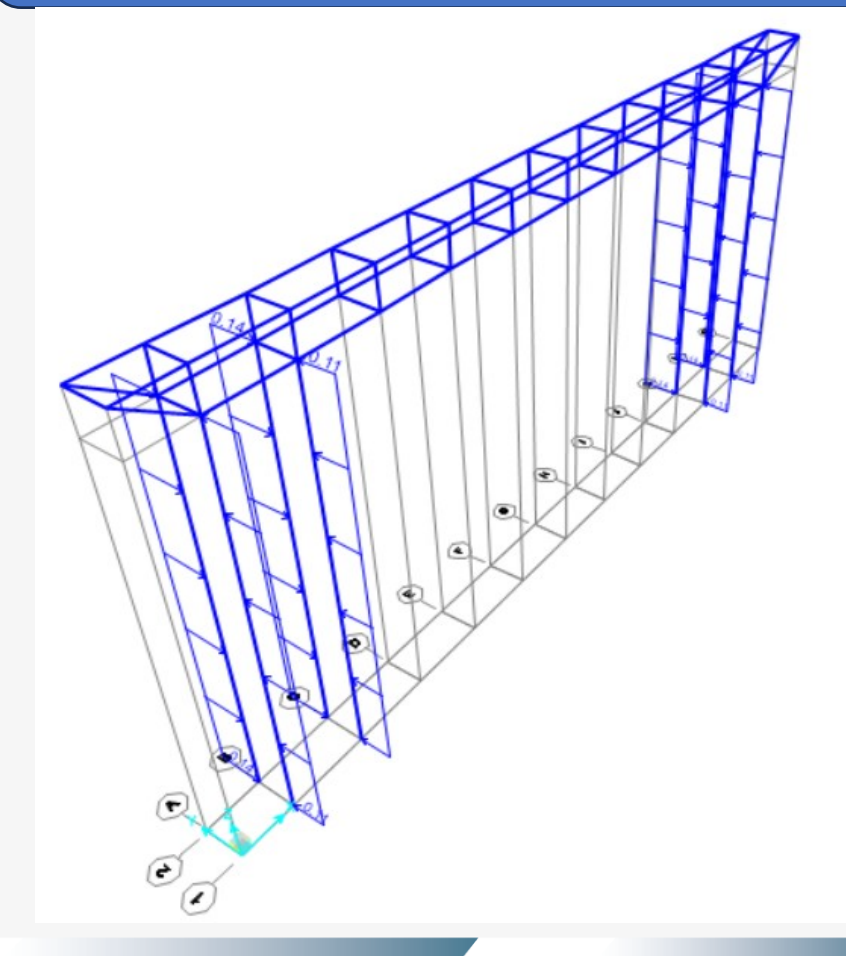

**Deprem Yükü** 

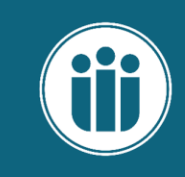

#### Önce yapının kütle kaynağını tanımlamamız gerekiyor.

| SAP2000 v22.2.0 Ulti           | mate           | 64-bit - o1                                      |                  |               |                                         |        |                                   |               |        |
|--------------------------------|----------------|--------------------------------------------------|------------------|---------------|-----------------------------------------|--------|-----------------------------------|---------------|--------|
| <u>File E</u> dit <u>V</u> iew | Defi           | ne D <u>r</u> aw <u>S</u> elect <u>A</u> ssign A | A <u>n</u> alyze | S Mass Source | _                                       |        | S Mass Source Data                | -             |        |
| 🗈 💊 🔚 🖶 🗸                      | ŀ£,            | Materials                                        | ⊕ <b>_</b>       |               |                                         |        | _                                 |               |        |
| Analysis M                     | Ŀ              | Section <u>P</u> roperties                       |                  | Mass Sources  | Click to:                               |        |                                   |               |        |
|                                |                | Soil Profiles                                    | _                | MSSSPC1       | Add New Mass Source.                    |        | Mass Source Name                  | Kütle         |        |
| •                              | ***            | Eoundation Properties                            |                  |               |                                         |        |                                   |               |        |
| $\mathbf{N}$                   | UU             | Foundation Assemblies                            |                  |               | Add Copy of Mass Source                 | e      | Mass Source                       |               |        |
|                                | •?             | Mass S <u>o</u> urce                             |                  |               | Modify/Show Mass Source                 | e      | Element Self Mass and Ad          | ditional Mass |        |
|                                | ()             | Coordinate Systems/Gri <u>d</u> s                |                  |               | Delate Mana Course                      |        | Specified Load Patterns           |               |        |
|                                | ÷              | Joint Constraints                                | 5                |               | Delete Mass Source                      |        |                                   |               |        |
|                                |                | Joint Patterns                                   | <u> </u>         |               |                                         |        | Mass Multipliers for Load Pattern | ns            |        |
|                                | 7.             | <u>G</u> roups                                   | -                |               | Default Mass Source                     |        | Load Pattern                      | Muttiplier    |        |
| 1                              | 22             | Section Cuts                                     |                  |               | MSSSRC1                                 | ~      | G                                 | 1             |        |
| · ·                            | <~             | Generalized Displacements                        |                  |               |                                         |        | G                                 |               |        |
|                                | *fx            | F <u>u</u> nctions                               |                  |               |                                         |        | •                                 |               | Add    |
| - <b>^1</b>                    | 2 E            | Load Patt <u>e</u> rns                           |                  |               | OK Cancel                               |        |                                   |               | Modify |
| 304<br>V.                      | 1.0 D<br>1.5 E | Load Cases                                       |                  |               |                                         |        |                                   |               | Delete |
|                                | D+L<br>+E      | Load Combinations                                |                  |               |                                         |        |                                   |               | Delete |
| 24                             | <u>111</u>     | Moving Loads                                     |                  |               | ( * * * · · · · · · · · · · · · · · · · |        |                                   |               |        |
|                                |                | Named Property Sets                              |                  | S Mass Source | -                                       | - U X  |                                   |               |        |
|                                |                | Pushover Parameter Sets                          | ·                |               |                                         |        |                                   |               |        |
| all <sup>b</sup>               |                | Named Se <u>t</u> s                              |                  | Mass Sources  | Click to:                               |        | OK                                | Cancel        |        |
| L L                            |                |                                                  |                  | Kütle         | Add New Mass S                          | Source |                                   |               |        |
|                                |                |                                                  |                  | MSSSRC1       |                                         |        |                                   |               |        |
|                                |                |                                                  |                  |               | Add Copy of Mass                        | Source |                                   |               |        |
|                                |                |                                                  |                  |               | Modify/Show Mass                        | Source |                                   |               |        |
|                                |                |                                                  |                  |               | Delete Mass So                          | ource  |                                   |               |        |
|                                |                |                                                  |                  |               |                                         |        |                                   |               |        |
|                                |                |                                                  |                  |               | Default Mass Source                     |        |                                   |               |        |
|                                |                |                                                  |                  |               | Kütle                                   |        |                                   |               |        |
|                                |                |                                                  |                  |               |                                         | -      |                                   |               |        |
|                                |                |                                                  |                  |               |                                         |        |                                   |               |        |
|                                |                |                                                  |                  |               | OK Cancel                               |        |                                   |               |        |

#### **Deprem Yükü**

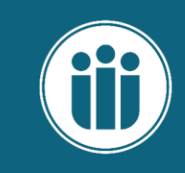

#### Yapının deprem parametrelerin TBDY 2018'e göre belirlemeliyiz.

#### 4.6. DOĞRUSAL HESAP YÖNTEMİNİN SEÇİLMESİ

#### 4.6.1. Doğrusal Hesap Yöntemleri

Dayanıma Göre Tasarım kapsamında kullanılacak doğrusal hesap yöntemleri, ayrıntıları 4.7'de açıklanan Eşdeğer Deprem Yükü Yöntemi ile ayrıntıları 4.8'de açıklanan Modal Hesap Yöntemleri'dir.

| BKS    | 3       |
|--------|---------|
| I      | 1       |
| SD1:   | 0.454   |
| SDS:   | 1.039   |
| DTS:   | 1       |
| R:     | 4       |
| D:     | 2       |
| BYS:   | 8       |
| PERF.  | DD2-KH  |
| Т:     | 0.22    |
| TA:    | 0.09    |
| TB:    | 0.44    |
| Ra(T): | 3.00696 |

#### Define Draw Select Assign Ana É. S Load Case Data - Response Spectrum Materials... Х IJ Section Properties Load Case Type ۲ Load Case Name Notes Set Def Name S Define Load Cases EX Modify/Show... Response Spectrum ✓ Design... Х Soil Profiles... Modal Combination Directional Combination Foundation Properties... SRSS Load Cases Click to: \*\*\* GMC f1 1 O CQC3 ○ SRSS Load Case Type Load Case Name Add New Load Case... Foundation Assemblies... GMC f2 0. Π Absolute DEAD Linear Static Absolute MODAL Modal Periodic + Rigid Type SRSS Add Copy of Load Case. Scale Factor •? Mass Source... ◯ GMC w Linear Static Mass Source O NRC 10 Percent Response Spectr Modify/Show Load Case ... Previous (Kütle) Coordinate Systems/Grids... (....) Ey Response Spectrum O Double Sum ŧ Delete Load Case Modal Load Case Diaphragm Eccentricity ÷ Joint Constraints... MODAL Use Modes from this Modal Load Case $\sim$ Eccentricity Ratio 0. ŧ Joint Patterns... Display Load Cases Standard - Acceleration Loading Override Eccentricities Override. O Advanced - Displacement Inertia Loading Show Load Case Tree ... 7. Groups... Loads Applied 88 Section Cuts... Load Type Function Scale Factor Load Name OK Cancel Accel ✓ 9.81/3 U1 ~ ✓ Deprem Generalized Displacements... ccel Add $f_{\mathbf{x}}$ Functions • Modify ₽ ₽ ₽ Load Patterns... Delete 1.0 D 1.5 E Load Cases... Show Advanced Load Parameters D+L +E Load Combinations... Other Parameters OK Constant at 0.05 Modify/Show ... Modal Damping 111 Moving Loads ۲ Cancel Named Property Sets • Pushover Parameter Sets ۲ Named Sets ۲

#### **Deprem Yükü**

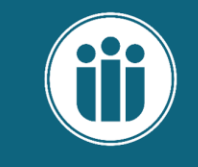

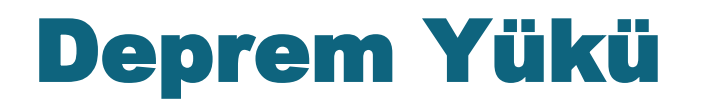

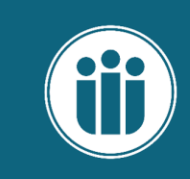

| and a subo manie                                                                                  |                              |                                                                       | Notes                       | Load Case Type                                                                                                    |
|---------------------------------------------------------------------------------------------------|------------------------------|-----------------------------------------------------------------------|-----------------------------|----------------------------------------------------------------------------------------------------|
| у                                                                                                 |                              | Set Def Name                                                          | Modify/Show                 | Response Spectrum V Design                                                                                                |
| dal Combination                                                                                   | n                            |                                                                       |                             | Directional Combination                                                                                                   |
| Cac     SRSS     Absolute     GMC     NRC 10 Perc     Double Sum     dal Load Case Use Modes from | cent<br>n this Modal Load Ca | GMC<br>GMC<br>Periodic + Rigid Ty<br>se                               | ft 1.<br>f2 0.<br>pe SRSS ~ | SRSS     CQC3     Absolute     Scale Factor  Mass Source  Previous (Kütle)  Diaphragm Eccentricity  Eccentricity Ratio 0. |
| Standard - A Advanced -                                                                           | Displacement Inertia         | Loading                                                               |                             | Override Eccentricities Override                                                                                          |
| Advanced -<br>ads Applied<br>Load Type<br>Accel                                                   | Load Name                    | Function     Scale Factor       Deprem     3.27       Deprem     3.27 | Add                         | Override Eccentricities Override                                                                                          |

#### **Deprem Yükü**

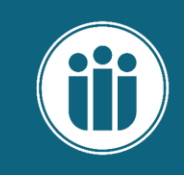

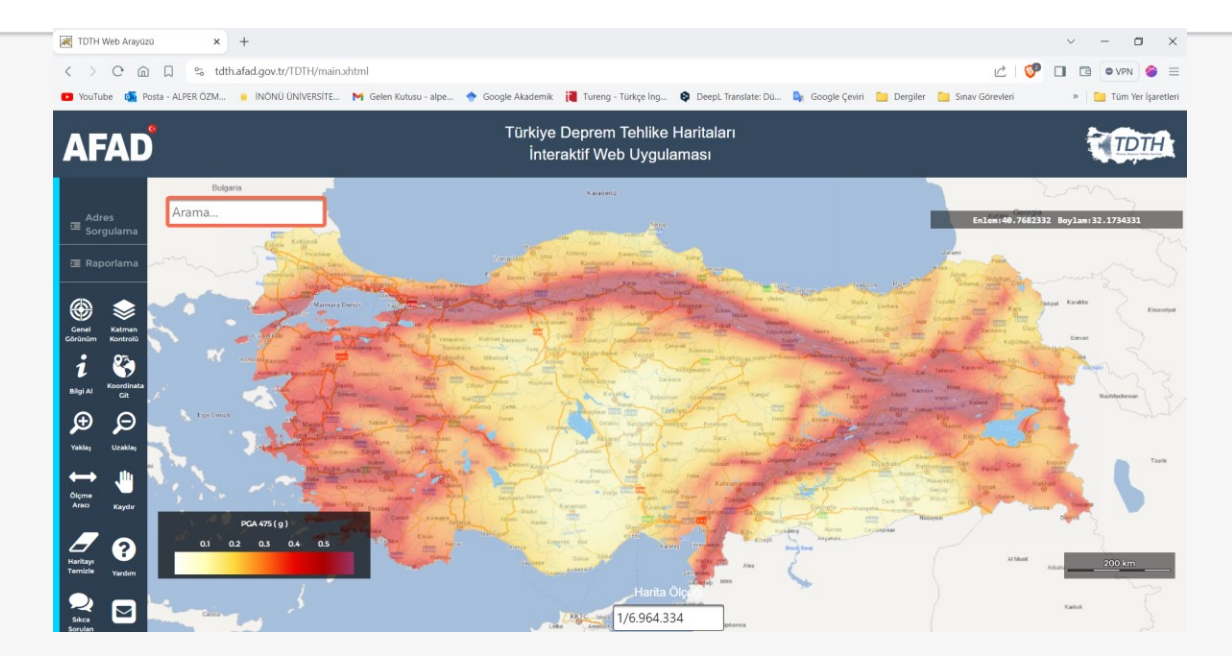

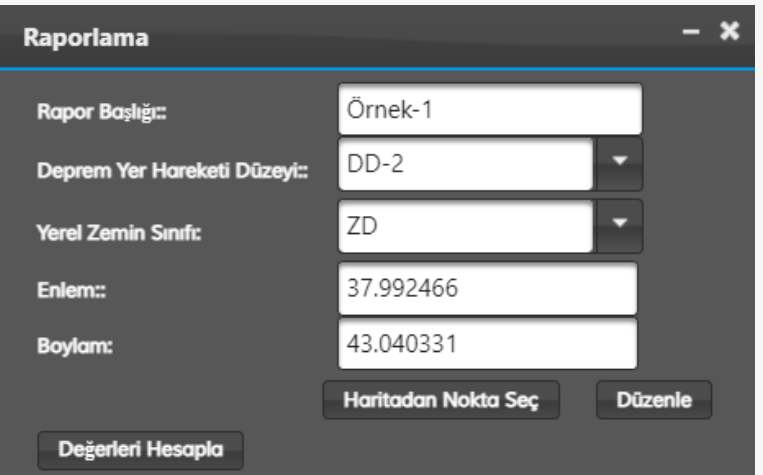

#### Yatay Elastik Tasarım Spektrumu

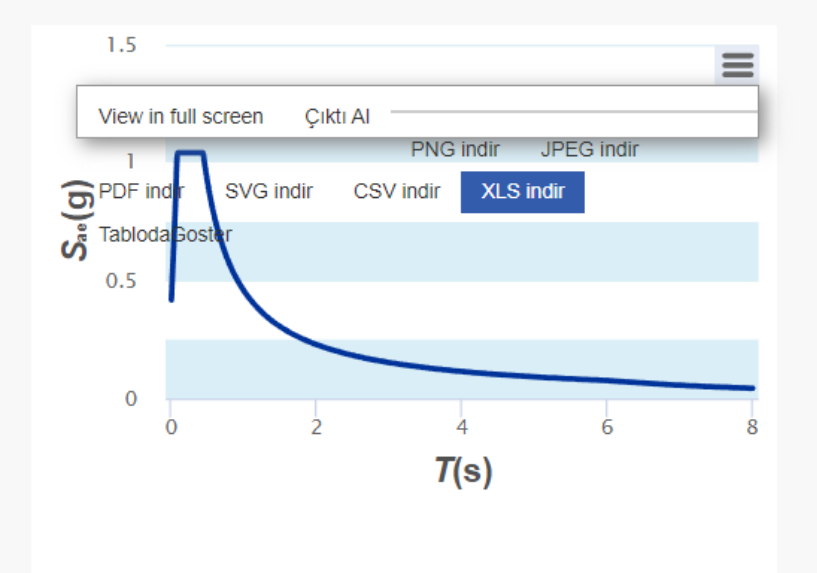

| Çıktılar                                                                                                    |                                                                                                    |                      |                  |  |  |  |  |  |
|----------------------------------------------------------------------------------------------------|----------------------------------------------------------------------------------------------------|----------------------|------------------|--|--|--|--|--|
| $S_{\rm S} = 0.917$                                                                                                    | $S_1 = 0.208$                                                                                                    | $S_{\rm DS} = 1.039$ | $S_{D1} = 0.454$ |  |  |  |  |  |
| PGA = 0.388 $PGV = 20.572$                                                                                                    |                                                                                                    |                      |                  |  |  |  |  |  |
| $S_{S}$ : Kısa periyot harita spektral iv<br>$S_{1}$ : 1.0 saniye periyot için harita:<br>$S_{OS}$ : Kısa periyot tasarım spektra<br>$S_{O1}$ : 1.0 saniye periyot için tasarı<br>PGA: En büyük yer ivmesi [g] | rme katsayısı (boyutsuz)<br>spektral ivme katsayısı (boyuts<br>ıl ivme katsayısı (boyutsuz)<br>ım spektral ivme katsayısı (boy | uz]<br>utsuz]        |                  |  |  |  |  |  |

# **Deprem Yükü**

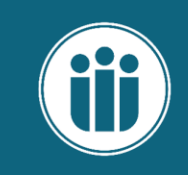

| <u>D</u> efin | e D <u>r</u> aw <u>S</u> elect <u>A</u> ssign A <u>r</u> | na                      |                                              |                                        |                    |                   |        |
|---------------|----------------------------------------------------------|-------------------------|----------------------------------------------|----------------------------------------|--------------------|-------------------|--------|
| Ê,            | <u>M</u> aterials                                        |                         |                                              |                                        |                    |                   |        |
| ļ             | Section Properties                                       |                         | Load Combination Data                        |                                        |                    |                   |        |
|               | Soil Profiles                                            |                         |                                              |                                        |                    |                   |        |
| 1             | Foundation Properties                                    | -                       | Load Combination Nam                         | e (User-Generated)                     | 1.2G+1             | Q1.6W+1EX+1EY     |        |
| J             | Foundation Assemblies                                    | emblies Notes Modify/Sh |                                              |                                        |                    |                   |        |
| ?             | Mass Source                                              |                         |                                              |                                        |                    |                   |        |
| .,            | Coordinate Systems/Gri <u>d</u> s                        | _                       | Load Combination Type                        |                                        | Linear A           | dd                | $\sim$ |
| -             | Jo <u>i</u> nt Constraints                               |                         | Options                                      | Cambo                                  | Neelineer Load Cor | e from Load Combo |        |
|               | Joint Patterns                                           |                         | Convert to User Load                         | Create                                 | Nominear Load Cas  | e from Load Combo |        |
| •             | <u>G</u> roups                                           |                         | Define Combination of Load<br>Load Case Name | Case Results<br>Load Case Type         | Mode               | Scale Factor      |        |
| 2             | Section Cuts                                             |                         | DEAD                                         | ✓ Linear Static                        |                    | 1.2               |        |
| <.            | Generalized Displacements                                |                         | DEAD<br>W                                    | Linear Static<br>Linear Static         |                    | 1.2<br>1.6        | Add    |
| £.            | Functions                                                | -                       | EX<br>Ey                                     | Response Spectrum<br>Response Spectrum |                    | 1.<br>1.          | Modify |
|               | Load Patt <u>e</u> rns                                   | -                       |                                              |                                        |                    |                   | Delete |
| DE            | Load Cases                                               |                         |                                              |                                        |                    |                   |        |
| L             | Load Com <u>b</u> inations                               |                         |                                              |                                        |                    |                   |        |
| <u>+</u>      | Moving Loads                                             |                         |                                              | UK                                     | Cancel             |                   |        |
|               | Named Property Sets                                      |                         |                                              |                                        |                    |                   |        |
|               | Pushover Parameter Sets                                  |                         |                                              |                                        |                    |                   |        |
|               | Named Sets                                               | -                       |                                              |                                        |                    |                   |        |

#### Analiz

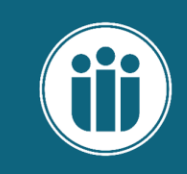

| S SAP2000 v22.2.0 Ultimate 64-bit - o1                                                                                                    |   |                                                                    |                                                                                                |
|----------------------------------------------------------------------------------------------------|---|--------------------------------------------------------------------|------------------------------------------------------------------------------------------------|
| File Edit View Define Draw Select Assign Analyze Display Design Options Tools Help                                                                                                |   | <u>T</u> ools <u>H</u> elp                                         |                                                                                                |
| 🗈 📎 🔚 🚔 🕫 🖉 🔓 🕒 🚱 🔍 🍳 🍳 🔍 🕀 🤤 🧤 3-d xy xz yz nv 🗵 6d 🚖 🐺 🗹 🖾 - 🛛 👔                                                                                                    |   | : nv ೨ 紀 📥 🐺 🗹 🖾 -                                                 | 디 [가 [아+ nd + I - 🔲 - 기)                                                                       |
| Analysis Model - X-Z Plane @ Y=0<br>Run Analysis                                                                                                    |   | Deformed Shape (1.2G+1Q1.6W+1E                                     | X+1EY - Max/Min) Start Steel Design/Check of Structure                                         |
| S Set Load Cases to Run ×                                                                                                    |   |                                                                    |                                                                                                |
| Click to                                                                                                    | I | · [] • ]] • •                                                      | S Design Load Combinations Selection X                                                         |
| Case Name     Type     Status     Action       DEAD     Linear Static     Not Run     Run       MODAL     Modal     Not Run     Run       W     Linear Static     Not Run     Run |   | Vie <u>w</u> /Revise Preferences<br>View/Revise <u>O</u> verwrites | Load Combinations for Design<br>Select Type of Design Load Combination                         |
| EX Response Spectrum Not Run Run Delete Results for Case<br>Ey Response Spectrum Not Run Run                                                                                      |   | Select Design <u>G</u> roups                                       | Load Combination Type Strength                                                                 |
| Run/Do Not Run All                                                                                                    |   | Select Design <u>C</u> ombos                                       | Select Load Combinations                                                                       |
| Delete All Results                                                                                                    |   | Set Displacement Targets                                           | List of Load Combinations Design Load Combinations                                             |
| Show Load Case Tree                                                                                                    |   | Set <u>T</u> ime Period Targets                                    | 1.2G+1Q1.6W+1EX+1EY DSTL1<br>DSTL10 DSTL2                                                      |
| Analysis Monitor Options Show Messages after Run Model-Alive                                                                                                    | I | Start <u>D</u> esign/Check of Structure                            | Add -> DSTL3<br>DSTL4                                                                          |
| Always Show     Only if Errors     Run Now     If Errors or Warnings                                                                                                    |   | Interactive Steel Frame Design                                     | <- Remove DSTL5<br>DSTL6<br>DSTL6<br>DSTL7                                                     |
| Show After     4 seconds     Always     OK     Cancel                                                                                                    |   | Display Design Info                                                | DSTL8<br>DSTL9                                                                                 |
|                                                                                                    |   | Make <u>A</u> uto Select Section Null                              |                                                                                                |
|                                                                                                    |   | C <u>h</u> ange Design Section                                     | Automatic Design Load Combinations                                                             |
|                                                                                                    |   | Reset Design Section to Last Analysis                              | Automatic Design Load Combinations  Automatically Generate Code-Based Design Load Combinations |
|                                                                                                    |   | Verify Analysis vs Design Section                                  | Set Automatic Design Load Combination Data                                                     |
|                                                                                                    |   | Verify All Members <u>P</u> assed                                  |                                                                                                |
|                                                                                                    |   | Reset All Steel Over <u>w</u> rites                                | OK Cancel                                                                                      |
|                                                                                                    |   | Delete Steel Design Res <u>u</u> lts                               |                                                                                                |

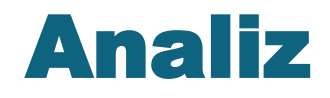

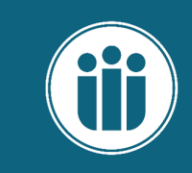

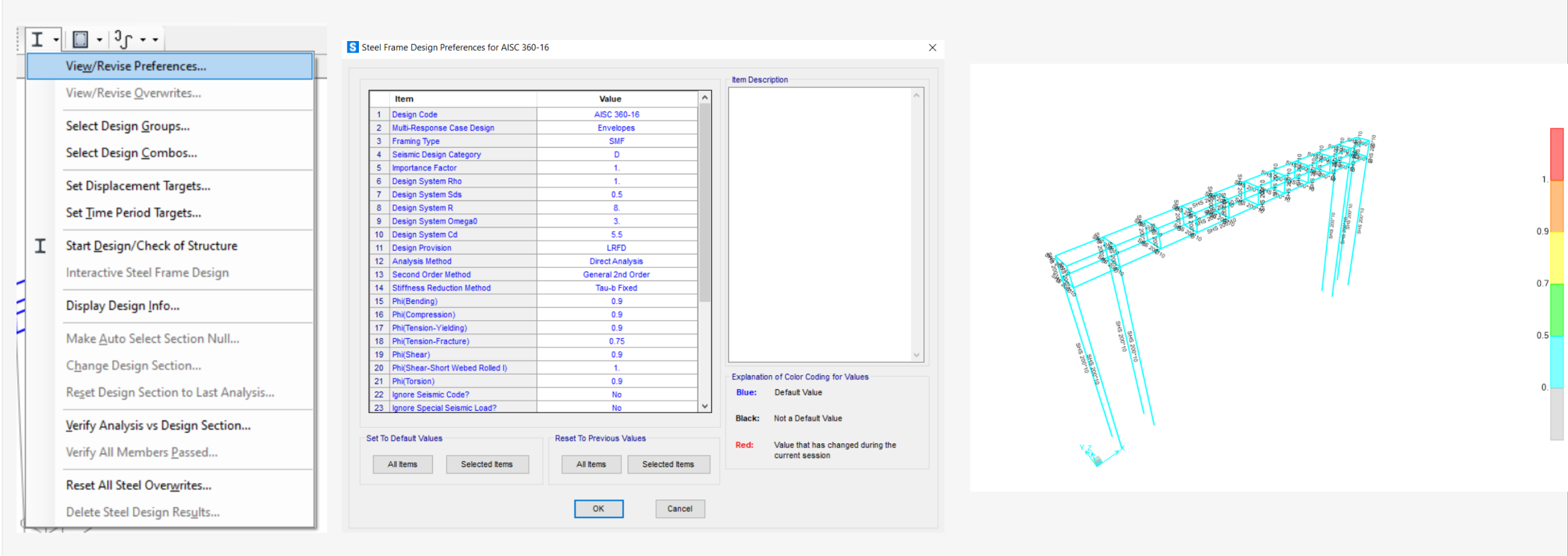

# Betonarme Yapı Örneği

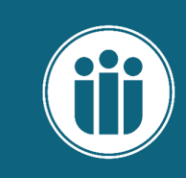

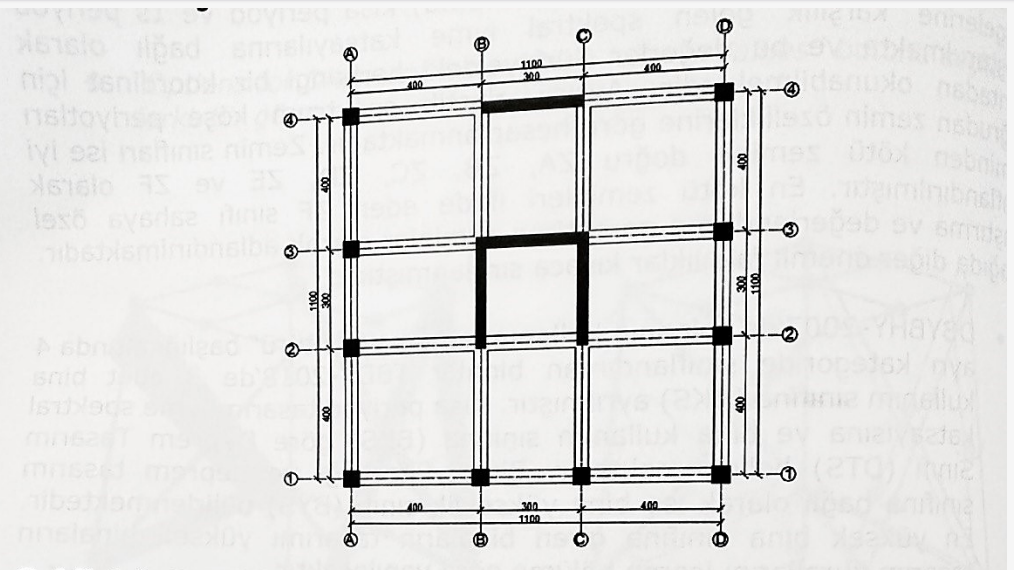

Şekil 4.1. Perdeli Çerçeveli Sistem

: S420

#### Bina bilgileri:

Donatı Çeliği

| Kat adedi       | : 1 Bodrum+Zemin+3 Normal Kat)                      |
|-----------------|-----------------------------------------------------|
| Kat yüksekliği  | : 3m                                                |
| Kullanım amacı  | : Konut                                             |
| Kolon           | : 50X50 cm, Kiriş: 40X60 cm, Döseme kalınlığı: 15cm |
| Perde           | : 30cm                                              |
| Bodrum kat bodr | rum perdeleri ile çevrelenmiştir.                   |
|                 |                                                     |
| Malzeme:        |                                                     |
| Beton           | · C25/30                                            |

#### Yükler:

Sabit (Zati) yük : 2.5 kN/m<sup>2</sup> Hareketli yük : 2.0 kN/m<sup>2</sup>

#### Bina konumu ve zemin bilgileri:

Binanın İstanbul/Kadıköy' de inşa edilmesi planlanmaktadır. Yerel Zemin Sınıfı ZC olarak belirlenmiştir.

Şekil 4.1'de verilen sistemin TDBY-2018 esasları doğrultusunda Eşdeğer Deprem Yükü ve Mod Birleştirme Yöntemi ile deprem hesabı yapılacaktır.

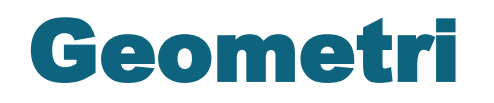

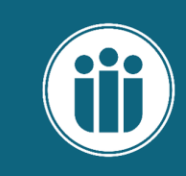

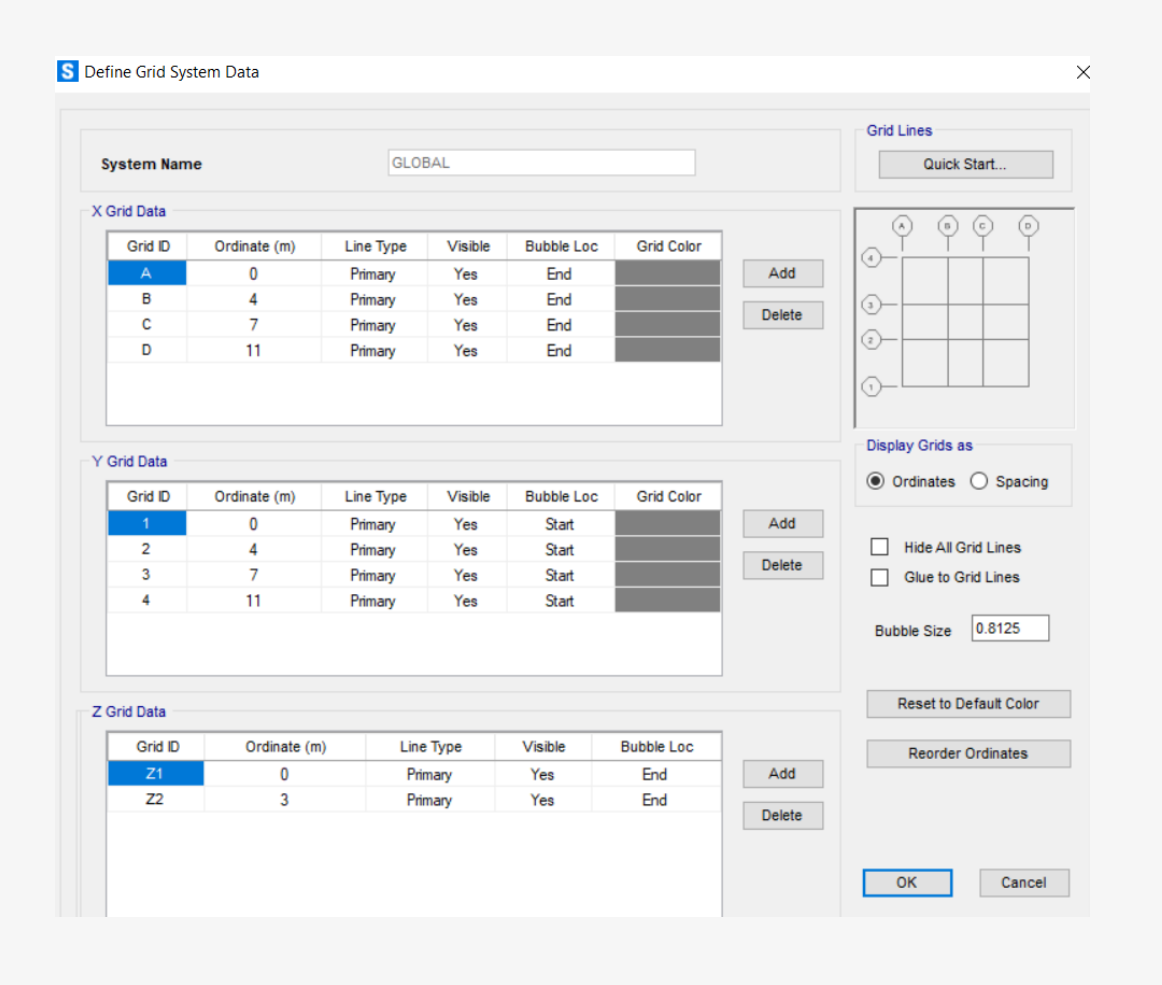

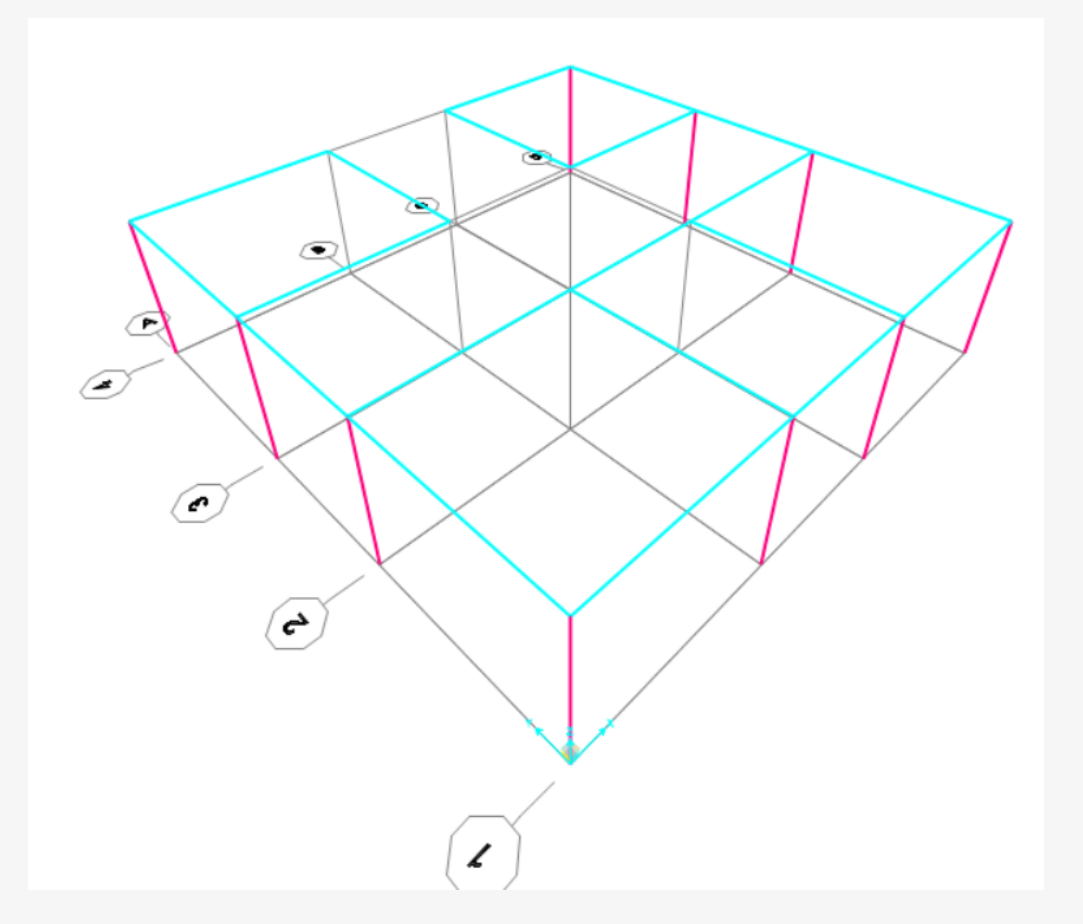

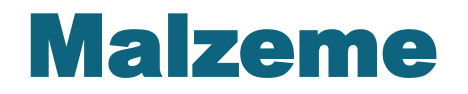

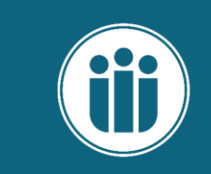

| → × 3-D View     | S Material Property Data                                                                                                    |                                                                                                    | S Material Property Data                                                                                                    |
|------------------|----------------------------------------------------------------------------------------------------|----------------------------------------------------------------------------------------------------|----------------------------------------------------------------------------------------------------|
|                  | Material Name and Display Color     C25/30       Material Type     Concrete       Material Grade     C25/30       Material Notes     Modify/Show Notes                                                                                                    |                                                                                                    | Material Name and Display Color     Donati       Material Type     Rebar       Material Grade                                                                                                    |
| Define Materials | Weight and Mass       Units         Weight per Unit Volume       24.9926         Mass per Unit Volume       2.5485         Isotropic Property Data       Isotropic Property Data         Modulus Of Elasticity, E       31000000.         Poisson, U       0.2         Coefficient Of Thermal Expansion, A       1.000E-05         Shear Modulus, G       12916667.         Other Properties For Concrete Materials       Specified Concrete Compressive Strength, fc         Expected Concrete Compressive Strength       25000.         Lightweight Concrete       Shear Strength Reduction Factor | Define Materials      Materials      Cick to:      C25/30      Donati      S355-1      Tendon      Modify/Show Material      Delete Material      Delete Material      OK      Cancel | Weight and Mass       Units         Weight per Unit Volume       76.9729         Mass per Unit Volume       7.849         Uniaxial Property Data       I.999E+08         Modulus Of Elasticity, E       1.999E+08         Poisson, U       0.         Coefficient Of Thermal Expansion, A       1.170E-05         Shear Modulus, G       Other Properties For Rebar Materials         Minimum Tensile Stress, Fy       420000.         Expected Yield Stress, Fye       420000.         Expected Tensile Stress, Fue       500000. |
|                  | Switch To Advanced Property Display                                                                                                    |                                                                                                    | Switch To Advanced Property Display                                                                                                    |

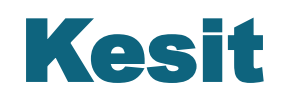

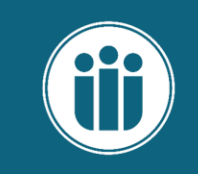

|                                                  |                                                                                                    | א xy xz yz nv לא לא 🛧 🐺 🗹 🖾 י 🛛 רו אין די די די די גע אין אין די די די די גע אין אין די די די די גע אין אין די די די גע אין אין די גע אין אין די גע אין אין די גע אין אין די גע אין אין די גע אין אין אין אין אין אין אין אין אין אין | Reinforcement Data                                                                                                    |
|--------------------------------------------------|----------------------------------------------------------------------------------------------------|----------------------------------------------------------------------------------------------------|----------------------------------------------------------------------------------------------------|
|                                                  | S Rectangular Section X                                                                                                    | S Rectangular Section                                                                                                    | X Rebar Material                                                                                                    |
| S Frame Properties                               |                                                                                                    |                                                                                                    | Longitudinal Bars + Donati ~                                                                                                    |
| Properties<br>Find this property:<br>Kiris 40x60 | Section Name Kiris 40x60 Display Color Section Notes Modify/Show Notes                                                                                                    | Section Name         Kolon 50x50         Display Color           Section Notes         Modify/Show Notes         Section                                                                                                    | Confinement Bars (Ties) + Donati ~<br>Design Type<br>Column (P-M2-M3 Design)<br>Beam (M3 Design Only)                                                                                                    |
| Kiris 40x60<br>Kolon 50x50                       | Depth (13)         0.6         1         2         1         2         1         1         2         1         1         1         1         1         1         1         1         1         1         1         1         1         1         1         1         1         1         1         1         1         1         1         1         1         1         1         1         1         1         1         1         1         1         1         1         1         1         1         1         1         1         1 <th1< th="">         1         1         1         1         1         1         1         1         1         1         1         1         1         1         1         1         1         1         1         1         1         1         1         1         1         1         <th1< th="">         1         1         1         1         1         1         1         1         1         1         1         1         1         1         1         1         1         1         1         1         1         1         1         <th1< th=""> <th1< th=""> <th1< th=""> <th1< t<="" td=""><td>Depth (13) 0.5<br/>Width (12) 0.5</td><td>Reinforcement Configuration       Confinement Bars            <ul> <li>Rectangular</li> <li>Tites</li> <li>Spiral</li> </ul>          Longitudinal Bars - Rectangular Configuration         Clear Cover for Confinement Bars         Numbers of Longit Bars Along 2 df Ease</td></th1<></th1<></th1<></th1<></th1<></th1<> | Depth (13) 0.5<br>Width (12) 0.5                                                                                                    | Reinforcement Configuration       Confinement Bars <ul> <li>Rectangular</li> <li>Tites</li> <li>Spiral</li> </ul> Longitudinal Bars - Rectangular Configuration         Clear Cover for Confinement Bars         Numbers of Longit Bars Along 2 df Ease                             |
| ОК                                               | Material       Property Modifiers         +       C25/30         Concrete Reinforcement                                                                                                    | Material  C25/30  Property Modifiers  Concrete Reinforcement                                                                                                    | Number of Longit Bars Along 3-dar Pace     3       Number of Longit Bars Along 2-dir Face     3       Longitudinal Bar Size     +       Confinement Bars       Confinement Bars       Longitudinal Spacing of Confinement Bars       0.15       Number of Confinement Bars in 3-dir |
|                                                  | OK Cancel                                                                                                    | OK Cancel                                                                                                    | Number of Confinement Bars in 2-dir     3       Check/Design     OK       Reinforcement to be Checked     OK       Reinforcement to be Designed     Cancel                                                                                                    |

## Perde ve Döşeme kesit

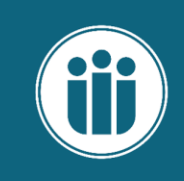

| Defir           | ne D <u>r</u> aw <u>S</u> elect <u>A</u> ssign A <u>n</u> | alyze | Display Design Options Io |   |               |                            |                       |                       |                           |
|-----------------|-----------------------------------------------------------|-------|---------------------------|---|---------------|----------------------------|-----------------------|-----------------------|---------------------------|
| ŀ£,             | <u>M</u> aterials                                         | Ð,    | 🔍 💓 👘 3-d xy xz yz nv     |   |               | Shell Section Data         |                       |                       | ×                         |
| IJ              | Section Properties                                        | I     | Frame Sections            | S | Area Sections |                            |                       |                       |                           |
|                 | Soil P <u>r</u> ofiles                                    | ~     | Te <u>n</u> don Sections  |   |               | 0                          | Deserve               |                       | _                         |
| ***             | Eoundation Properties                                     | 6     | <u>C</u> able Sections    |   | Sections      | Section Name               | Doseme                |                       | Display Color             |
| U               | Foundation Assemblies                                     |       | <u>A</u> rea Sections     |   | Doseme        | Section Notes              | Modify/Show.          |                       |                           |
| •?              | Mass S <u>o</u> urce                                      |       | Solid <u>P</u> roperties  |   | None<br>Perde | Туре                       |                       | Thickness             |                           |
| (····)          | Coordinate Systems/Gri <u>d</u> s                         | 1     | Reinforcement Bar Sizes   |   |               | Shell - Thin               |                       | Membrane              | 0.15                      |
| ÷               | Jo <u>i</u> nt Constraints                                | ĸ     | Link/Support Properties   |   |               | O Shell - Thick            |                       | Bending               | 0.15                      |
|                 | Joint Patterns                                            | K HZ  | Freguency Dep. Link Props |   |               | O Plate - Thin             |                       | Material              |                           |
| 7.              | <u>G</u> roups                                            | 1     | Hinge Properties          |   |               | O Plate Thick              |                       | Material Name         | + C25/30 ~                |
|                 | Section Cuts                                              |       |                           |   |               | O Membrane                 |                       | Material Angle        | 0.                        |
| <               | Generalized Displacements                                 | Ļ     |                           |   |               | O Shell - Layered/Nonlin   | ear                   |                       |                           |
| °f <sub>x</sub> | Functions                                                 | H     | <del>↓↓↓↓↓↓↓</del>        |   |               | Hodify/Show                | Laver Definition      | Time Dependent Proper | ties                      |
| V D<br>V E      | Load Patt <u>e</u> rns                                    | ⊢     | ╋╋╋╋                      |   |               | mouny/Show                 | Layer Denniton        | Set Time              | Dependent Properties      |
| 1.5 E<br>D+L    | Load Cases                                                | H     |                           |   |               | Concrete Shell Section Des | ign Parameters        | Stiffness Modifiers   | Temp Dependent Properties |
| +E              | Maxima Londa                                              |       |                           | _ |               | Modify/Show She            | ell Design Parameters | Set Modifiers         | Thermal Properties        |
| ***             |                                                           |       |                           |   |               |                            |                       |                       |                           |
|                 | Named Property Sets                                       |       |                           |   |               |                            | ОК                    | Cancel                |                           |
|                 | Named Sets                                                |       |                           |   |               |                            |                       |                       |                           |
|                 |                                                           |       |                           |   |               |                            |                       |                       |                           |

### Perde ve Döşeme kesit

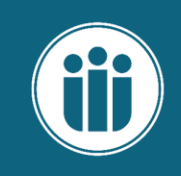

| Sections      | Section Name Perde Modify                                                                                     | Jisplay Color                                                                                                    |
|---------------|----------------------------------------------------------------------------------------------------|----------------------------------------------------------------------------------------------------|
| None<br>Perde | Type<br>Shell - Thin<br>Shell - Thick<br>Plate - Thin<br>Plate Thick<br>Membrane<br>Shell - Layered/Nonlinear | Thickness         Membrane       0.3         Bending       0.3         Material       0.3         Material Name       +         Material Angle       0.         Time Dependent Properties |
|               | Modify/Show Layer Definition Concrete Shell Section Design Parameters Modify/Show Shell Design Parameters OK  | Set Time Dependent Properties Stiffness Modifiers Set Modifiers Cancel                                                                                                    |

#### Yük durumları

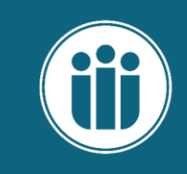

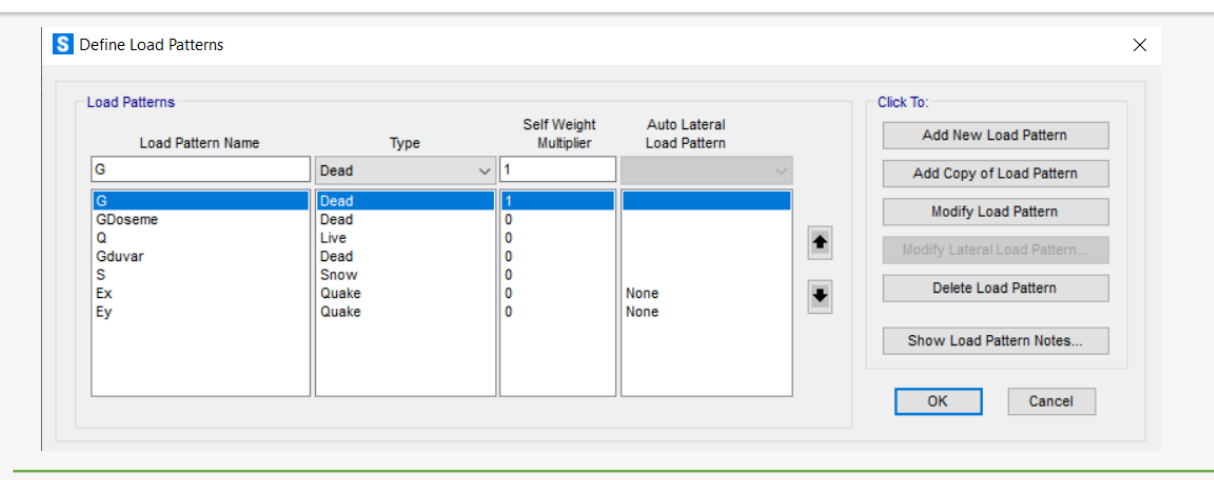

YÜK HESAPLAMALARI

|           | Duvar Yükleri | Duvar bo | yutları |      |
|-----------|---------------|----------|---------|------|
|           | B.H.A (kg/m3) | h        | а       |      |
| Gaz Beton | 400           | 220.8    | 2.4     | 0.23 |

| Döşeme Yükleri                          |     |      |              |  |  |  |  |  |  |
|-----------------------------------------|-----|------|--------------|--|--|--|--|--|--|
| B.H.A (kN/m3) Kalınlık (m) m² düşen yük |     |      |              |  |  |  |  |  |  |
| Kaplama (Fayans)                        | 1.7 | 0.03 | 0.051        |  |  |  |  |  |  |
| Sıva                                    | 2.4 | 0.02 | 0.048        |  |  |  |  |  |  |
| Tesfiye                                 | 2.4 | 0.03 | 0.072        |  |  |  |  |  |  |
| Harç                                    | 2.4 | 0.02 | 0.048        |  |  |  |  |  |  |
|                                         |     |      |              |  |  |  |  |  |  |
| Toplam G                                |     |      | <u>0.219</u> |  |  |  |  |  |  |
| Toplam Q                                |     |      | 0.2          |  |  |  |  |  |  |

#### **Döşeme Yükleri**

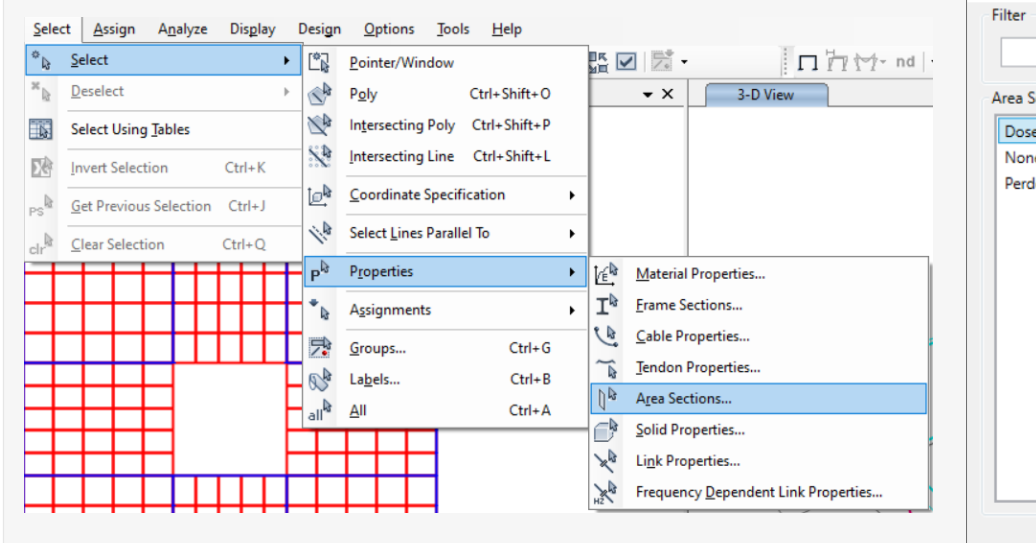

| ilter      |      |             |   |
|------------|------|-------------|---|
|            |      | Clear Filte | r |
| Area Secti | ions |             |   |
| Doseme     | 2    |             |   |
| None       |      |             |   |
| Perde      |      |             |   |
|            |      |             |   |
|            |      |             |   |
|            |      |             |   |
|            |      |             |   |
|            |      |             |   |
|            |      |             |   |
|            |      |             |   |
|            |      |             |   |
|            |      |             |   |
|            |      |             |   |
|            |      |             |   |
|            |      |             |   |

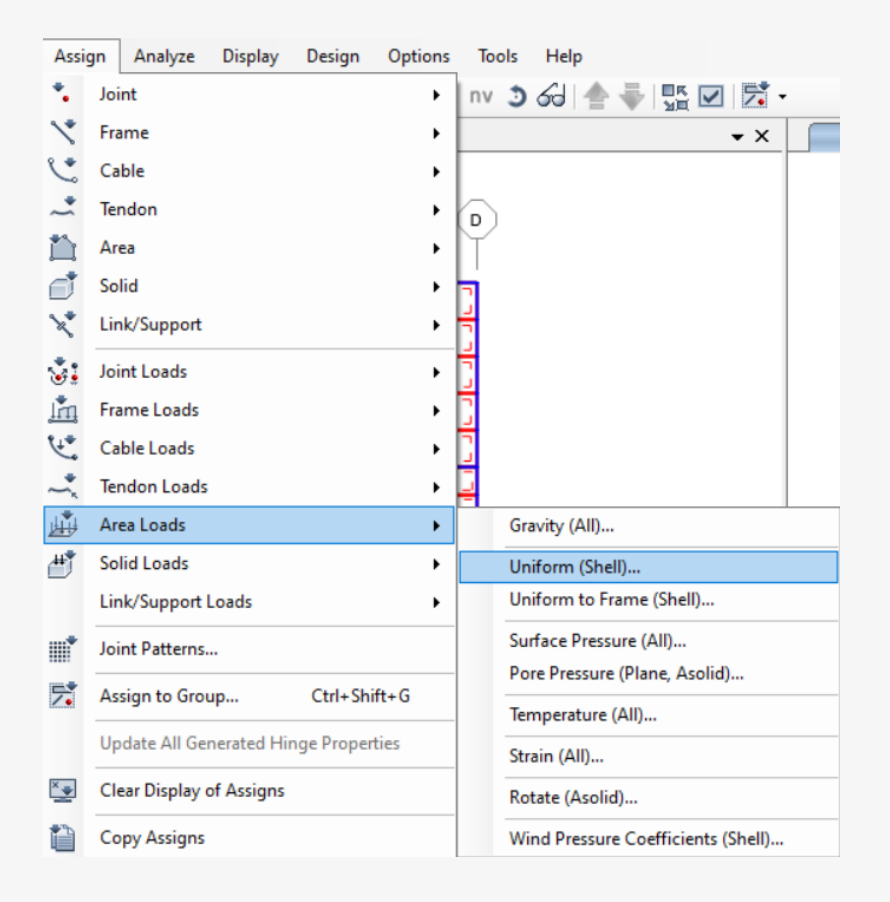

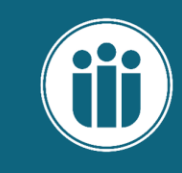

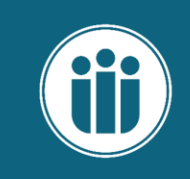

#### **Döşeme Yükleri**

| S Assign Area Uniform Lo                 | pads                                    | × | S Assign Area Uniform Lo | ads                     |         | × |
|------------------------------------------|-----------------------------------------|---|--------------------------|-------------------------|---------|---|
| General                                  |                                         |   | General                  |                         |         |   |
| Load Pattern                             | GDoseme ~                               |   | Load Pattern             | Q                       | ~       |   |
| Coordinate System                        | GLOBAL ~                                |   | Coordinate System        | GLOBAL                  | ~       |   |
| Load Direction                           | Gravity ~                               |   | Load Direction           | Gravity                 | ~       |   |
| Uniform Load                             |                                         |   | Uniform Load             |                         |         |   |
| Load                                     | 0.22 kN/m <sup>2</sup>                  |   | Load                     | 0.                      | 2 kN/m² |   |
| Options                                  |                                         |   | Options                  |                         |         |   |
| Add to Existing Loa                      | ds                                      |   | Add to Existing Load     | ds                      |         |   |
| O Replace Existing Lo                    | ads                                     |   | O Replace Existing Loss  | ads                     |         |   |
| <ul> <li>Delete Existing Load</li> </ul> | ds                                      |   | O Delete Existing Load   | ds                      |         |   |
| OK                                       | eset Form to Default Values Close Apply |   | OK                       | eset Form to Default Va | Apply   |   |

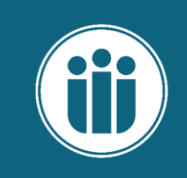

#### **Duvar Yükleri**

| Selec               | ct <u>A</u> ssign A <u>n</u> alyze Dis <u>p</u> lay | Design         | <u>O</u> ptions <u>T</u> ools <u>H</u> | elp     |   |    |                    |                                     |
|---------------------|-----------------------------------------------------|----------------|----------------------------------------|---------|---|----|--------------------|-------------------------------------|
| *                   | Select                                              | r.             | Pointer/Window                         |         | R |    | - 🏹                | □ 17 1- nd                          |
| ×                   | Deselect                                            | 4              | Poly Ctrl+                             | Shift+O |   |    | • ×                | 3-D View                            |
|                     | Select Using Tables                                 | N.             | Intersecting Poly Ctrl+                | Shift+P |   |    |                    |                                     |
|                     | Invert Selection Ctrl+K                             | 1              | Intersecting Line Ctrl+                | Shift+L |   |    |                    |                                     |
| PS                  | Get Previous Selection Ctrl+J                       | [_ <b>\</b>    | <u>C</u> oordinate Specification       | )       | · |    |                    |                                     |
| clr                 | Clear Selection Ctrl+Q                              | 11             | Select Lines Parallel To               | ,       |   |    |                    |                                     |
|                     |                                                     | ₽ <sup>₿</sup> | Properties                             | )       | • | É. | <u>M</u> aterial I | Properties                          |
| <u>с )</u><br>г ¬ г |                                                     | *              | A <u>s</u> signments                   | ,       |   | I₿ | <u>F</u> rame Se   | ctions                              |
| ירי                 | <u></u>                                             |                | Groups                                 | Ctrl+G  | 1 | A  | <u>C</u> able Pro  | operties                            |
| 530                 |                                                     | 5              | Labels                                 | Ctrl+B  |   | ~  | <u>T</u> endon P   | roperties                           |
| 55                  |                                                     |                | All                                    | Ctrl+A  |   | ₽¶ | A <u>r</u> ea Sect | tions                               |
|                     | ╾╬╌╬╌╬╴╡                                            | all            |                                        |         | - |    | <u>S</u> olid Pro  | perties                             |
| 55                  |                                                     | 563            | 556565                                 |         |   | ×  | Li <u>n</u> k Prop | perties                             |
| 200                 |                                                     | 303            | 535353                                 |         | 2 | XA | Frequenc           | y <u>D</u> ependent Link Properties |

| Select by F | rame Section Pro | perties |              |
|-------------|------------------|---------|--------------|
| ilter       |                  |         |              |
|             |                  |         | Clear Filter |
|             |                  |         |              |
| rame Sectio | n Properties     |         |              |
| Kiris 40x60 |                  |         |              |
| Kolon 50x5  | 0                |         |              |
| None        |                  |         |              |
|             |                  |         |              |
|             |                  |         |              |
|             |                  |         |              |
|             |                  |         |              |
|             |                  |         |              |
|             |                  |         |              |
|             |                  |         |              |
|             |                  |         |              |
|             |                  |         |              |
|             |                  |         |              |
|             |                  |         |              |
|             |                  |         |              |
|             |                  |         |              |
|             |                  |         |              |

#### **Duvar Yükleri**

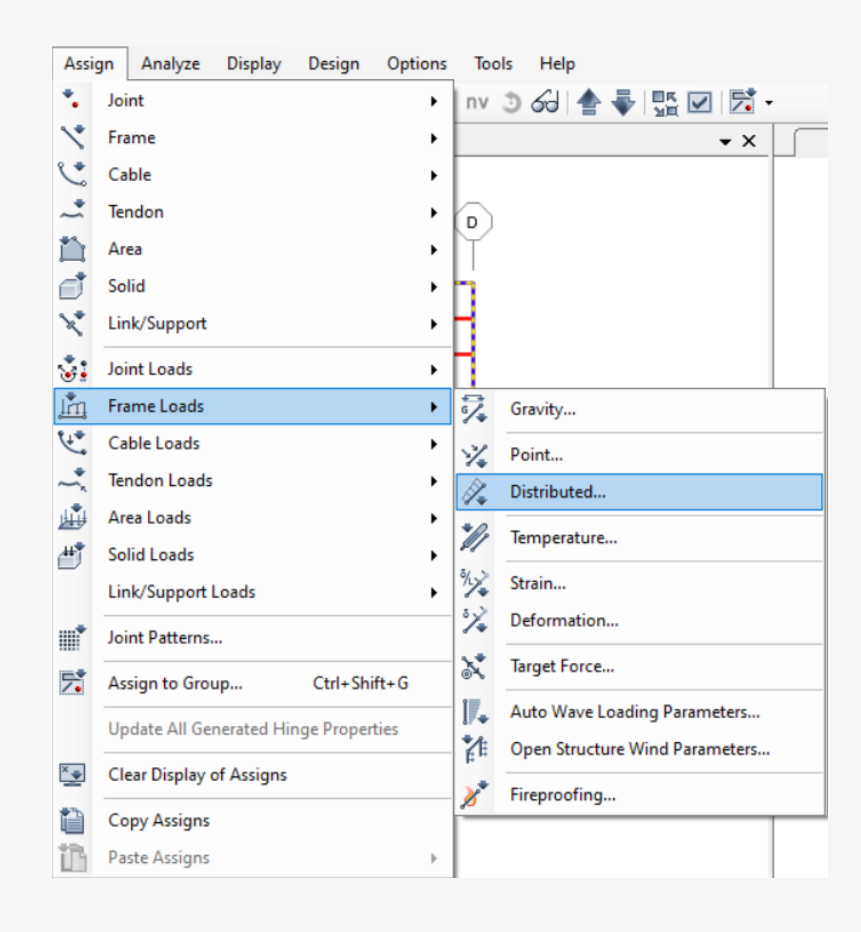

| S Assign Frame Distribu                                                                                                  | ited Loads |          |      |                        |                  | $\times$ |  |
|----------------------------------------------------------------------------------------------------|------------|----------|------|------------------------|------------------|----------|--|
| General                                                                                                    |            |          |      | Options                |                  | ]        |  |
| Load Pattern                                                                                                    | Gduvar     |          | ~    | ⊖ Add t                | o Existing Loads |          |  |
| Coordinate System                                                                                                    | GLOBAL     | GLOBAL ~ |      | Replace Existing Loads |                  |          |  |
| Load Direction                                                                                                    | Gravity    |          | ç    | O Delete               | e Existing Loads |          |  |
| Load Type                                                                                                    | Force      |          | ~    | Uniform Loa<br>220.8   | ad<br>kgf/m      |          |  |
| Trapezoidal Loads                                                                                                    | 1.         | 2.       | 3    | 3.                     | 4.               |          |  |
| Relative Distance                                                                                                    | 0          | 0.25     | 0.75 | 1                      |                  |          |  |
| Loads     0     0     0     kgf/m <ul> <li>Relative Distance from End-I</li> <li>Absolute Distance from End-I</li> </ul> |            |          |      |                        |                  |          |  |
| Reset Form to Default Values       OK     Close                                                                          |            |          |      |                        |                  |          |  |

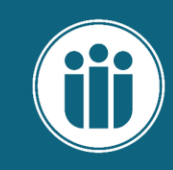

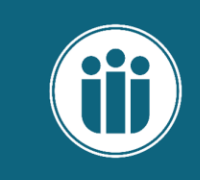

Önce kat kopyalama işlemi yapılır daha sonra en alt düğüm noktalarına ankastre mesnet atanır ve sırayla tüm kat döşemeleri seçilir. Daha sonra aşağıdaki işlemler takip edilerek rijit diyafram atamaması yapılır.

| <u>E</u> dit <u>V</u> iew <u>D</u> ef | ine D <u>r</u> aw <u>S</u> elect <u>A</u> ssigi | S Replicate                       | ×      |
|---------------------------------------|-------------------------------------------------|-----------------------------------|--------|
| Dindo                                 | Ctrl+Z                                          | Linear Radial Mirror              |        |
| R Redo                                | Ctrl+Y                                          |                                   |        |
| 𝗨 Cuṯ                                 | Ctrl+X                                          | tre 0                             |        |
| <u>С</u> ору                          | Ctrl+C                                          |                                   |        |
| Paste                                 | Ctrl+V                                          |                                   |        |
| X Delete                              | Delete                                          |                                   |        |
| Add to Mode                           | I <u>F</u> rom Template                         | Pick Two Points on Model          |        |
| Interactive Da                        | ta <u>b</u> ase Editing Ctrl+E                  | Increment Data Replicate Options  |        |
| [][[ R <u>e</u> plicate               | Ctrl+R                                          | Number 4 Modify/Show Replicate Op | tions  |
| T Extrude                             | •                                               | 11 of 11 active boxes are se      | lected |
| + <b>∲</b> + <u>M</u> ove             | Ctrl+M                                          | Delete Original Objects           |        |
| • Edit Points                         | •                                               |                                   |        |
| Y Edit Li <u>n</u> es                 | •                                               |                                   |        |
| Edit <u>A</u> reas                    | ÷                                               |                                   |        |
| Divide So <u>l</u> ids.               |                                                 | Reset Form to Default Values      | e      |
| • a Select Duplic                     | ates                                            | OK Close Apply                    |        |
| ᅷ Merge Dupl <u>i</u> c               | ates                                            |                                   |        |
| Change Labe                           | s                                               |                                   |        |

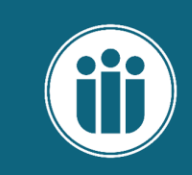

Z ekseninde gridleri ekliyoruz. Sonra tüm katlarda döşemeleri seçiyoruz.

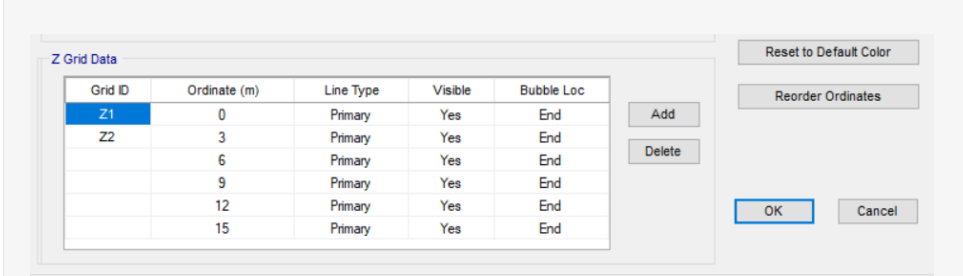

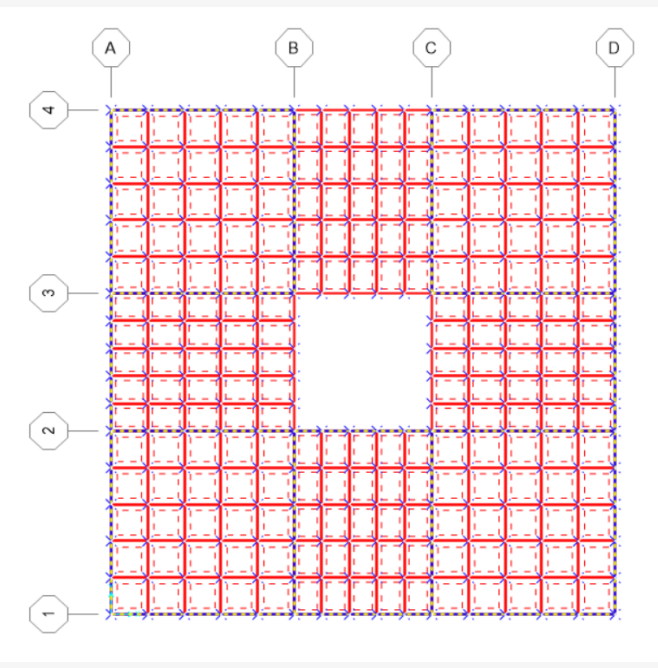

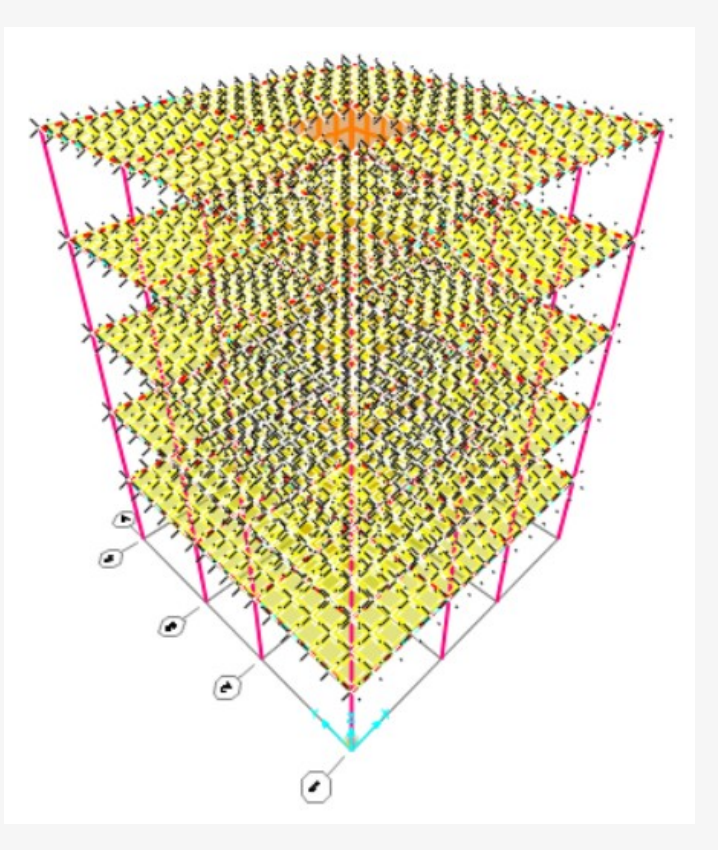

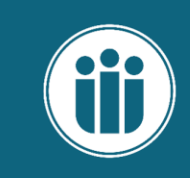

| Defi           | ne Draw Select Assign Ana |                                           | S Diaphragm Constraint X                   |
|----------------|---------------------------|-------------------------------------------|--------------------------------------------|
| Ŀ.             | Materials                 |                                           |                                            |
| IJ             | Section Properties        |                                           |                                            |
|                | Soil Profiles             |                                           | Constraint Name DIAPH1                     |
| ***            | Foundation Properties     | S Define Constraints ×                    |                                            |
| T              | Foundation Assemblies     |                                           | Coordinate System GLOBAL V                 |
| •?             | Mass Source               | Constraints Choose Constraint Type to Add |                                            |
| (000)          | Coordinate Systems/Grids  | NULL Diaphragm ~                          | Constraint Axis                            |
| ÷.             | Joint Constraints         | Click to:                                 | O X Axis O Auto                            |
|                | Joint Patterns            | Add New Constraint                        | O Y Axis                                   |
| 7.             | Groups                    | Modify/Show Constraint                    | Z Axis                                     |
|                | Section Cuts              | Delete Constraint                         |                                            |
| 1              | Generalized Displacements |                                           | Semi-rigid Diaphragm Option                |
| *fx            | Functions +               | OK Cancel                                 | Semi-rigid                                 |
| ₩D<br>₩E       | Load Patterns             |                                           | and wind loads. Option is only active      |
| 1.0 D<br>1.5 E | Load Cases                |                                           | Global and the Constraint Axis is Z        |
| D+L<br>+E      | Load Combinations         |                                           | Axis.                                      |
| <u>111</u>     | Moving Loads              |                                           | Assign a different diaphragm constraint to |
|                | Named Property Sets       |                                           | each different selected Z level            |
|                | Pushover Parameter Sets   |                                           | OK Cancel                                  |
|                | Named Sets •              |                                           |                                            |

| S Define Constraints | ×                             |
|----------------------|-------------------------------|
| Constraints          | Choose Constraint Type to Add |
| DIAPH1<br>NULL       | Diaphragm $\checkmark$        |
|                      | Click to:                     |
|                      | Add New Constraint            |
|                      | Modify/Show Constraint        |
|                      | Delete Constraint             |
|                      |                               |
|                      | OK Cancel                     |

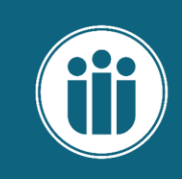

Х

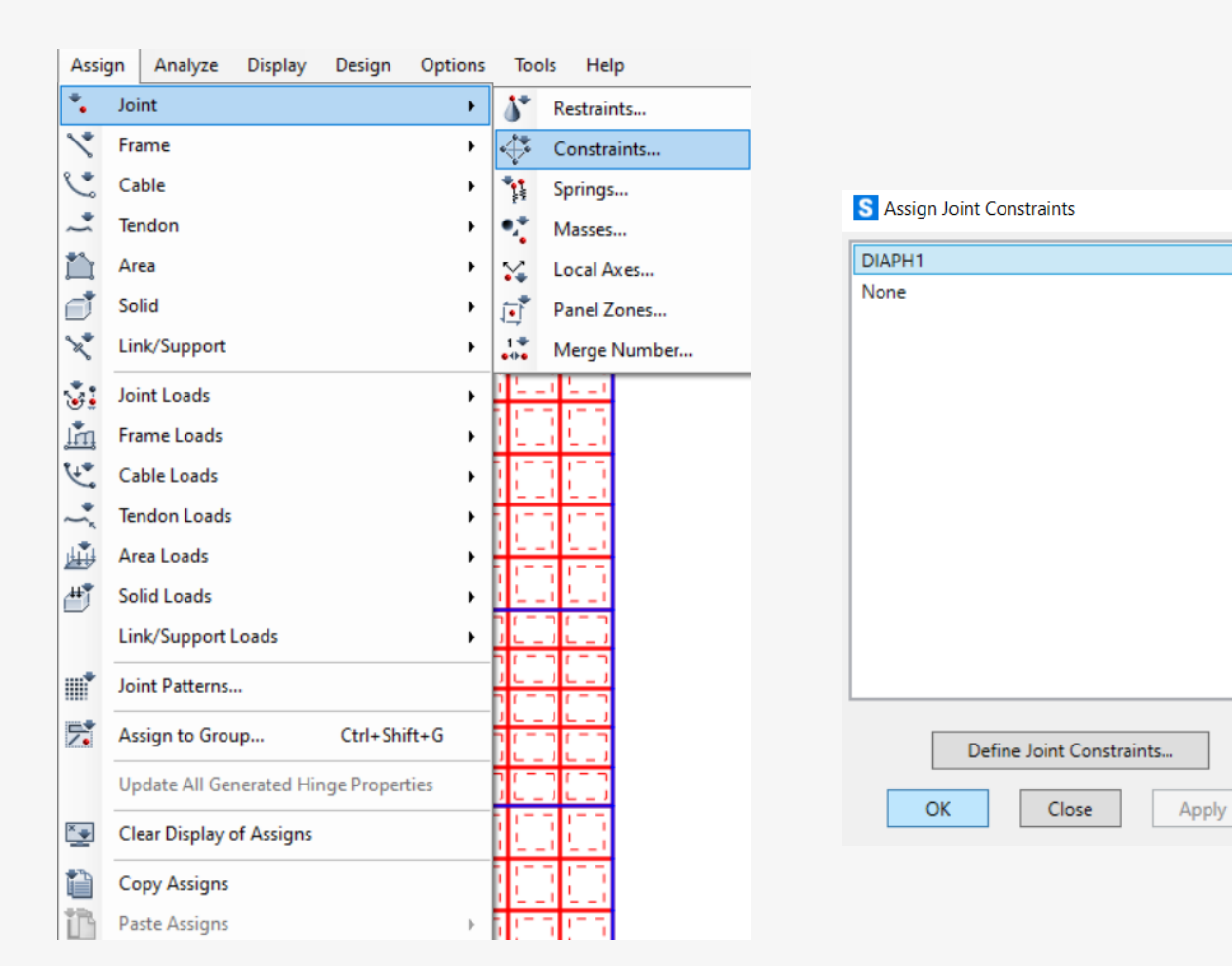

# Yapı Deprem Bilgilerinin Toplanması

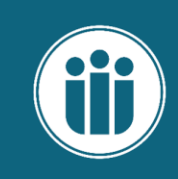

TBDY-2018'e göre yapının deprem bilgileri toplanmalıdır. Daha sonra AFAD İnteraktif Deprem Haritasından Tasarım Spektrum'u elde edilmelidir.

|        |          | Rapor Başlığı:      | DD2- Örnek-<br>2 |                                                    |                                         |
|--------|----------|---------------------|------------------|----------------------------------------------------|-----------------------------------------|
| BKS    | 3        |                     | Last .           |                                                    |                                         |
| I      | 1        | Deprem Yer Hareketi | DD-2             | 50 yılda aşılma olasılığı %10 (tekrarlanma peri    | iyodu 475 yıl) olan deprem yer hareketi |
| SD1:   | 0.406    | Düzeyi:             |                  | düzeyi                                             |                                         |
| SDS:   | 1.198    | Yerel Zemin Sınıfı  | ZC               | Çok sıkı kum, çakıl ve sert kil tabakaları veya ay | rrışmış, çok çatlaklı zayıf kayalar     |
| DTS:   | 1        |                     |                  |                                                    |                                         |
| R:     | 7        | Enlem:              | 40.969799°       |                                                    |                                         |
| D:     | 2.5      | Boylam              | 29.070196°       |                                                    |                                         |
| BYS:   | 6        |                     |                  |                                                    |                                         |
| PERF.  | DD2-KH   | Çıktılar            |                  |                                                    |                                         |
| T:     | 0.61     |                     |                  |                                                    |                                         |
| TA:    | #SAYI/0! | $S_{\rm S} = 0.998$ | $S_1 = 0.272$    | $S_{\rm DS} = 1.198$                               | $S_{D1} = 0.406$                        |
| TB:    | #SAYI/0! | PGA = 0.409         | PGV = 25.        | 251                                                |                                         |
| Ra(T): | #SAYI/0! |                     |                  |                                                    |                                         |

### Kütle Kaynağı Tanımı

 $\sim$ 

\_

Add New Mass Source ..

Add Copy of Mass Source..

Modify/Show Mass Source..

Cancel

 $\times$ 

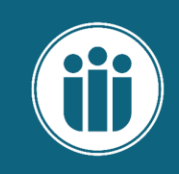

#### Tablo 4.3. Hareketli Yük Kütle Katılım Katsayısı

| Binanın Kullanım Amacı                                                                             | n    |
|----------------------------------------------------------------------------------------------------|------|
| Depo, antrepo, vb.                                                                                 | 0.80 |
| Okul, öğrenci yurdu, spor tesisi, sinema, tiyatro, konser salonu, ibadethane, lokanta, mağaza, vb. | 0.60 |
| Konut, işyeri, otel, hastane, otopark, vb.                                                         | 0.30 |

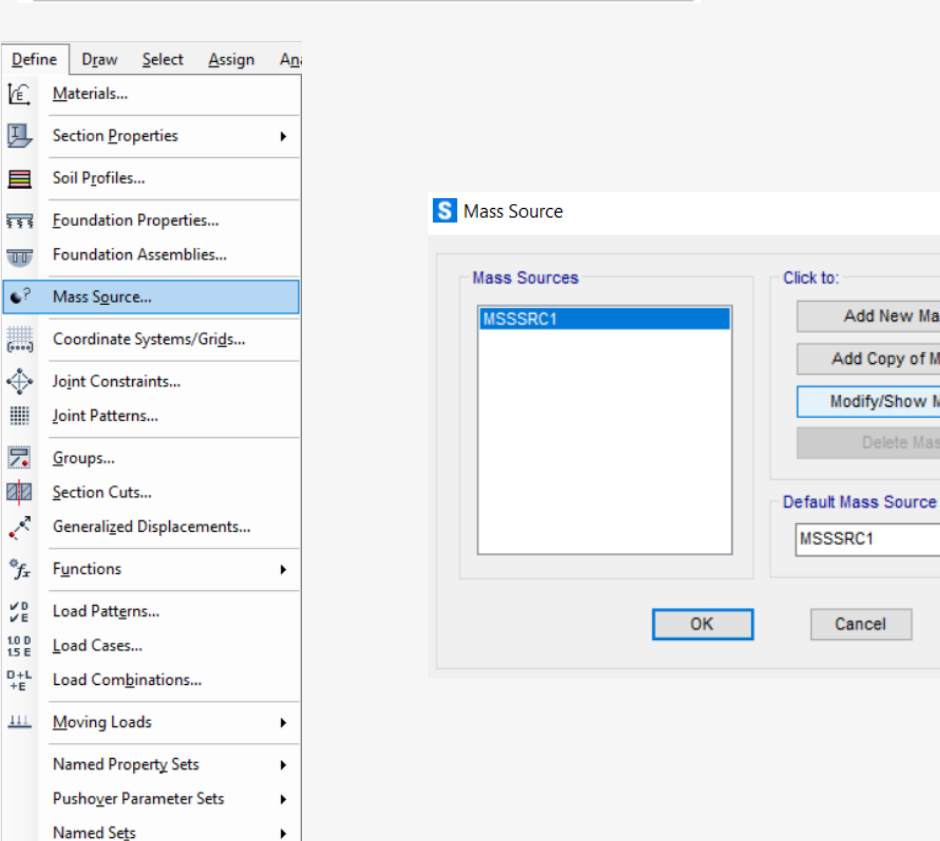

| Mass Source Name          | Kü          | tle        |     |        |
|---------------------------|-------------|------------|-----|--------|
| Mass Source               |             |            |     |        |
| Element Self Mass         | and Additio | nal Mass   |     |        |
| Specified Load Patt       | erns        |            |     |        |
|                           |             |            |     |        |
|                           |             |            |     |        |
| Mass Multipliers for Load | Patterns    |            |     |        |
| Load Pattern              |             | Multiplier |     |        |
| S                         | ~ 0.3       | 3          |     |        |
| G                         | 1           |            | ī — |        |
| GDoseme                   | 1           |            |     | Add    |
| Gduvar                    | 1           | 3          | I.  | lodify |
| S                         | 0.          | 3          |     |        |
|                           |             |            |     | Delete |
|                           |             |            |     |        |
|                           |             |            |     |        |

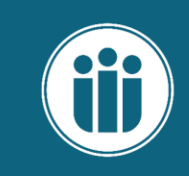

Tablo 4.2. Betonarme Taşıyıcı Sistem Elemanlarının Etkin Kesit Rijitliği Çarpanlam

| Betonarme Taşıyıcı<br>Sistem Elemanı | Etkin Kesit Rijitliği<br>Çarpanı |       |  |
|--------------------------------------|----------------------------------|-------|--|
| Perde – Döşeme (Düzlem İçi)          | Eksenel                          | Kayma |  |
| Perde                                | 0.50                             | 0.50  |  |
| Bodrum perdesi                       | 0.80                             | 0.50  |  |
| Döşeme                               | 0.25                             | 0.25  |  |
| Perde – Döşeme (Düzlem Dışı)         | Eğilme                           | Kesme |  |
| Perde                                | 0.25                             | 1.00  |  |
| Bodrum perdesi                       | 0.50                             | 1.00  |  |
| Döşeme                               | 0.25                             | 1.00  |  |
| Çubuk eleman                         | Eğilme                           | Kesme |  |
| Bağ kirişi                           | 0.15                             | 1.00  |  |
| Çerçeve kirişi                       | 0.35                             | 1.00  |  |
| Çerçeve kolonu                       | 0.70                             | 1.00  |  |
| Perde (eşdeğer çubuk)                | 0.50                             | 0.50  |  |

| S Select by Frame Section Properties | × |
|--------------------------------------|---|
| Filter                               |   |
| Clear Filter                         |   |
| Frame Section Properties             |   |
| Kiris 40x60                          |   |
| Kolon 50x50                          |   |
| None                                 |   |
|                                      |   |
|                                      |   |
|                                      |   |
|                                      |   |
|                                      |   |
|                                      |   |
|                                      |   |
|                                      |   |
|                                      |   |
|                                      |   |
|                                      | - |
|                                      |   |

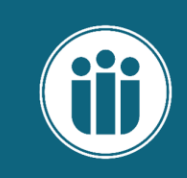

| Assi         | gn Analyze Display Design Option      | ns Tools Help                                  |
|--------------|---------------------------------------|------------------------------------------------|
| *            | Joint +                               | nv 🧿 🔂 📥 🐺 🔽 🔀 -                               |
| $\checkmark$ | Frame •                               | Frame Sections                                 |
| Ç.           | Cable                                 | 🖌 Property Modifiers                           |
| ~            | Tendon •                              | Material Property Overwrites                   |
| 首            | Area                                  | Releases/Partial Fixity                        |
|              | Solid •                               | S Local Axes                                   |
| ×            | Link/Support                          | Reverse Connectivity                           |
| ٠.           | Joint Loads                           | End (Length) Offsets                           |
| <u>in</u>    | Frame Loads                           | Insertion Point                                |
| <u>ر</u> به  | Cable Loads                           | Output Stations                                |
| ~            | Tendon Loads                          | N* P-Delta Force                               |
| <u>u</u>     | Area Loads                            |                                                |
| ₩            | Solid Loads                           | Path                                           |
|              | Link/Support Loads                    | <ul> <li>Tension/Compression Limits</li> </ul> |
|              | Joint Patterns                        | Hinges                                         |
| 5            | Assign to Group Ctrl+Shift+G          | Hinge Overwrites                               |
|              | Undate All Concepted Hings Departies  | Line Springs                                   |
|              | opdate All Generated Hinge Properties | 1/2 Line Mass                                  |
| ×            | Clear Display of Assigns              | Material Temperatures                          |
| 1            | Copy Assigns                          | Automatic Frame Mesh                           |
| B            | Paste Assigns >                       |                                                |
|              |                                       | Rebar Ratio for Creep Analysis                 |
|              |                                       | Load Transfer Options                          |

| S Assign Frame Property Modifiers | ×      |
|-----------------------------------|--------|
| Property Modifiers for Analysis   |        |
| Cross-section (Axial) Area        | 1      |
| Shear Area in 2 Direction         | 1      |
| Shear Area in 3 Direction         | 1      |
| Torsional Constant                | 1      |
| Moment of Inertia about 2-Axis    | 0.7    |
| Moment of Inertia about 3-Axis    | 0.7    |
| Mass                              | 1      |
| Weight                            | 1      |
| Reset Form to Default             | Values |

Close Apply

OK

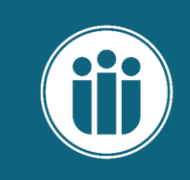

| Select by Frame Section Properties X |                                   |                 |
|--------------------------------------|-----------------------------------|-----------------|
| Filter                               | S Assign Frame Property Modifiers |                 |
| Clear Filter                         | Property Modifiers for Analysis   |                 |
| rame Section Properties              | Cross-section (Axial) Area        | 1               |
| Kiris 40x60<br>Kolon 50x50           | Shear Area in 2 Direction         | 1               |
| None                                 | Shear Area in 3 Direction         | 1               |
|                                      | Torsional Constant                | 1               |
|                                      | Moment of Inertia about 2-Axis    | 0.35            |
|                                      | Moment of Inertia about 3-Axis    | 0.35            |
|                                      | Mass                              | 1               |
|                                      | Weight                            | 1               |
| Select Deselect Close                | Reset Form to Default OK Close    | Values<br>Apply |

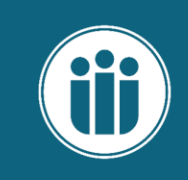

| ilter         |              |
|---------------|--------------|
|               | Clear Filter |
| rea Sections  |              |
| Doseme        |              |
| None<br>Perde |              |
|               |              |
|               |              |
|               |              |
|               |              |
|               |              |
|               |              |
|               |              |
|               |              |
|               |              |
|               |              |

| S Assign Area Stiffness Modifiers | ×          |
|-----------------------------------|------------|
| Stiffness Modifiers for Analysis  |            |
| Membrane f11 Modifier             | 0.25       |
| Membrane f22 Modifier             | 0.25       |
| Membrane f12 Modifier             | 0.25       |
| Bending m11 Modifier              | 0.25       |
| Bending m22 Modifier              | 0.25       |
| Bending m12 Modifier              | 0.25       |
| Shear v13 Modifier                | 1          |
| Shear v23 Modifier                | 1          |
| Mass                              | 1          |
| Weight                            | 1          |
|                                   |            |
| Reset Form to Defau               | ult Values |
| OK Close                          | Apply      |

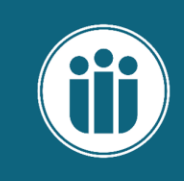

| Stiffness Modifiers for Analysis –<br>Membrane f11 Modifier<br>Membrane f22 Modifier<br>Membrane f12 Modifier | 0.5                                                                                                    |
|----------------------------------------------------------------------------------------------------|----------------------------------------------------------------------------------------------------|
| Membrane f11 Modifier<br>Membrane f22 Modifier<br>Membrane f12 Modifier                                       | 0.5                                                                                                    |
| Membrane f22 Modifier<br>Membrane f12 Modifier                                                                | 0.5                                                                                                    |
| Membrane f12 Modifier                                                                                         |                                                                                                    |
|                                                                                                    | 0.5                                                                                                    |
| Bending m11 Modifier                                                                                          | 0.25                                                                                                    |
| Bending m22 Modifier                                                                                          | 0.25                                                                                                    |
| Bending m12 Modifier                                                                                          | 0.25                                                                                                    |
| Shear v13 Modifier                                                                                            | 1                                                                                                    |
| Shear v23 Modifier                                                                                            | 1                                                                                                    |
| Mass                                                                                                    | 1                                                                                                    |
| Weight                                                                                                    | 1                                                                                                    |
| Reset Form to Defa                                                                                            | ault Values                                                                                                    |
|                                                                                                    | Bending m11 Modifier<br>Bending m22 Modifier<br>Bending m12 Modifier<br>Shear v13 Modifier<br>Shear v23 Modifier<br>Mass<br>Weight<br>Reset Form to Defa |

#### **Modal Analiz**

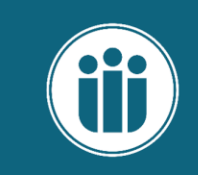

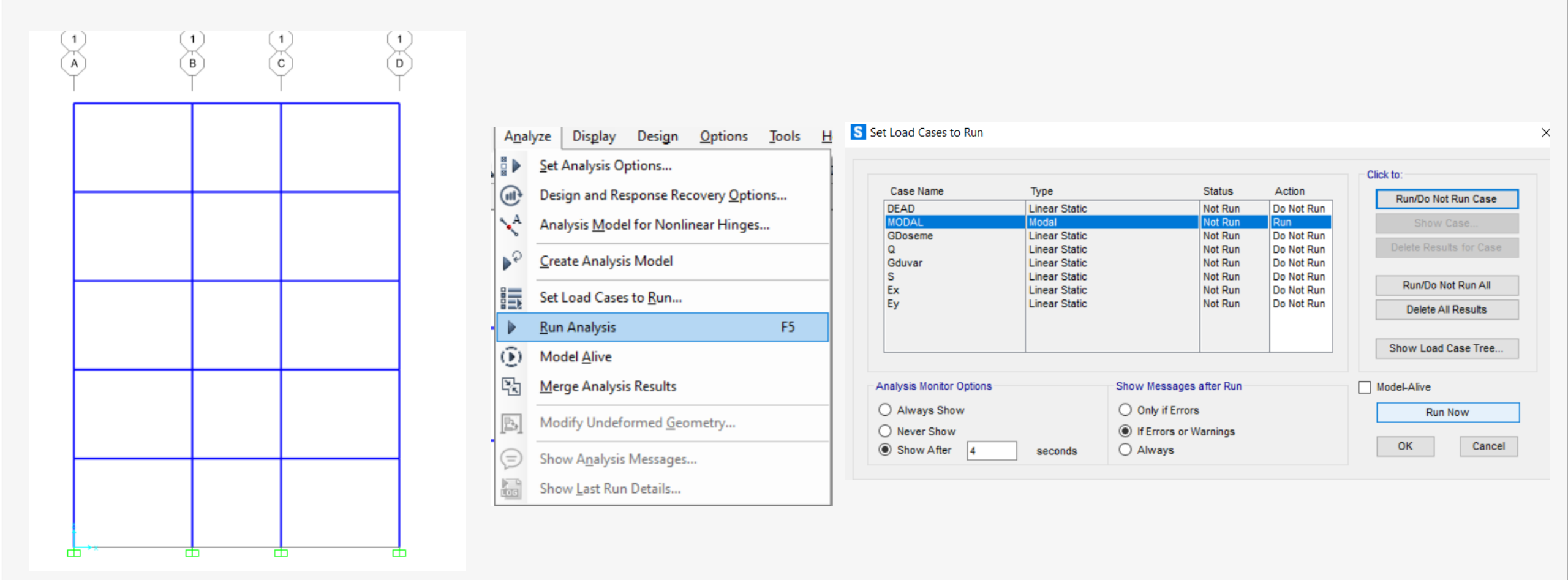

#### **Modal Analiz**

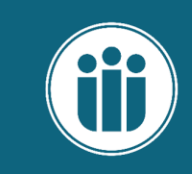

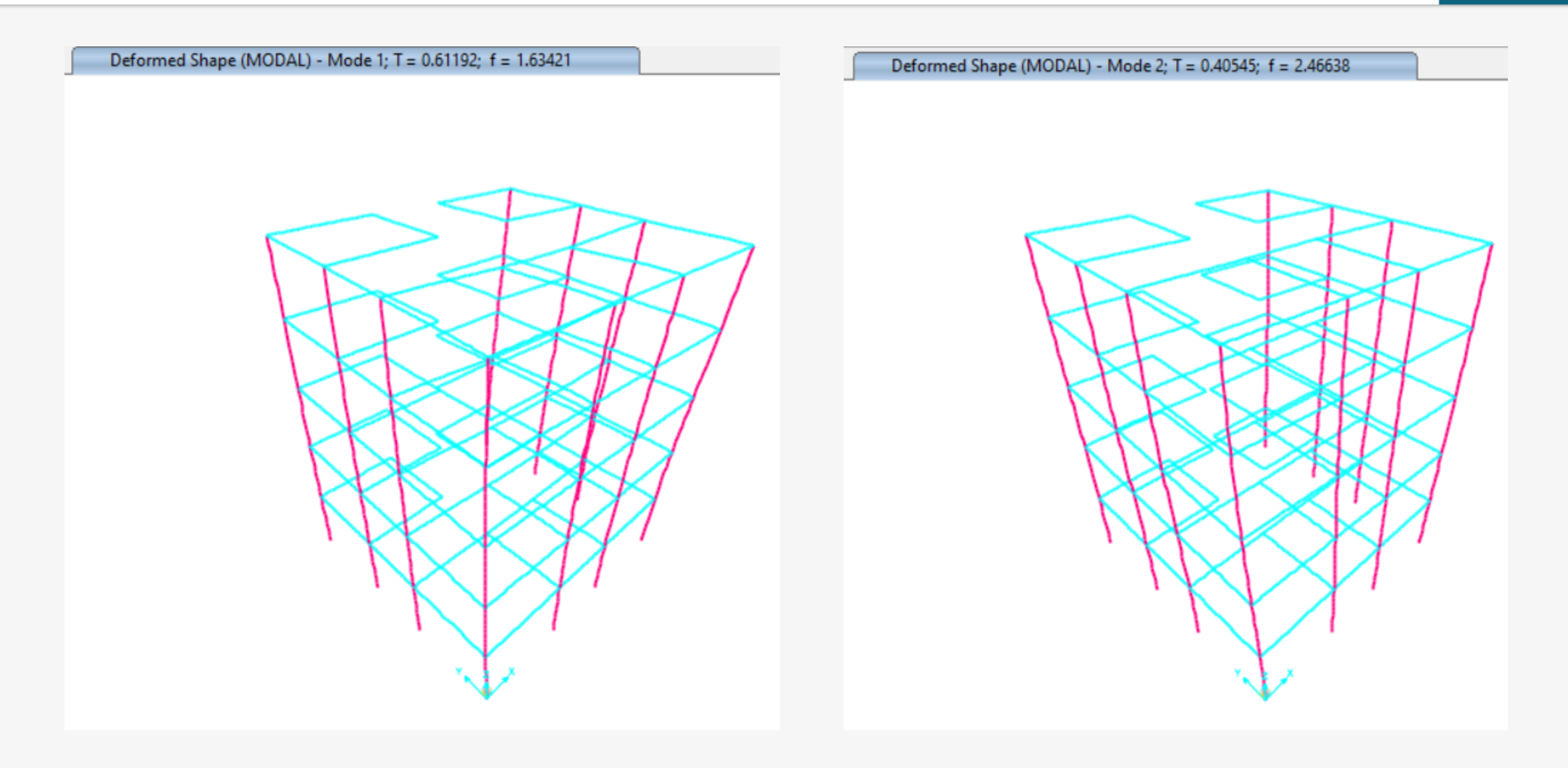

# Deprem Yükleri (Eşdeğer Dep. Yükü)

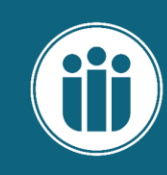

(a) Taşıyıcı sistemi sadece betonarme çerçevelerden oluşan binalarda  $C_t = 0.1$ , çelik çerçevelerden veya çaprazlı çelik çerçevelerden oluşan binalarda  $C_t = 0.08$ , diğer tüm binalarda  $C_t = 0.07$  alınacaktır.

| <u>D</u> efi    | ne D <u>r</u> aw <u>S</u> elect <u>A</u> ssign A |                   |            |      |                           |                                |   |                             |
|-----------------|--------------------------------------------------|-------------------|------------|------|---------------------------|--------------------------------|---|-----------------------------|
| Æ,              | <u>M</u> aterials                                | S Define Load Pat | terns      |      |                           |                                |   | ×                           |
| IJ              | Section Properties                               |                   |            |      |                           |                                |   |                             |
|                 | Soil P <u>r</u> ofiles                           | - Load Patterns - |            |      |                           |                                |   | Click To:                   |
| <b>\$ \$ \$</b> | Foundation Properties                            | Load Pa           | ttern Name | Туре | Self Weight<br>Multiplier | Auto Lateral<br>Load Pattern   |   | Add New Load Pattern        |
| T               | Foundation Assemblies                            | Ex                | Quake      | ~ (  | )                         | None ~                         |   | Add Copy of Load Pattern    |
| •?              | Mass S <u>o</u> urce                             | G                 | Dead       |      | 1                         | UBC 94<br>UBC 97               |   | Modify Load Pattern         |
| (····)          | Coordinate Systems/Gri <u>d</u> s                | GDoseme<br>Q      | Live       |      | 0                         | UBC 97 Isolated                |   |                             |
| ÷               | Joint Constraints                                | Gduvar            | Dead       |      | 0                         | NBCC 95                        |   | Modity Lateral Load Pattern |
|                 | Joint Patterns                                   | Ex                | Quake      |      | 0                         | NBCC 2005<br>NBCC 2010         | + | Delete Load Pattern         |
| 7.              | <u>G</u> roups                                   | Ey                | Quake      |      | U                         | NBCC 2015                      |   | Charu Land Dattage Nation   |
| 88              | Section Cuts                                     |                   |            |      |                           | ASCE 7-16<br>IBC 2003          |   | Show Load Pattern Notes     |
| <               | Generalized Displacements                        |                   |            |      |                           | IBC 2006                       |   |                             |
| *fx             | F <u>u</u> nctions                               |                   |            |      |                           | IBC 2009                       |   | OK Cancel                   |
| ₩D<br>₩E        | Load Patt <u>e</u> rns                           |                   |            |      |                           | NEHRP 97<br>Chinese 2010       |   |                             |
| 1.0 D<br>1.5 E  | Load Cases                                       |                   |            |      |                           | IS1893 2002                    |   |                             |
| D+L<br>+E       | Load Combinations                                |                   |            |      |                           | IS 1893-2016<br>Eurocode8 2004 |   |                             |
| <u>111</u>      | Moving Loads                                     |                   |            |      |                           | AS 1170 2007                   |   |                             |
|                 | Named Property Sets                              |                   |            |      |                           | Italian NTC 2018               |   |                             |
|                 | Pushover Parameter Sets                          |                   |            |      |                           | Italian NTC 2008               |   |                             |
|                 | Named Se <u>t</u> s                              |                   |            |      |                           | 100-2010                       |   |                             |

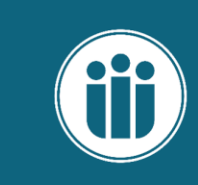

# Deprem Yükleri (Eşdeğer Dep. Yükü)

| Load Direction and Diaphragm Eccentricity | Seismic Coefficients               |        |                              |
|-------------------------------------------|------------------------------------|--------|------------------------------|
| Global X Direction                        | 0.2 Sec Spectral Accel, Ss         | 0.998  |                              |
| O Global Y Direction                      | 1 Sec Spectral Accel, S1           | 0.271  | <b>HNX</b>                   |
| Ecc. Ratio (All Diaph.) 0.05              | Long-Period Transition Period      | 6      |                              |
| Override Diaph. Eccen. Override           | Site Class                         | zc v   | Click To:                    |
| Time Period                               | Site Coefficient, Fs               | 1.2    | Add New Load Pattern         |
| O Approx. Period Ct (m), x =              | Site Coefficient, F1               | 1.5    | Add Copy of Load Pattern     |
| Program Calc Ct (m), x = 0.07; 0.75 ~     |                                    |        | Modify Load Pattern          |
| O User Defined ⊤ =                        | Calculated Coefficients            | 1 1976 | Modify Lateral Load Pattern. |
| Lateral Load Elevation Range              | SDS = FS - SS                      | 0.4065 | Delete Load Pattern          |
| Program Calculated                        | 501= F1-51                         | 0.1000 |                              |
| User Specified     Reset Defaults         |                                    |        | Show Load Pattern Notes      |
| Max Z 15.                                 |                                    |        |                              |
| Min Z 0.                                  | Factors<br>Desponse Modification D | 7      | OK Cancel                    |
|                                           | System Overstrength D              | 2.5    |                              |
|                                           | Operation oversiteringui, D        | 1      |                              |
| OK Cancel                                 | Occupancy Importance, I            | 1.     |                              |

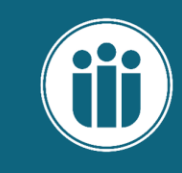

 $\times$ 

## Deprem Yükleri (Eşdeğer Dep. Yükü)

S TSC-2018 Seismic Load Pattern

X

Add New Load Pattern

Add Copy of Load Pattern

Modify Load Pattern

Modify Lateral Load Pattern.

Delete Load Pattern

Show Load Pattern Notes ...

Cancel

OK

#### - Load Direction and Diaphragm Eccentricity Seismic Coefficients 0.998 Global X Direction 0.2 Sec Spectral Accel, Ss 0.271 Global Y Direction 1 Sec Spectral Accel, S1 6 Long-Period Transition Period -0.05 Ecc. Ratio (All Diaph.) Override Diaph, Eccen. Override... Site Class zc $\sim$ 1.2 Time Period Site Coefficient, Fs Approx. Period Ct (m), x = 1.5 Site Coefficient, F1 ۲ Program Calc Ct (m), x = 0.07; 0.75 ~ Calculated Coefficients O User Defined 1.1976 SDS = Fs \* Ss Lateral Load Elevation Range 0.4065 SD1 = F1 \* S1 O Program Calculated Reset Defaults ۲ User Specified 15. Max Z Factors Min Z 0 Response Modification, R 7. 2.5 System Overstrength, D Occupancy Importance, I 11 OK Cancel

#### Load Patterns Click To: Self Weight Auto Lateral Load Pattern Name Туре Multiplier Load Pattern ~ 0 Ey-Quake TSC-2018 G Dead 11 GDoseme Dead 0 || ♠ Q Live 0 Gduvar Dead 0 || s Snow 0 ŧ Ex Quake 0 TSC-2018 EX-TSC-2018 Quake 0 Ey Quake 0 TSC-2018 Quake Ev-SC-2018

S Define Load Patterns

#### 4.2.1. Deprem Yükü Azaltma Katsayısı

**4.2.1.1** – Dayanıma Göre Tasarım çerçevesinde, öngörülen süneklik kapasitesi – dayanım talebi ilişkisi ve buna bağlı olarak belirlenen deprem yükü katsayıları'nın tanımı **EK 4A**'da verilmiştir.

**4.2.1.2** – **EK 4A**'da yapılan tanıma göre doğrusal elastik deprem yüklerinin azaltılmasında esas alınacak *Deprem Yükü Azaltma Katsayısı*  $R_a(T)$  aşağıdaki şekilde tanımlanmıştır:

$$R_{a}(T) = \frac{R}{I} \qquad T > T_{B} \qquad (4.1)$$

$$R_{a}(T) = D + \left(\frac{R}{I} - D\right)\frac{T}{T_{B}} \qquad T \le T_{B} \qquad (4.1)$$

$$31$$

Excel'de yazılan formül ile Ra(T) hesaplanır. Bu örnekte 7 olarak elde edilmiştir.

| VE.            | Materials                         | ₩.     |                      | 3-d xy xz yz |                  |   |                                         |          |
|----------------|-----------------------------------|--------|----------------------|--------------|------------------|---|-----------------------------------------|----------|
| IJ             | Section Properties                |        |                      |              | Response Spectra | • | Choose Function Type to Ad              | ld       |
|                | Soil Profiles                     | Ь      | (1)                  |              | UNIFRS           |   | AASHTO 2006                             | ~        |
| ***            | Foundation Properties             | K      | c                    |              |                  | - | IBC 2012<br>IS 1893-2016                | ^        |
| -              | Foundation Assemblies             | ſ      | Ť                    |              |                  |   | IS1893 2002                             |          |
| •?             | Mass S <u>o</u> urce              |        |                      |              |                  |   | Italian NTC 2008                        |          |
| [0000]         | Coordinate Systems/Gri <u>d</u> s |        |                      |              |                  |   | JTG/T B02-2013                          |          |
| <b>.</b>       | Jo <u>i</u> nt Constraints        |        |                      |              |                  |   | Korean KBC 2009                         |          |
|                | Joint Patterns                    | -      |                      |              |                  |   | Mexico CFE-2008<br>Mexico CFE-93        |          |
| 7.             | <u>G</u> roups                    |        |                      |              |                  |   | Mexico NTC-2004<br>NBCC 2005            |          |
| ØØ             | Section Cuts                      |        |                      |              |                  |   | NBCC 2010<br>NBCC 2015                  | - 1      |
| ~              | Generalized Displacements         |        |                      |              |                  |   | NBCC 95                                 |          |
| $f_x$          | F <u>u</u> nctions                |        | <u>R</u> esponse Spe | ctrum        |                  |   | NEHRP 97                                |          |
|                | Load Patt <u>e</u> rns            | -jege- | Time <u>H</u> istory |              |                  |   | NZS 1170.5-2016<br>NZS 4203             |          |
| 1.0 D<br>1.5 E | Load Cases                        | PSD    | Power Spectra        | al Density   |                  |   | Peru Norma E.030<br>Peru NTE E.030 2014 |          |
| D+L<br>+E      | Load Com <u>b</u> inations        | ~55    | <u>S</u> teady State |              |                  |   | SI 413                                  |          |
| <u></u>        | Moving Loads                      | I      |                      |              | ш                |   | TSC-2018                                |          |
|                | Named Property Sets               |        |                      |              |                  |   | TSC 2007<br>UBC 94                      |          |
|                | Pushover Parameter Sets           |        |                      |              |                  |   | UBC 97                                  |          |
|                | Named Cate                        |        |                      |              |                  |   | venezuela COVENIN 1756                  | -2:200 🗸 |

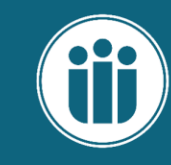

 $\times$ 

| Function Name                                                                                                    | Mod birlestirme 0.05                                                                                                    |                                                                                                    |   |
|----------------------------------------------------------------------------------------------------|----------------------------------------------------------------------------------------------------|----------------------------------------------------------------------------------------------------|---|
| Parameters         0.2 Sec Spectral Accel, Ss         0.998         1 Sec Spectral Accel, S1         0.2711         Long-Period Transition Period         6.         Site Class         ZC         Site Coefficient, Fs         1.2         Site Coefficient, 51 | Define Function         Add           0.         0.479           0.0679         1.1976           0.3394         1.1976           0.6         0.6775           0.8         0.5081           1.         0.4065           1.2         0.3388           1.4         0.2904 | S Define Response Spectrum Functions           Response Spectra         Choose Function Type to Add           Mod birlestirme         TSC-2018           UNIFRS         Click to: | × |
| Site Coefficient, F1     1.3       Design Spectrum Direction     Horizon       Calculated Values for Response Spectrum Cu       SDS = Fs * Ss     1.1976       SD1 = F1 * S1     0.4065                                                                          | Puntal v<br>urve<br>5<br>5                                                                                                    | Add New Function Modify/Show Spectrum Delete Spectrum OK Cancel                                                                                                    |   |
| Convert to User Defined                                                                                                    | Display Graph OK Cancel                                                                                                    |                                                                                                    |   |

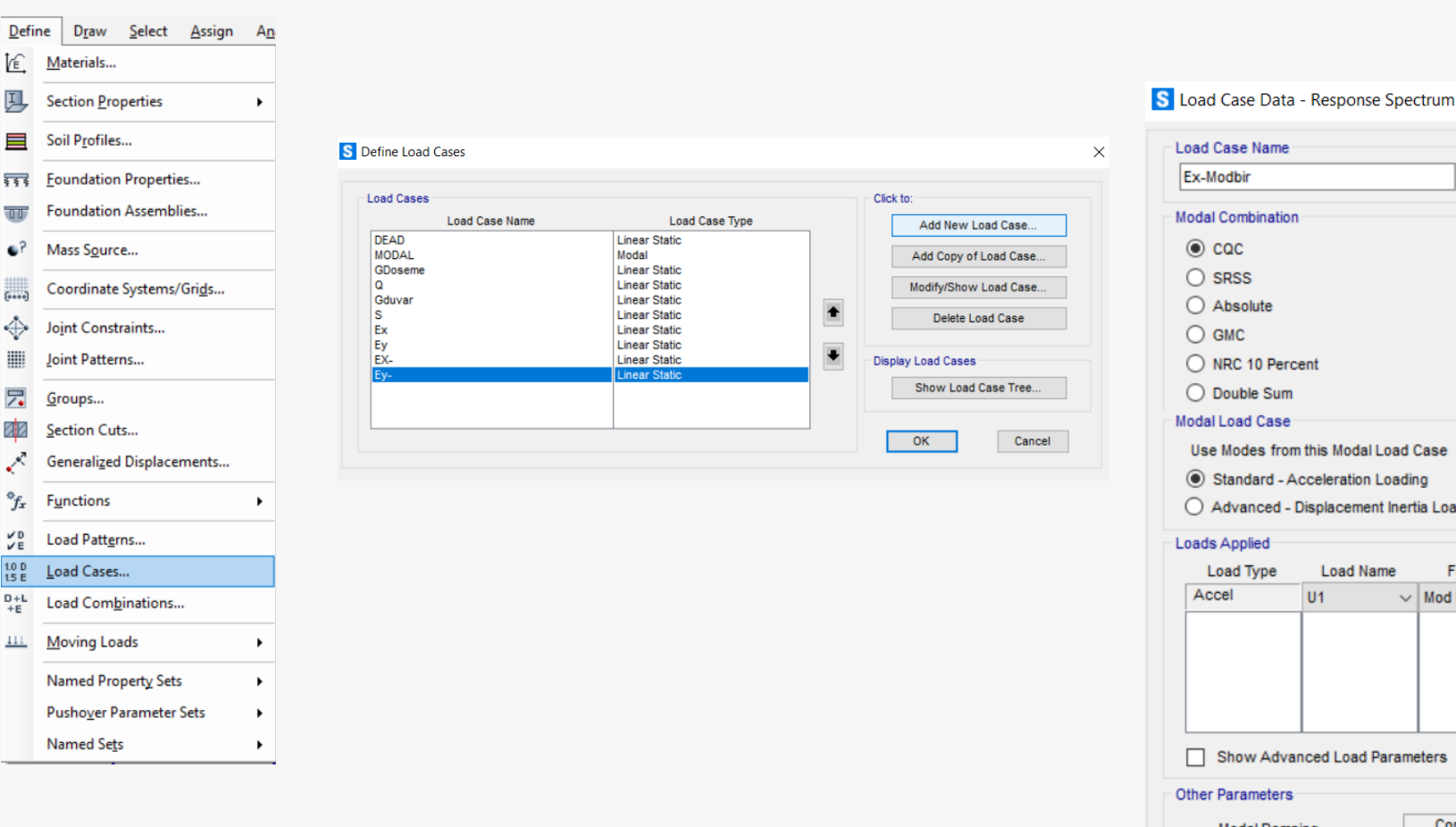

ļ,

Π

[....]

÷

7

22

~

\*fx

V D

1.0 D 1.5 E

D+L +E

#### Load Case Type Notes Set Def Name Modify/Show... Response Spectrum Design.. Directional Combination SRSS GMC f1 O CQC3 GMC f2 0. Absolute Periodic + Rigid Type SRSS Scale Factor Mass Source Previous (Kütle) Diaphragm Eccentricity MODAL $\sim$ Eccentricity Ratio 10 **Override Eccentricities** Override. Advanced - Displacement Inertia Loading Function Scale Factor ✓ Mod birlestiri ✓ 9.81/7 Add OK Constant at 0.05 Modify/Show.. Modal Damping Cancel

Х

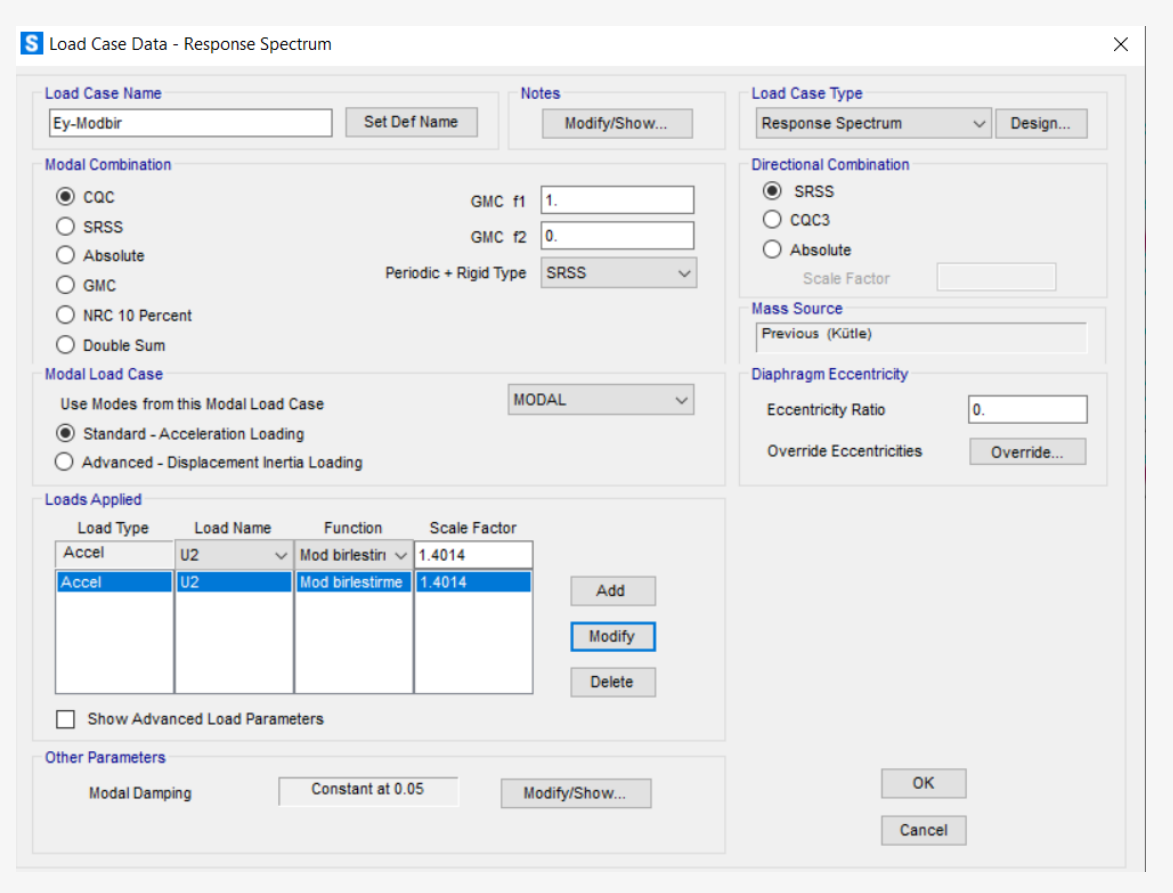

#### S Define Load Cases

#### Load Cases Click to: Load Case Name Load Case Type Add New Load Case ... DEAD Linear Static MODAL Modal Add Copy of Load Case. GDoseme Linear Static Q Linear Static Modify/Show Load Case ... Gduvar Linear Static 4 s Linear Static Delete Load Case Ex Linear Static Ey Linear Static ŧ EX-Linear Static Display Load Cases Ey-Linear Static Show Load Case Tree... Ex-Modbir Response Spectrum Ey-Modbir Response Spectrum OK Cancel

![](_page_61_Picture_4.jpeg)

 $\times$ 

### Yük Kombinasyonları

![](_page_62_Picture_1.jpeg)

| <u>D</u> efi   | ne D <u>r</u> aw <u>S</u> elect <u>A</u> ssign A |                                                                                                    |                 |
|----------------|--------------------------------------------------|----------------------------------------------------------------------------------------------------|-----------------|
| E.             | <u>M</u> aterials                                | S Load Combination Data                                                                             | ×               |
| Ŀ              | Section Properties                               |                                                                                                    |                 |
|                | Soil P <u>r</u> ofiles                           | Load Combination Name (User-Generated)     G                                                        |                 |
| ***            | <u>Foundation Properties</u>                     | Notes Modi                                                                                          | ify/Show Notes  |
| T              | Foundation Assemblies                            | Load Combinations Click to:                                                                         |                 |
| •?             | Mass S <u>o</u> urce                             | Add New Combo Load Combination Type Linear Add                                                      |                 |
| (****)         | Coordinate Systems/Gri <u>d</u> s                | Add Copy of Combo Options                                                                           |                 |
| ÷              | Joint Constraints                                | Modify/Show Combo Convert to User Load Combo Create Nonlinear Load Case f                           | from Load Combo |
|                | Joint Patterns                                   | Delete Combo                                                                                        |                 |
| 7.             | <u>G</u> roups                                   | Define Combination of Load Case Results                                                             |                 |
| ØØ             | Section Cuts                                     | Add Default Design Combos  Load Case Name Load Case Type Mode Cduver Load Case Type Mode            | Scale Factor    |
| ~              | Generalized Displacements                        | Convert Combos to Nonlinear Cases DEAD Linear Static Linear Static                                  | 1               |
| *fx            | Functions                                        | OK     GDoseme     Linear Static       Gduvar     Linear Static     Image: Comparison of the static | 1 Add           |
| ¥D<br>¥E       | Load Patt <u>e</u> rns                           | Cancel                                                                                              | Modify          |
| 1.0 D<br>1.5 E | Load Cases                                       |                                                                                                    | Delete          |
| D+L<br>+E      | Load Com <u>b</u> inations                       |                                                                                                    |                 |
| <u>111</u>     | Moving Loads                                     |                                                                                                    |                 |
|                | Named Property Sets                              | OK Cancel                                                                                           |                 |
|                | Pushover Parameter Sets                          |                                                                                                    |                 |
|                | Named Sets                                       |                                                                                                    |                 |

### Yük Kombinasyonları

![](_page_63_Picture_1.jpeg)

| Notes                                                      | ne (User-Generated)                                                               | 1.4G+1.<br>Mo | 6Q<br>odify/Show Notes            |                         |
|------------------------------------------------------------|-----------------------------------------------------------------------------------|---------------|-----------------------------------|-------------------------|
|                                                            |                                                                                   |               |                                   |                         |
| Load Combination Type                                      |                                                                                   | Linear A      | dd                                | $\sim$                  |
| ptions                                                     |                                                                                   |               |                                   |                         |
| Convert to User Loa                                        | d Combo Create No                                                                 |               | e from Load Combo                 |                         |
|                                                            |                                                                                   |               |                                   |                         |
|                                                            |                                                                                   |               |                                   |                         |
| efine Combination of Loa<br>Load Case Name                 | d Case Results<br>Load Case Type                                                  | Mode          | Scale Factor                      |                         |
| efine Combination of Loa<br>Load Case Name<br>Q            | d Case Results<br>Load Case Type                                                  | Mode          | Scale Factor                      |                         |
| efine Combination of Load<br>Load Case Name<br>Q<br>G      | d Case Results<br>Load Case Type<br>Linear Static<br>Combination                  | Mode          | Scale Factor                      |                         |
| efine Combination of Load<br>Load Case Name<br>Q<br>G<br>Q | d Case Results<br>Load Case Type<br>Linear Static<br>Combination<br>Linear Static | Mode          | Scale Factor<br>1.6<br>1.4<br>1.6 | Add                     |
| efine Combination of Load<br>Load Case Name<br>Q<br>G<br>Q | d Case Results<br>Load Case Type<br>Linear Static<br>Combination<br>Linear Static | Mode          | Scale Factor<br>1.6<br>1.4<br>1.6 | Add                     |
| efine Combination of Load<br>Load Case Name<br>Q<br>G<br>Q | d Case Results<br>Load Case Type<br>Linear Static<br>Combination<br>Linear Static | Mode          | Scale Factor<br>1.6<br>1.4<br>1.6 | Add<br>Modify<br>Delete |

| lotes                                                                                       | me (User-Generated)                                                                                                    | G+Q+E)<br>Mo | G+Q+EX+0.3EY<br>Modify/Show Notes |               |  |  |  |  |  |
|---------------------------------------------------------------------------------------------|----------------------------------------------------------------------------------------------------|--------------|-----------------------------------|---------------|--|--|--|--|--|
| .oad Combination Type                                                                       |                                                                                                    | Linear A     | dd                                | ~             |  |  |  |  |  |
| ptions                                                                                      |                                                                                                    |              |                                   |               |  |  |  |  |  |
| Convert to user Lo                                                                          | du compo                                                                                                    |              |                                   |               |  |  |  |  |  |
| efine Combination of Los<br>Load Case Name                                                  | ad Case Results                                                                                                    | Mode         | Scale Factor                      |               |  |  |  |  |  |
| efine Combination of Loa<br>Load Case Name<br>Ey-Modbir                                     | ad Case Results<br>Load Case Type                                                                                                | Mode         | Scale Factor                      |               |  |  |  |  |  |
| Ep-Modbir<br>G<br>Q<br>Ev Modbir                                                            | ad Case Results<br>Load Case Type<br>Response Spectrum<br>Combination<br>Linear Static<br>Basedone Control                       | Mode         | Scale Factor                      | Add           |  |  |  |  |  |
| efine Combination of Loa<br>Load Case Name<br>Ey-Modbir<br>G<br>Q<br>Ex-Modbir<br>Ey-Modbir | ad Case Results Load Case Type Response Spectrum Combination Linear Static Response Spectrum Response Spectrum                   | Mode         | Scale Factor 0.3 1 1 1 0.3        | Add           |  |  |  |  |  |
| efine Combination of Loa<br>Load Case Name<br>Ey-Modbir<br>G<br>Q<br>Ex-Modbir<br>Ey-Modbir | ad Case Results<br>Load Case Type<br>Response Spectrum<br>Combination<br>Linear Static<br>Response Spectrum<br>Response Spectrum | Mode         | Scale Factor 0.3 1 1 0.3 0.3      | Add<br>Modify |  |  |  |  |  |

### Yük Kombinasyonları

![](_page_64_Picture_1.jpeg)

| Load Combination Na                                                                                          | (User-Generated)                                                                     | Zarf                      | odify/Show Notes                   |                         |
|----------------------------------------------------------------------------------------------------|--------------------------------------------------------------------------------------|---------------------------|------------------------------------|-------------------------|
| and Combination Type                                                                                         |                                                                                      | Favalaa                   | -                                  |                         |
| toad combination type                                                                                        |                                                                                      | Envelop                   | c                                  | ~                       |
| ptions                                                                                                    |                                                                                      |                           |                                    |                         |
|                                                                                                    |                                                                                      |                           |                                    |                         |
| Convert to User Lo                                                                                           | ad Combo Create N                                                                    | onlinear Load Cas         | se from Load Combo                 |                         |
| Convert to User Lo                                                                                           | ad Combo Create N                                                                    | onlinear Load Cas         | se from Load Combo                 |                         |
| Convert to User Lo                                                                                           | ad Combo Create N ad Case Results                                                    | onlinear Load Cas         | se from Load Combo                 | -                       |
| Convert to User Lo<br>efine Combination of Lo<br>Load Case Name                                              | ad Combo Create N ad Case Results Load Case Type                                     | onlinear Load Cas<br>Mode | se from Load Combo<br>Scale Factor |                         |
| Convert to User Lo<br>efine Combination of Lo.<br>Load Case Name<br>G+Q+EX+0.3EY                             | ad Combo Create N<br>ad Case Results<br>Load Case Type<br>Combination                | onlinear Load Cas<br>Mode | Scale Factor                       |                         |
| Convert to User Lo<br>efine Combination of Lo<br>Load Case Name<br>G+Q+EX+0.3EY<br>1.4G+1.6Q                 | ad Combo Create N ad Case Results Load Case Type Combination Combination             | onlinear Load Cas<br>Mode | Scale Factor                       |                         |
| Convert to User Lo<br>efine Combination of Lo<br>Load Case Name<br>G+Q+EX+0.3EY<br>1.4G+1.6Q<br>G+Q+EX+0.3EY | ad Combo Create N ad Case Results Load Case Type Combination Combination Combination | onlinear Load Cas<br>Mode | Scale Factor                       | Add                     |
| Convert to User Lo<br>efine Combination of Lo<br>Load Case Name<br>G+Q+EX+0.3EY<br>1.4G+1.6Q<br>G+Q+EX+0.3EY | ad Combo Create N ad Case Results Load Case Type Combination Combination Combination | onlinear Load Cas         | Scale Factor                       | Add                     |
| Convert to User Lo<br>efine Combination of Lo<br>Load Case Name<br>G+Q+EX+0.3EY<br>1.4G+1.6Q<br>G+Q+EX+0.3EY | ad Combo Create N ad Case Results Load Case Type Combination Combination Combination | Mode                      | Scale Factor                       | Add<br>Modify<br>Delete |

| ad Combinations    | Click to:                         |
|--------------------|-----------------------------------|
| 4G+1.60            | Add New Combo                     |
| +Q+EX+0.3EY<br>arf | Add Copy of Combo                 |
| zan                | Modify/Show Combo                 |
|                    | Delete Combo                      |
|                    | Add Default Design Combos         |
|                    | Convert Combos to Nonlinear Cases |
|                    | ОК                                |
|                    | Canaal                            |

#### **Analiz ve Sonuçlar**

![](_page_65_Picture_1.jpeg)

![](_page_65_Figure_2.jpeg)

![](_page_65_Figure_3.jpeg)

#### **Analiz ve Sonuçlar**

![](_page_66_Picture_1.jpeg)

| Ede     Importing (bit (bit 1) tables selected)     Importing (bit holes)     Importing (bit holes)                                                                                                    | S Choose Tables for Display                                                                                                    | >                                                                                                    |                                      |                                                                    |                                                                 |                                                 |                                                  |                                       |                                              |                                                   |                                               |                                             |              |                  |  |
|----------------------------------------------------------------------------------------------------|----------------------------------------------------------------------------------------------------|----------------------------------------------------------------------------------------------------|--------------------------------------|--------------------------------------------------------------------|-----------------------------------------------------------------|-------------------------------------------------|--------------------------------------------------|---------------------------------------|----------------------------------------------|---------------------------------------------------|-----------------------------------------------|---------------------------------------------|--------------|------------------|--|
| Image: Control (not 1 table sector)         Image: Control (not 1 table sector)         Image: Cont (not 1 table sector) <tr< th=""><th>Edit</th><th></th><th></th><th></th><th></th><th></th><th></th><th></th><th></th><th></th><th></th><th></th><th></th><th></th><th></th></tr<> | Edit                                                                                                    |                                                                                                    |                                      |                                                                    |                                                                 |                                                 |                                                  |                                       |                                              |                                                   |                                               |                                             |              |                  |  |
| Book     Named Sets     Show Named Set     Show Named Set     Delete Named Set     C     Record:        OK     C        OK     Cancel                                                                                                    | MODEL DEFINITION (0 of 71 tables selected)     System Data     Property Definitions     Load Pattern Definitions     Load Case Definitions     Load Case Definitions     D Load Case Definitions     D Load Case Definitions | Load Patterns (Model Def.)<br>Select Load Patterns<br>9 of 9 Selected<br>Load Cases (Results)<br>Select Load Cases<br>1 of 12 Selected<br>Modify/Show Options<br>Set Output Selections<br>Options<br>Selection Only<br>Show Unformatted | S Bas<br>File<br>Units: .<br>Filter: | e Reactions<br>View Edit<br>As Noted<br>OutputCase<br>Zarf<br>Zarf | Format-Filter<br>CaseType<br>Text<br>Combination<br>Combination | r-Sort Select<br>StepType<br>Text<br>Max<br>Min | Options<br>GlobalFX<br>KN<br>751.826<br>-751.826 | GlobalFY<br>KN<br>406.155<br>-406.155 | B<br>GlobalFZ<br>KN<br>10835.368<br>7714.966 | ase Reactions GlobalMX KN-m 60257.6817 38647.8299 | GlobalMY<br>KN-m<br>-34430.8173<br>-59594.522 | GiobalMZ<br>KN-m<br>5695.9447<br>-5695.9447 | GlobalX<br>m | -  GiobalY m 0 0 |  |
|                                                                                                    |                                                                                                    | Named Sets       Save Named Set       Show Named Set       Delete Named Set       OK                                                                                                    | <<br>Record                          | t << <                                                             | 1 :                                                             | > >> of2                                        |                                                  |                                       |                                              |                                                   |                                               | Add Table                                   | <b>S</b>     | Done             |  |

#### **Kolon Eksenel Kuvvetleri**

![](_page_67_Picture_1.jpeg)

| S Choose Tables for Display                                                                                                    | ×                                                                                                    |                                                                                                    |                                              |                                                                                                    |                                                                                                    |                                                                                                    |                                                                                                    |                                                                                                    |                                                                                                    |                                                                                                    |                                                                                                    |                                                                                                    |                                                                                         |                                    |  |
|----------------------------------------------------------------------------------------------------|----------------------------------------------------------------------------------------------------|----------------------------------------------------------------------------------------------------|----------------------------------------------|----------------------------------------------------------------------------------------------------|----------------------------------------------------------------------------------------------------|----------------------------------------------------------------------------------------------------|----------------------------------------------------------------------------------------------------|----------------------------------------------------------------------------------------------------|----------------------------------------------------------------------------------------------------|----------------------------------------------------------------------------------------------------|----------------------------------------------------------------------------------------------------|----------------------------------------------------------------------------------------------------|-----------------------------------------------------------------------------------------|------------------------------------|--|
| Edit                                                                                                    |                                                                                                    |                                                                                                    |                                              |                                                                                                    |                                                                                                    |                                                                                                    |                                                                                                    |                                                                                                    |                                                                                                    |                                                                                                    |                                                                                                    |                                                                                                    |                                                                                         |                                    |  |
| MODEL DEFINITION (0 of 71 tables selected) System Data Property Definitions Other Definitions Other Definitions <th>Load Patterns (Model Def.)<br/>Select Load Patterns<br/>9 of 9 Selected<br/>Load Cases (Results)<br/>Select Load Cases<br/>1 of 12 Selected<br/>Modify/Show Options<br/>Set Output Selections<br/>Options<br/>Selection Only<br/>Show Unformatted<br/>Named Sets<br/>Save Named Set<br/>Delete Named Set</th> <th>S Element Forces<br/>File View Eq<br/>Units: As Noted<br/>Filter:<br/>Frame<br/>Text<br/>1<br/>1<br/>1<br/>1<br/>1<br/>1<br/>1<br/>1<br/>1<br/>2<br/>2<br/>2<br/>2<br/>2<br/>2<br/>2<br/>2<br/>2<br/>2<br/>2<br/>2<br/>2</th> <th>- Frames it Format-Filt  Station  Station  (</th> <th>er-Sort Select<br/>OutputCase<br/>OZarf<br/>SZarf<br/>Zarf<br/>Zarf</th> <th>Combination<br/>Combination<br/>Combination</th> <th>StepType<br/>Max<br/>Max<br/>Max<br/>Max<br/>Min<br/>Min<br/>Max<br/>Max<br/>Max<br/>Max<br/>Max<br/>Min<br/>Min<br/>Min<br/>Max<br/>Max<br/>Max<br/>Max<br/>Max<br/>Max</th> <th>P<br/>KN<br/>-285.254<br/>-275.882<br/>-266.509<br/>-503.085<br/>-489.963<br/>-476.842<br/>-450.494<br/>-441.122<br/>-431.75<br/>-703.369<br/>-690.248<br/>-677.127<br/>-412.976<br/>-403.604<br/>-394.231<br/>-703.369<br/>-690.248<br/>-690.248<br/>-677.127<br/>-249.382</th> <th>V2<br/>KN<br/>35.011<br/>35.011<br/>35.011<br/>-43.404<br/>-43.404<br/>-43.404<br/>-55.763<br/>55.763<br/>55.763<br/>55.763<br/>-52.44<br/>-52.44<br/>-52.44<br/>52.601<br/>52.601</th> <th>V3<br/>KN<br/>19 484<br/>19 484<br/>-33 088<br/>-33 088<br/>-33 088<br/>-33 088<br/>-31 46<br/>-22 334<br/>-22 334<br/>-22 334<br/>-22 334<br/>-22 334<br/>-22 334<br/>-22 334<br/>-22 334<br/>-22 334<br/>-23 376<br/>-3.76<br/>-3.76<br/>-3.76<br/>-15 429<br/>-15 429<br/>-</th> <th>Element For<br/>KN-m<br/>6.9423<br/>6.9423<br/>6.9423<br/>-6.9423<br/>-6.9423<br/>6.9423<br/>6.9423<br/>6.9423<br/>-6.9423<br/>-6.9423<br/>6.9423<br/>-6.9423<br/>6.9423<br/>-6.9423<br/>-6.9423<br/>-6.9423<br/>-6.9423</th> <th>M2           KN-m           18.2154           32.3777           -67.0056           -17.4564           -11.2133           14.8326           10.1702           27.1742           -39.9073           -6.4625           5.3158           -0.2272           5.5108           22.8288           -24.8475           -1.8031           10.9203           31.1639</th> <th>M3<br/>KN-m<br/>81 2507<br/>28.8177<br/>40.9328<br/>-89.4083<br/>-24.3884<br/>-23.9125<br/>101.437<br/>17.8498<br/>59.1451<br/>-98.2071<br/>-19.6043<br/>-65.884<br/>98.3627999<br/>19.5218<br/>66.2132<br/>-101.5927<br/>-101.5927<br/>-17.7673<br/>-59.4743<br/>89.5085<br/>Add</th> <th>FrameElem<br/>Text<br/>1-1<br/>1-1<br/>1-1<br/>1-1<br/>2-1<br/>2-1<br/>2-1<br/>2-1<br/>2-1<br/>2-1</th> <th>Elem Station  Elem Station  Elem 3</th> <th></th> | Load Patterns (Model Def.)<br>Select Load Patterns<br>9 of 9 Selected<br>Load Cases (Results)<br>Select Load Cases<br>1 of 12 Selected<br>Modify/Show Options<br>Set Output Selections<br>Options<br>Selection Only<br>Show Unformatted<br>Named Sets<br>Save Named Set<br>Delete Named Set | S Element Forces<br>File View Eq<br>Units: As Noted<br>Filter:<br>Frame<br>Text<br>1<br>1<br>1<br>1<br>1<br>1<br>1<br>1<br>1<br>2<br>2<br>2<br>2<br>2<br>2<br>2<br>2<br>2<br>2<br>2<br>2<br>2 | - Frames it Format-Filt  Station  Station  ( | er-Sort Select<br>OutputCase<br>OZarf<br>SZarf<br>Zarf<br>Zarf | Combination<br>Combination<br>Combination | StepType<br>Max<br>Max<br>Max<br>Max<br>Min<br>Min<br>Max<br>Max<br>Max<br>Max<br>Max<br>Min<br>Min<br>Min<br>Max<br>Max<br>Max<br>Max<br>Max<br>Max | P<br>KN<br>-285.254<br>-275.882<br>-266.509<br>-503.085<br>-489.963<br>-476.842<br>-450.494<br>-441.122<br>-431.75<br>-703.369<br>-690.248<br>-677.127<br>-412.976<br>-403.604<br>-394.231<br>-703.369<br>-690.248<br>-690.248<br>-677.127<br>-249.382 | V2<br>KN<br>35.011<br>35.011<br>35.011<br>-43.404<br>-43.404<br>-43.404<br>-55.763<br>55.763<br>55.763<br>55.763<br>-52.44<br>-52.44<br>-52.44<br>52.601<br>52.601 | V3<br>KN<br>19 484<br>19 484<br>-33 088<br>-33 088<br>-33 088<br>-33 088<br>-31 46<br>-22 334<br>-22 334<br>-22 334<br>-22 334<br>-22 334<br>-22 334<br>-22 334<br>-22 334<br>-22 334<br>-23 376<br>-3.76<br>-3.76<br>-3.76<br>-15 429<br>-15 429<br>- | Element For<br>KN-m<br>6.9423<br>6.9423<br>6.9423<br>-6.9423<br>-6.9423<br>6.9423<br>6.9423<br>6.9423<br>-6.9423<br>-6.9423<br>6.9423<br>-6.9423<br>6.9423<br>-6.9423<br>-6.9423<br>-6.9423<br>-6.9423 | M2           KN-m           18.2154           32.3777           -67.0056           -17.4564           -11.2133           14.8326           10.1702           27.1742           -39.9073           -6.4625           5.3158           -0.2272           5.5108           22.8288           -24.8475           -1.8031           10.9203           31.1639 | M3<br>KN-m<br>81 2507<br>28.8177<br>40.9328<br>-89.4083<br>-24.3884<br>-23.9125<br>101.437<br>17.8498<br>59.1451<br>-98.2071<br>-19.6043<br>-65.884<br>98.3627999<br>19.5218<br>66.2132<br>-101.5927<br>-101.5927<br>-17.7673<br>-59.4743<br>89.5085<br>Add | FrameElem<br>Text<br>1-1<br>1-1<br>1-1<br>1-1<br>2-1<br>2-1<br>2-1<br>2-1<br>2-1<br>2-1 | Elem Station  Elem Station  Elem 3 |  |
|                                                                                                    | OK Cancel                                                                                                    |                                                                                                    |                                              |                                                                                                    |                                                                                                    |                                                                                                    |                                                                                                    |                                                                                                    |                                                                                                    |                                                                                                    |                                                                                                    |                                                                                                    |                                                                                         |                                    |  |

Table Formats File... Current Table Formats File: Program Defau

![](_page_68_Picture_0.jpeg)

![](_page_68_Picture_1.jpeg)